# AequilibraE for QGIS

Pedro Camargo

Jul 21, 2025

# CONTENTS

| 1   | Getting Started                      | 1   |
|-----|--------------------------------------|-----|
| 2   | Menus in Detail                      | 7   |
| 3   | Processing Tools                     | 97  |
| A   | Contributing to AequilibraE for QGIS | 117 |
| B   | Plugin internationalization (i18n)   | 121 |
| С   | Support & Sponsors                   | 127 |
| D   | Cite us!                             | 129 |
| Inc | lex                                  | 131 |

#### CHAPTER

### ONE

# **GETTING STARTED**

In this section we describe how you can install AequilibraE's QGIS plugin.

#### Note

The recommendations on this page are as current as of April 2024.

## 1.1 Installation

AequilibraE is available from the QGIS plugin repository, and we recommend you download it using the instructions below.

#### 1.1.1 Step-by-step installation

The steps for installing AequilibraE are the same as for any QGIS plugin. Go to the Plugins panel and click on Manage and Install Plugins.

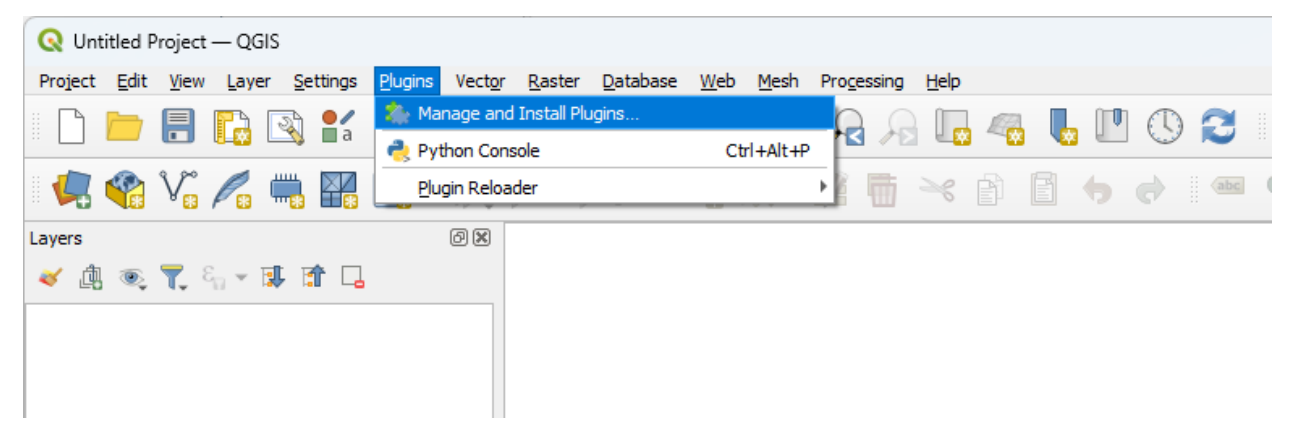

In the tab *All*, search for QAequilibraE.

| Q Plugins   All (1226)                                   |                |                                                                                                    |                                                                                                    | ×                                                                                                    |
|----------------------------------------------------------|----------------|----------------------------------------------------------------------------------------------------|----------------------------------------------------------------------------------------------------|----------------------------------------------------------------------------------------------------|
| 🐴 All                                                    | Q qaeq         |                                                                                                    |                                                                                                    |                                                                                                    |
| Installed                                                | 🐞 qaequilibrae | qaequilibrae                                                                                                    |                                                                                                    | ж                                                                                                    |
| 눩 Not installed                                          |                | Transportation model                                                                                                    | ng toolbox for QGIS                                                                                                    |                                                                                                    |
| <ul> <li>Install from ZIP</li> <li>禁 Settings</li> </ul> |                | QAequilibraE is the GUI for Ae<br>designed to be an open-sour<br>is a comprehensive set of too<br>fast equilibrium traffic assign<br>GTFS importer. http://www.a | equilibraE, a transportation m<br>ce alternative to traditional<br>ols for modeling and visualiza<br>ment, synthetic gravity mod<br>equilibrae.com/. | nodeling package<br>commercial packages. It<br>tion, including incredibly<br>els, network editing, and |
|                                                          |                | ☆☆☆☆☆ 12 rating vote                                                                                                    | (s), 3976 downloads                                                                                                    |                                                                                                    |
|                                                          |                | Tags                                                                                                    | traffic, transport, modeling                                                                                                    | , transportation, gtfs                                                                                 |
|                                                          |                | More info                                                                                                    | homepage bug tracker o                                                                                                    | code repository                                                                                        |
|                                                          |                | Author                                                                                                    | Pedro Camargo                                                                                                    |                                                                                                    |
|                                                          |                |                                                                                                    |                                                                                                    |                                                                                                    |
|                                                          |                |                                                                                                    |                                                                                                    | Install Plugin                                                                                         |
|                                                          |                | opgrade All                                                                                                    |                                                                                                    | Fechar Ajuda                                                                                           |
|                                                          |                |                                                                                                    |                                                                                                    | Ajuua                                                                                                  |

After selecting the plugin installation, you will be faced with the question of whether you want to download its dependencies, which are required for using most of the features. This is necessary because AequilibraE's algorithms rely on compiled extensions, but it is against the QGIS's community guidelines to upload binaries to the repository.

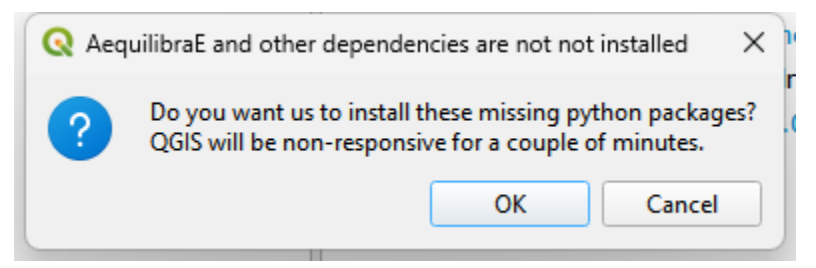

If you select to download the packages, QGIS will freeze for a few seconds before showing the image below.

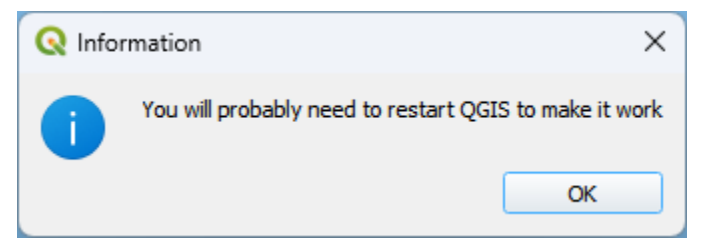

Otherwise, a message warning about installation problems will be shown, and your plugin will be non-functional.

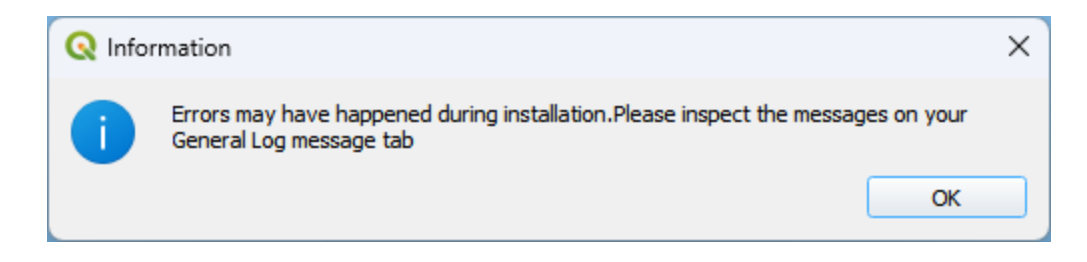

# **1.2 Plugin Repository**

With the plugin repository, it is now possible to use the latest version in develop without waiting for the next release!

To configure it, let's go once again to the Plugins menu, as shown here.

Select the **Settings** tab and check the box for **Show also experimental plugins** (step 1). The versions of QAequilibraE made available at the plugin store are not the versions for release and are labelled as experimental.

| X                                                                                                    |
|----------------------------------------------------------------------------------------------------|
| ✓ Check for Updates on Startup                                                                                                    |
| If this function is enabled, QGIS will inform you every 3 days when a plugin update is available. Otherwise, fetching repositories will be performed<br>during opening of the Plugin Manager window.                                                                                           |
| Show also Experimental Plugins                                                                                                    |
| Experimental plugins are generally unsuitable for production use. These plugins are in early stages of development, and should be considered<br>'incomplete' or 'proof of concept' tools. QGIS does not recommend installing these plugins unless you intend to use them for testing purposes. |
| ▼ Show also Deprecated Plugins                                                                                                    |
| Deprecated plugins are generally unsuitable for production use. These plugins are unmaintained, and should be considered 'obsolete' tools. QGIS does not recommend installing these plugins unless you still need it and there are no other alternatives available.                            |
| Plugin Repositories                                                                                                    |
| Status Name URI                                                                                                    |
| Reload al Repositories                                                                                                    |
|                                                                                                    |

Then, click on the **Add** button (step 2). A new window will open. Fill the name and URL fields with the following data:

#### Listing 1: Plugin Repository

```
name: qaequilibrae
URL: https://aequilibrae.com/develop/qgis/_static/plugin.xml
```

Then, just click on the **OK** button.

| Name           | qaequilibrae             |
|----------------|--------------------------|
| URL            | /qgis/_static/plugin.xml |
| Parameters     | ?qgis=3.40               |
| Authentication | Clear Edit               |
| Enabled        | ✓                        |
|                |                          |
|                |                          |
|                |                          |
|                |                          |

The QGIS is going to validate the provided URL. It should be really quick. You'll notice that qaequilibrae is now appearing at your plugin repositories.

| Q Plugins   Settings | X                                                                                                    |
|----------------------|----------------------------------------------------------------------------------------------------|
| 🊈 Al                 | Check for Updates on Startup                                                                                                    |
| Installed            | If this function is enabled, QGIS will inform you every 3 days when a plugin update is available. Otherwise, fetching repositories will be performed<br>during opening of the Plugin Manager window.                                                                                           |
| Not installed        | ▼ ✓ Show also Experimental Plugins                                                                                                    |
| 🔛 Upgradeable        | Experimental plugins are generally unsuitable for production use. These plugins are in early stages of development, and should be considered<br>'incomplete' or 'proof of concept' tools. QGIS does not recommend installing these plugins unless you intend to use them for testing purposes. |
| 🥼 Install from ZIP   | ▼ Show also Deprecated Plugins                                                                                                    |
| Settings             | Deprecated plugins are generally unsuitable for production use. These plugins are unmaintained, and should be considered 'obsolete' tools. QGIS does not recommend installing these plugins unless you still need it and there are no other alternatives available.                            |
|                      | Plugin Repositories                                                                                                    |
|                      | Status Name URL                                                                                                    |
|                      | Connected Repositório Oficial de Complementos do QGIS https://plugins.qgis.org/plugins/plugins/plugins.xml?qgis=3.40                                                                                                    |
|                      | 4<br>使 Add ア Edit 回 Delete                                                                                                    |
|                      |                                                                                                    |
|                      | Close Help                                                                                                    |

Finally, select the Upgradeable tab. You'll notice that QAequilibraE has a newer version to be installed. Click on

**qaequilibrae**, and hit the **Upgrade Experimental Plugin** button. The installation process should be the same as above, as you need to allow the installation of external libraries.

| Q Plugins   Upgradeable (2) |                                |                                                                                                    | ×                                                                                                    |
|-----------------------------|--------------------------------|----------------------------------------------------------------------------------------------------|----------------------------------------------------------------------------------------------------|
| 🊈 All                       | Q. Search                      |                                                                                                    |                                                                                                    |
| Installed                   | Plugin Poloader     Aquilibrae | There is a new version available                                                                                                    |                                                                                                    |
| 🎥 Not installed             |                                | 📕 This plugin has an experiment                                                                                                    | al version available                                                                                                    |
| 2 Upgradeable               |                                | qaequilibrae                                                                                                    |                                                                                                    |
| Install from ZIP            |                                | Transportation modeling too                                                                                                    | box for QGIS                                                                                                    |
| settings                    |                                | QAequilibraE is the GUI for AequilibraE<br>alternative to traditional commercial<br>visualization, including incredibly fast<br>editing, and GTFS importer. http://ww | E, a transportation modeling package designed to be<br>packages. It is a comprehensive set of tools for mor<br>equilibrium traffic assignment, synthetic gravity mo<br>ww.aequilibrae.com/. |
|                             |                                | Tags                                                                                                    | transport, transportation, modeling, modeling, traf                                                                                                    |
|                             |                                | More info                                                                                                    | homepage bug tracker code repository                                                                                                    |
|                             |                                | Author                                                                                                    | Pedro Camargo                                                                                                    |
|                             | -                              | Installed version                                                                                                    | 1.4.4                                                                                                    |
|                             |                                | Available version (experimental)                                                                                                    | 25.192.587424                                                                                                    |
|                             |                                | I                                                                                                    |                                                                                                    |
|                             |                                | Upgrade All                                                                                                    | Uninstall Plugin                                                                                                    |
|                             |                                |                                                                                                    | Close Help                                                                                                    |

If you have any problems with this step, please check the official QGIS documentation.

### 1.3 Saving as QGIS Project

Since version 1.0.1, our users can save their on-going projects directly through the QGIS saving menu! This feature allows you to save both your AequilibraE project and temporary layers. The temporary layers are stored in **qgis\_layer.sqlite**, a database automatically created to store these layers. All you have to do is go to the Project panel and select **Save** or **Save as**, indicate where you want to store your project file, and press save!

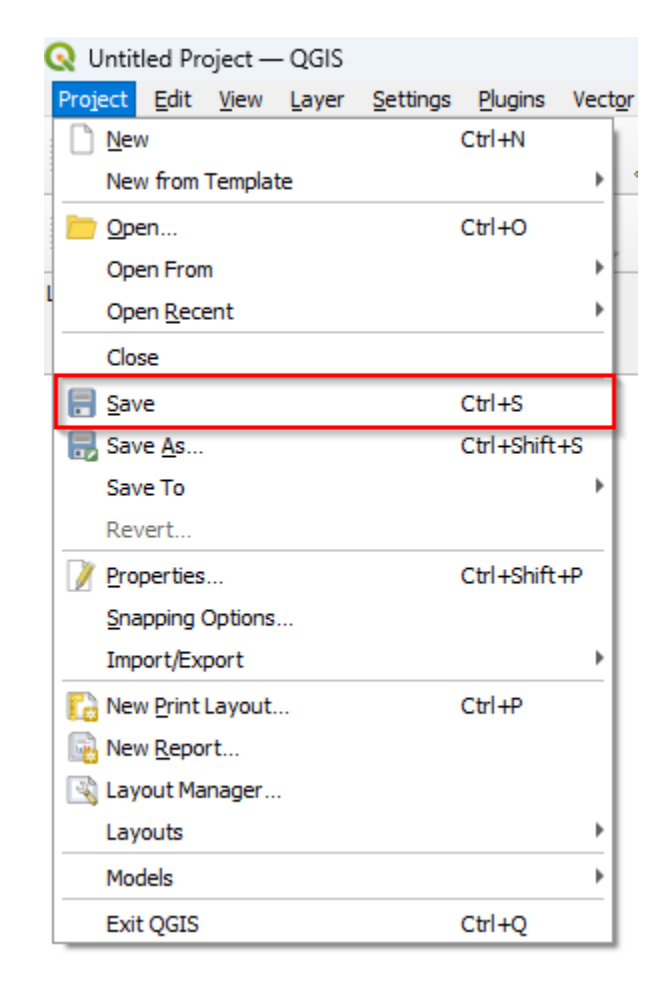

In the interest of data integrity, if you have open AequilibraE layers into your QGIS Project and close the AequilibraE project, these layers are removed from your open QGIS project.

When reopening the QGIS project containing an AequilibraE model, you will notice that the project stored is automatically reopened by QAequilibraE.

#### CHAPTER

# **MENUS IN DETAIL**

In this section you can find a deep dive into modeling with AequilibraE, as a start guide to a complete view into AequilibraE's data structure. Each and every one of the following sub-sections are related to one AequilibraE's main functionalities.

Most screenshots in this section are related to Sioux Falls, a standard example in transportation network algorithm studies.

In the following sections, we present an illustrated example of a realistic modeling workflow for the beginner modeler out there. You can easily create a Sioux Falls model using our *create example* tool. The remaining of the data used in the examples can be downloaded here.

As to not upset those who think that Sioux Falls is not a realistic example (you would be right to think so), the example data is also available for the Chicago regional model, which has nearly 40,000 links and almost 1,800 zones.

Got a bigger instance we could use as an example? Send it over!

# 2.1 AequilibraE Project

This page is dedicated to a practical implementation of the AequilibraE project. In case you are interested in better understanding its structure, please visit its documentation webpage.

Under the project tab, there are some options to choose from and the following sections explore some of these actions.

| AequilibraE |                | ð× |
|-------------|----------------|----|
| Project.    | Open Project   |    |
| Redefile    | Create example |    |
| Only,       | Parameters     |    |
| 1904        | logfile        |    |
| faths a     | Run procedures |    |
| Participa.  | Close project  |    |
| Path 75     | mpat.          | -  |
| 68.         |                |    |
| 100 B       |                |    |

#### 2.1.1 Open & Close project

These options are pretty straightforward and are used either to open or close a project. You just have to click **Project** > **Open project** to open a project, and **Project** > **Close project** to close it.

Keep in mind that to open another project or to create a new one, you **must** close the currently open project, otherwise AequilibraE is going to return an error.

#### 2.1.2 Create example

AequilibraE has three different example sets one can use as learning tool, and they were all made available within the QGIS ecosystem.

Within **Project > Create example**, select one of the available models, the desired location of the output folder, and just press *Create*. The window will close automatically and you can open the project folder in the Project tab.

| uilibraE             | >                                                                |
|----------------------|------------------------------------------------------------------|
| e models:            |                                                                  |
| falls                | *                                                                |
| Choose output folder |                                                                  |
| Create               |                                                                  |
|                      | uilibraE<br>e models:<br>falls<br>Choose output folder<br>Create |

#### 2.1.3 Parameters

The parameters file is part of the AequilibraE package for Python, so all the reference documentation for this section can be found in its documentation page.

The QGIS plugin, however, has a nice interface to view and edit the parameters file, which can be accessed through **Project > Parameters**. This interface, depicted below, allows one to edit and validate parameters before submitting them as the new parameter file for all AequilibraE procedures.

| Q AequilibraE - Parameters                                            | < |
|-----------------------------------------------------------------------|---|
| k                                                                     |   |
| -assignment:                                                          |   |
| - equilibrium:                                                        |   |
| <pre>maximum_iterations: 250</pre>                                    |   |
| rgap: 0.0001                                                          |   |
| +distribution:                                                        |   |
| +network:                                                             |   |
| -system:                                                              |   |
| cpus: 0                                                               |   |
| default_directory: C:\Users\pedro.camargo\Documents\sourcecode\drt    |   |
| driving side: nght                                                    |   |
| logging: true                                                         |   |
| logging_directory: D:/release/Sample models/sioux_falls_2020_02_15    |   |
| spatialite path: C:\Users\pedro\Documents\mod_spatialite-NG-win-amd64 |   |
| temp directory: /temp                                                 |   |
|                                                                       |   |
|                                                                       |   |
|                                                                       |   |
|                                                                       |   |
|                                                                       |   |
|                                                                       |   |
|                                                                       |   |
| •                                                                     |   |
| Validate Save to disk Cancel and close                                |   |

### 2.1.4 Log file

The log file contains information about which actions took place and when they happened. For example, after you *create a project from OSM*, if you access the log file, you are going to see something like the figure below, containing the sequence of steps followed to import the OSM network. If you wish to access this file later on, it is also possible to save this log file locally in your machine, using the **save to disk** button in the lower left corner of the log file box.

```
🔇 AequilibraE - Parameters
                                                                                                               *
    2023-05-11 13:46:00,994; WARNING ; About table already exists. Nothing was done
    2023-05-11 13:46:01,064;INFO ; Downloading data
    2023-05-11 13:46:01,135;DEBUG ; Downloading polygon 1 of 1
    2023-05-11 13:46:06,140;DEBUG ; Posting to http://overpass-api.de/api/interpreter with timeout=540, "{'data': '[
    2023-05-11 13:46:07,520;INFO ; Downloaded 426.4KB from overpass-api.de in 1.38 seconds
    2023-05-11 13:46:07,599;INFO ; Building Network
    2023-05-11 13:46:07,614;INFO ; Separating nodes and links
    2023-05-11 13:46:07,991;INFO ; Setting data structures for nodes
    2023-05-11 13:46:08,320;INFO ; Setting data structures for links
    2023-05-11 13:46:08,383;INFO ; Finalizing data structures
    2023-05-11 13:46:08,697;INFO ; Adding network nodes
    2023-05-11 13:46:09,590;INFO ; Adding network links
    2023-05-11 13:46:09,700;WARNING ; Link type has not yet been saved to the database. Do so explicitly
    2023-05-11 13:46:09,716; WARNING ; Link type has not yet been saved to the database. Do so explicitly
    2023-05-11 13:46:09,731;WARNING ; Link type has not yet been saved to the database. Do so explicitly
    2023-05-11 13:46:09,747; WARNING ; Link type has not yet been saved to the database. Do so explicitly
    2023-05-11 13:46:09,778; WARNING ; Link type has not yet been saved to the database. Do so explicitly
    2023-05-11 13:46:09,794;WARNING ; Link type has not yet been saved to the database. Do so explicitly
    2023-05-11 13:46:09,810; WARNING ; Link type has not yet been saved to the database. Do so explicitly
    2023-05-11 13:46:09,857; WARNING ; Link type has not yet been saved to the database. Do so explicitly
    2023-05-11 13:46:09,884; WARNING ; Link type has not yet been saved to the database. Do so explicitly
    2023-05-11 13:46:09,904; WARNING ; Link type has not yet been saved to the database. Do so explicitly
    2023-05-11 13:46:09,982; WARNING ; Link type has not yet been saved to the database. Do so explicitly
    2023-05-11 13:46:10,084;INFO ; Adding network links
     2023-05-11 13:46:20,364; INFO ; Network built successfully
                                                                                                            Þ
 Save to disk
                                                                                                        Close
```

#### 2.1.5 Run procedures

The run procedures allows you to define model entry points and their default arguments, and run models to the model itself. Usage at QAequilibraE is pretty straightforward: select one of the available functions, click on the *Run!* button, and wait for the log file to open with the output results of the model.

To better understand the application of the run module, we encourage you to read about it at the AequilibraE documentation.

| × |
|---|
|   |
| • |
|   |
|   |

# 2.2 Model building

On the Model building tab, it is possible to effectively build an AequilibraE model, and to do so, there are some options, such as creating project from Open Street Maps or using your existing layers.

In this tab, you can also add centroids and zones to your project.

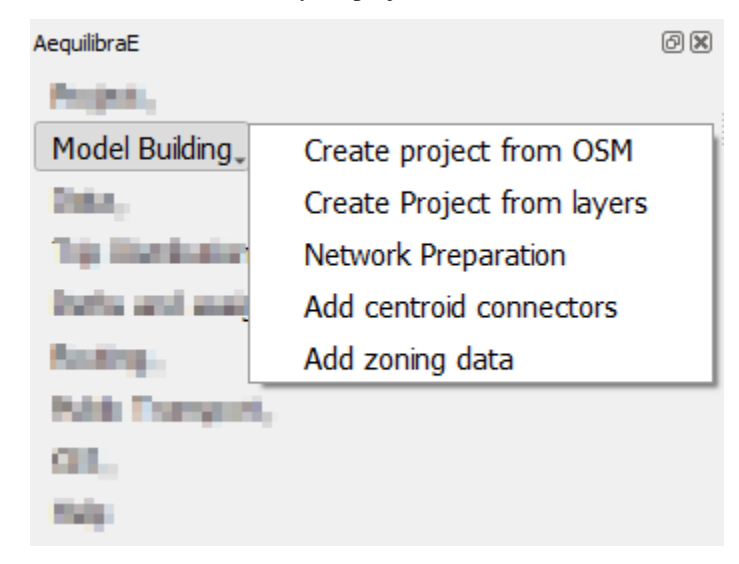

#### 2.2.1 Create project from OSM

The first feature is the capability of importing networks directly from Open Street Maps into AequilibraE's efficient TranspoNet format. This is also time to give a HUGE shout out to Geoff Boeing, creator of the widely used Python package OSMNx. For several weeks I worked with Geoff in refactoring the entire OSMNx code base so I could include it as a submodule or dependency for AequilibraE, but its deep integration with GeoPandas and all the packages it depends on (Pandas, Shapely, Fiona, RTree, etc.), means that we would have to rebuild OSMNx from the ground up in order to use it with AequilibraE within QGIS, since its Windows distribution does not include all those dependencies.

For this reason, I have ported some of Geoff's code into AequilibraE (modifications were quite heavy, however), and was ultimately able to bring this feature to life.

#### Note

Importing networks from OSM is a rather slow process, so we recommend that you carefully choose the area you are downloading it for. We have also inserted small pauses between successive downloads to not put too much pressure on the OSM servers. So be patient!!

Importing networks from OSM can be done by choosing an area for download, defined as the current map canvas on QGIS...

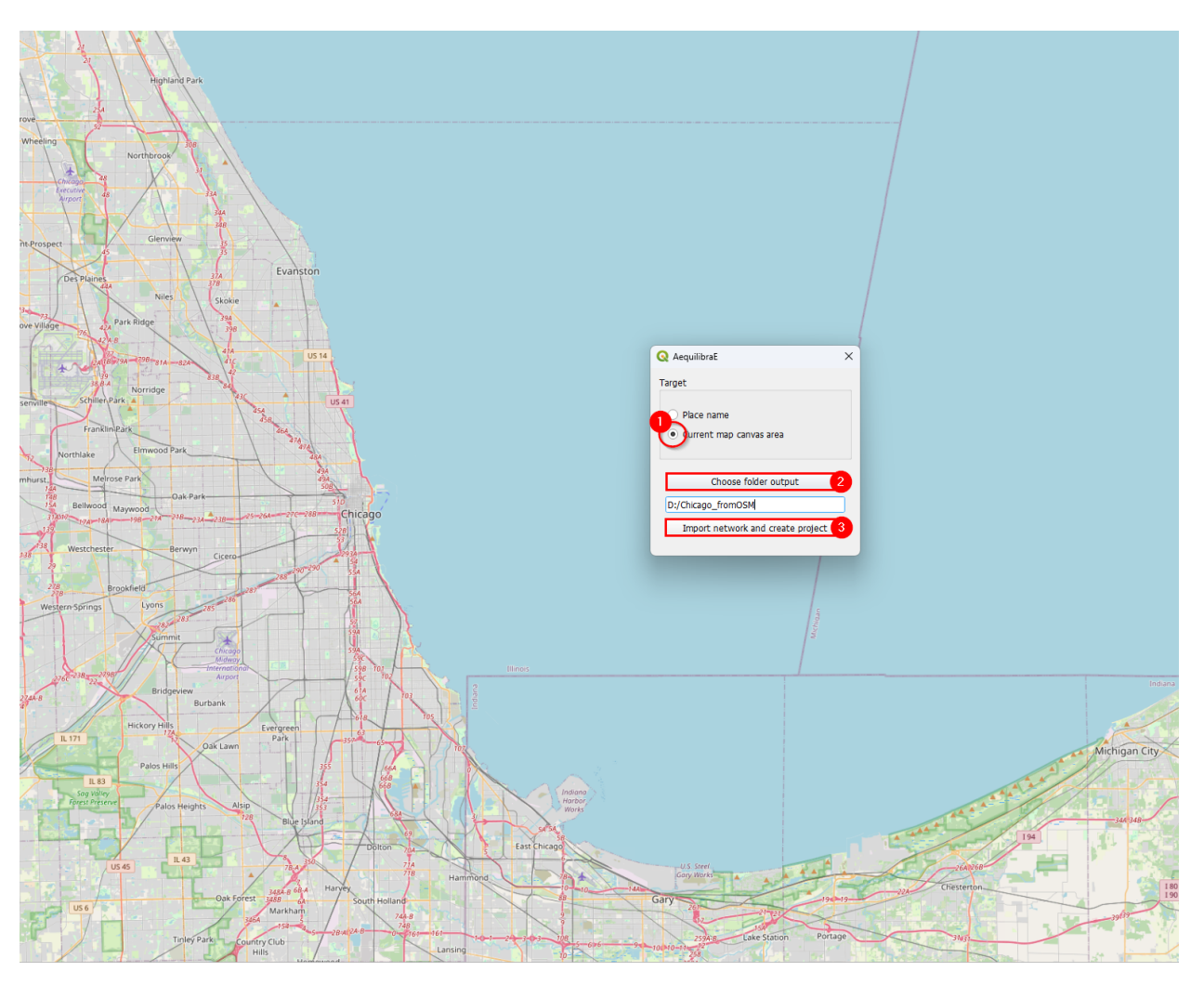

... or for a named place.

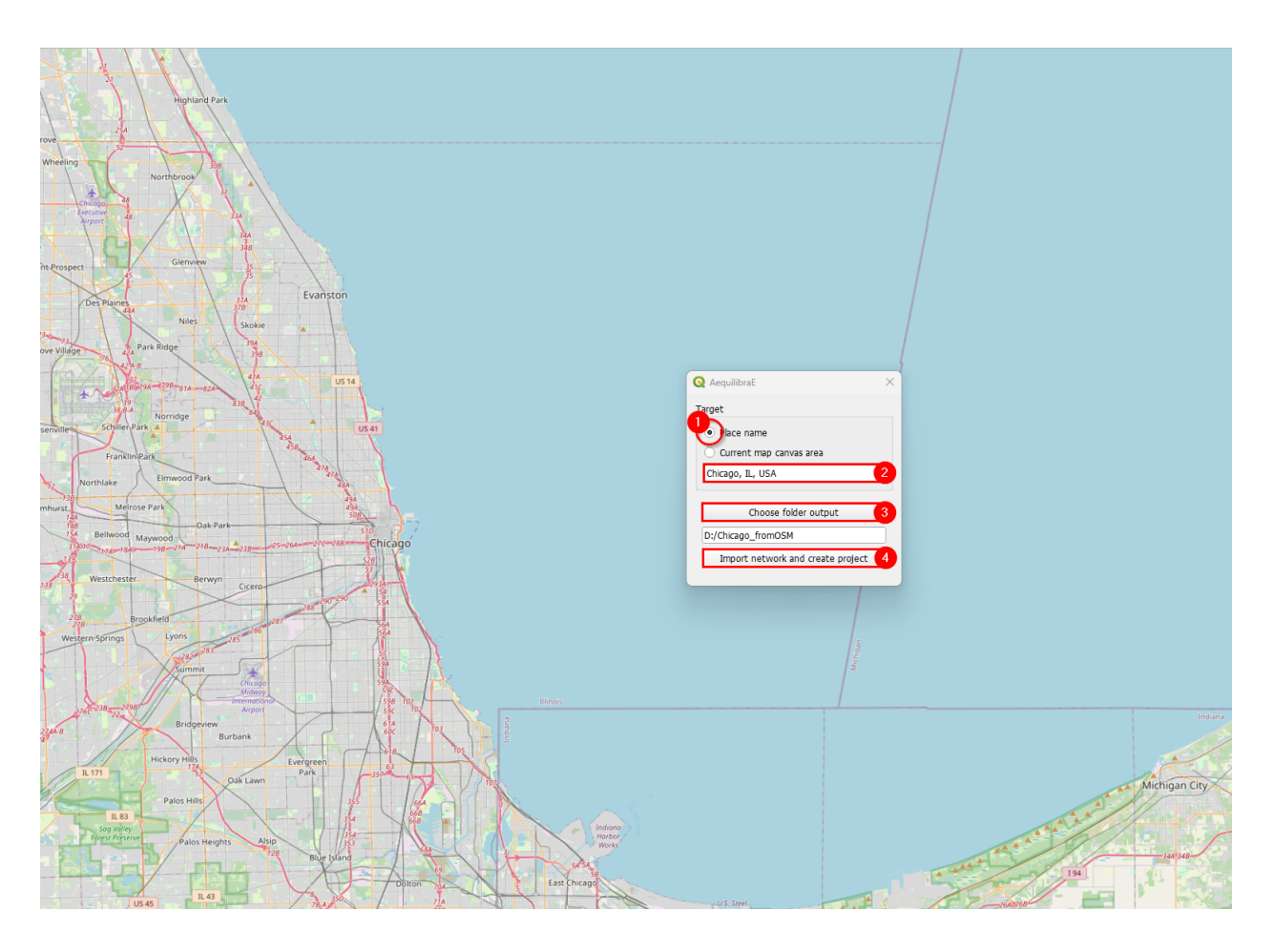

#### 2.2.2 Project from layers

The AequilibraE project can also be bootstrapped from existing line and node layers obtained from any other source, as long as they contain the following required field for the conversion:

- Link ID
- a\_node
- b\_node
- Link direction
- Length
- Speed
- Allowed modes
- Link Type

These requirements often create quite a bit of manual work, as most networks available do not have complete (or reliable) information. Manually editing the networks might be necessary, which is common practice in transport modelling.

Before creating a project from the layer, you can understand how to prepare the layers for this task on the page Preparing a network.

After all field preparation is done, one can import those layers into an AequilibraE project using a dedicated tool in the **Model building** menu in AequilibraE.

Accessing Model building > Create Project from Layers, the user is presented with the following screen.

| INK layer fields NODE layer field | ds |    |                |              |                    |
|-----------------------------------|----|----|----------------|--------------|--------------------|
| V SiouxFalls links                |    |    | C-14           | Initialized? | ₹<br>Sauras A/alus |
| 1 fid                             |    | 1  | link_id        | initialize:  | link_id *          |
| 2 init_node                       |    | 2  | a_node         |              | init_node 💌        |
| 3 term_node                       |    | 3  | b_node         |              | term_node 💌        |
| 4 length                          |    | 4  | direction      |              | direction 💌        |
| 5 speed                           |    | 5  | distance       |              | length 👻           |
| 6 link_type                       |    | 6  | modes          |              | modes 💌            |
| 7 x1                              |    | 7  | link_type      |              | link_type 🔹        |
| 8 y1                              |    | 8  | name           | ✓            |                    |
| 9 x2                              |    | 9  | lanes_ab       | <b>v</b>     |                    |
| 10 y2                             |    | 10 | lanes_ba       | <b>v</b>     |                    |
| 11 direction                      |    | 11 | capacity_ab    |              | capacity 💌         |
| 12 modes                          |    | 12 | capacity_ba    |              | capacity 💌         |
| 13 link_id                        |    | 13 | speed_ab       |              | speed 💌            |
| 14 toll                           | 2  | 14 | speed_ba       |              | speed 💌            |
| 15 capacity                       |    | 15 | free_flow_time |              | free_flow_time 🔻   |
|                                   |    | 16 | power          |              | power 🔻            |
|                                   |    | 17 | b              |              | b 🔻                |

The first 7 fields for links are mandatory, and one needs to associate the corresponding layer fields to the network fields.

The other fields that will be listed on the left side come from the parameters file (see the manual for that portion for more details), but the user can add more fields from the layer, as all of them are listed on the left side of the screen

In the case of the nodes layer, only two fields are mandatory.

| Lá | ayer SiouxFalls nodes |   |             |             |               |
|----|-----------------------|---|-------------|-------------|---------------|
|    | Layer field           |   | Field       | Initialize? | Source/Value  |
| 1  | fid                   | 1 | node_id     |             | id 👻          |
| 2  | id                    | 2 | is_centroid |             | is_centroid 💌 |
| 3  | x                     |   |             | I           |               |
| 4  | у                     |   |             |             |               |
| 5  | is_centroid           |   |             |             |               |
| _  | -                     |   |             |             |               |

After filling all fields, it is just a matter of saving it!

After running this tool a sqlite file (spatialite enabled) will be created and you can edit the network (create, move or delete links and nodes) and both layers (including node ID and  $A_Node/B_Node$  fields) will remain consistent with each other.

#### 2.2.3 Network preparation

When preparing your project network, you might face there are two distinct situations:

- 1. User has only the network links: This is the case when one exports only links from a transportation package or downloads a link layer from Open Street Maps or a government open data portal and want to use such network for path computation. This tool then does the following:
  - Duplicates the pre-existing network in order to edit it without risk of data corruption
  - Creates nodes at the extremities of all links in the network (no duplicate nodes at the same latitude/longitude)
  - Adds the fields *a\_node* and *b\_node* to the new link layer, and populate them with the *IDs* generated for the nodes layer
- 2. User has the network links and nodes but no database field linking them: In case one has both the complete sets of nodes and links and nodes for a certain network (commercial packages would allow you to export them separately), you can use this tool to associate those links and nodes (if that information was not exported from the package). In that case, the steps would be the following:
  - Duplicates the pre-existing network in order to edit it without risk of data corruption
  - Checks if the nodes provided cover both extremities of all links from the layer provided. Node IDs are also checked for uniqueness
  - Adds the fields *a\_node* and *b\_node* to the new link layer, and populate them with the *IDs* chosen among the fields from the nodes layer

The *GUI* for these two processes can be accessed in the AequilibraE menu **Model Building > Network Preparation**, and it looks like this:

| Q AequilibraE - Network Pr | reparation                            |                           |      | ×     |
|----------------------------|---------------------------------------|---------------------------|------|-------|
| Links layer                |                                       |                           |      |       |
| Network Layer              | links                                 |                           |      | -     |
| Line layer name            | net_links                             |                           |      |       |
| Nodes layer                |                                       |                           |      |       |
|                            | <ul> <li>Create node layer</li> </ul> | $\bigcirc$ Use node layer |      |       |
| Node layer name            | net_nodes                             |                           |      |       |
| Node numbering star        | t 1001                                |                           |      |       |
| 0%                         | <b>.</b>                              |                           | Run! | Close |

In this case we chose to add nodes with IDs starting in 1,001, as we will reserve all nodes from 1 to 1,000 for centroids, external stations and other special uses (we are not planning to use all that range and that is not necessary, but the numbering gets quite neat that way).

#### 2.2.4 Adding centroids

Starting in version 0.6 of AequilibraE, centroid connectors can now only be added to AequilibraE projects, and no longer generates new layers during the process.

Before we describe what this tool can do for you, however, let's just remember that there is a virtually unlimited number of things that can go awfully wrong when we edit networks with automated procedures, and we highly recommend that you **BACKUP YOUR DATA** prior to running this procedure and that you inspect the results of this tool **CAREFULLY**.

The *GUI* for this procedure is fairly straightforward, as shown below.

| Q AequilibraE - Add centroid co | onnectors                     | ×                                                          |
|---------------------------------|-------------------------------|------------------------------------------------------------|
| Centroids from                  |                               |                                                            |
| Zone centers                    | O From network                | k 🔷 Layer                                                  |
| Configurations                  |                               |                                                            |
| ✓ Limit connector creation      | to zone                       |                                                            |
| Connectors per centroid         |                               | 1 🛱                                                        |
| Allowed link types              | м                             | 1odes to connect                                           |
| centroid_connector<br>default   | b<br>c<br>n<br>tr<br>tr<br>tr | bicycle<br>car<br>motorcycles<br>transit<br>trucks<br>walk |
|                                 | Add cone                      | ectors                                                     |
|                                 |                               |                                                            |
| Creating Connectors             |                               | 0%                                                         |

When creating centroids from zone centers, one can choose to limit the connector to the zone or not. Plase notice if one choose to limit the connector creation to a zone that has fewer nodes connected to links of the required types than the number of connectors will result in fewer connectors being created than desired.

One would notice that nowhere in the *GUI* one can indicate which modes they want to see the network connected for or how to control how many connectors per mode will be created. Although it could be implemented, such a solution would be convoluted and there is probably no good reason to do so.

Instead, we have chosen to develop the procedure with the following criteria:

- All modes will be connected to links where those modes are allowed.
- When considering number of connectors per centroid, there is no guarantee that each and every mode will have that number of connectors. If a particular mode is only available rather far from the centroid, it is likely that a single connector to that mode will be created for that centroid
- When considering the maximum length of connectors, the *GUI* returns to the user the list of centroids/modes that could not be connected.

Notice that in order to add centroids and their connectors to the network, we need to create the set of centroids we want to add to the network in a separate layer and to have a field that contains unique centroid IDs. These IDs also cannot

exist in the set of node IDs that are already part of the map.

#### 2.2.5 Add zoning data

It is possible to import to AequilibraE project your own zoning system in case you already have one. Currently, AequilibraE only supports one projection system, which is the EPSG:4326 (WGS84), so make sure your zone layer is in this projection.

To add your zones to the active project, go to **Model building > Add zoning data**, select the zoning layer you want to add to the project, select weather you want to migrate the data and the respective layer field in the zoning layer, and finally click on process.

| <b>Q</b> Ae | equilibraE - Add z | oning layer to proje | ect                           | × |
|-------------|--------------------|----------------------|-------------------------------|---|
| Zor         | ning layer         | 🗭 my_zon             | ie_layer 👻                    |   |
|             | Select features    | only 🗌 Add cer       | ntroids at the center of mass |   |
|             | Migrate data       | Zoning field         | Layer field                   |   |
| 1           | $\checkmark$       | zone_id              | id 💌                          |   |
| 2           | $\checkmark$       | area                 | area 💌                        |   |
| 3           | $\checkmark$       | name                 | name 🔻                        |   |
|             |                    |                      |                               |   |
|             |                    |                      |                               |   |
|             |                    |                      |                               |   |
|             |                    |                      |                               |   |
|             |                    |                      |                               |   |
|             |                    |                      |                               |   |
|             |                    |                      |                               |   |
| Г           |                    | Process              |                               |   |
|             |                    |                      |                               |   |

## 2.3 Data

In the data tab the user can check and load the non-geographic data available in the project.

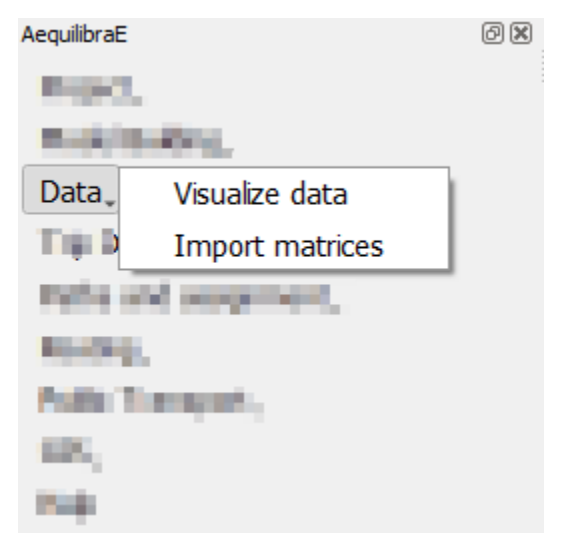

#### 2.3.1 Visualize data

When clicking **Data > Visualize data**, a new window with three different tabs opens. The tab *matrices* shows the matrices available for the current project (see figure below).

| Project data<br>latrices Res | ults Non-projec | t Data |           |              |            |               |              |
|------------------------------|-----------------|--------|-----------|--------------|------------|---------------|--------------|
| name                         | file_name       | cores  | procedure | procedure_id | timestamp  | description   | WARNINGS     |
| lemand_omx                   | demand.omx      | 1      | None      | None         | 2020-11-24 | Original data |              |
| lemand_mc                    | demand_mc.o     | 3      | None      | None         | 2021-02-24 | None          |              |
| kims                         | skims.omx       | 2      | None      | None         | None       | Example skim  |              |
| lemand_aem                   | demand.aem      | 1      | None      | None         | 2020-11-24 | Original data |              |
|                              |                 |        |           |              |            |               |              |
|                              |                 | Loa    | ad matrix |              |            | Update I      | matrix table |

As for the tab *results* it displays the results of procedures that took place, such as the creation of Delaunay Lines, and that are saved in a **results\_database.sqlite**.

| table_name         |      | procedure | procedure_id | procedure_report | timestamp  | description | WARNINGS |
|--------------------|------|-----------|--------------|------------------|------------|-------------|----------|
| affic_assignment_r | sult | traffic   | 40e14805a9b  | {'convergence':  | 2024-05-16 |             |          |
|                    |      |           |              | 1                |            |             |          |
|                    |      |           |              |                  |            |             |          |
|                    |      |           |              |                  |            |             |          |
|                    |      |           |              |                  |            |             |          |
|                    |      |           |              |                  |            |             |          |
|                    |      |           |              |                  |            |             |          |
|                    |      |           |              |                  |            |             |          |
|                    |      |           |              |                  |            |             |          |
|                    |      |           |              |                  |            |             |          |
|                    |      |           |              |                  |            |             |          |
|                    |      |           |              |                  |            |             |          |
|                    |      |           |              |                  |            |             |          |
|                    |      |           |              |                  |            |             |          |
|                    |      |           |              |                  |            |             |          |

The tab *non-project data* allows you to open and visualize matrices and datasets in the following extensions: \*.omx and \*.aem. **This is the only tab available if no AequilibraE project is open**. Suppose you want to check a skim matrix from a previous project. When clicking the **Load data** button, you can point AequilibraE the location of the file and its visualization is displayed.

| <b>Q</b> Project da | ita     |                  |           | × |
|---------------------|---------|------------------|-----------|---|
| Matrices            | Results | Non-project Data |           |   |
|                     |         |                  |           |   |
|                     |         |                  |           |   |
|                     |         |                  |           |   |
|                     |         |                  |           |   |
|                     |         |                  |           |   |
|                     |         |                  |           |   |
|                     |         |                  |           |   |
|                     |         |                  |           |   |
|                     |         |                  |           |   |
|                     |         |                  |           |   |
|                     |         |                  | Load Data |   |
|                     |         |                  | -         |   |

Check the figure below to see how the visualization window looks like! General configurations for data displaying such as the number of decimal places and the usage of thousand separator are available. In case your file has more than one view, you can select the desired view using the dropdown buttons at the bottom of the page. In our figure, they are represented by the dropdowns containing *distance\_blended* and *main\_index*. To save your current matrix into \*.csv format, just click in the *export* button in the lower left corner of the window.

|     | 1             | 2       | 3        | 4           | 5       | 6       |            |
|-----|---------------|---------|----------|-------------|---------|---------|------------|
| 1   | 0.0000        | 6.0000  | 4.0000   | 8.0000      | 10.0000 | 11.0000 | 16.000     |
| 2   | 6.0000        | 0.0000  | 10.0000  | 14.0000     | 10.5183 | 5.0000  | 10.000     |
| 3   | 4.0000        | 10.0000 | 0.0000   | 4.0000      | 6.0000  | 10.9835 | 17.963     |
| 4   | 8.0000        | 14.0000 | 4.0000   | 0.0000      | 2.0000  | 6.0000  | 12.980     |
| 5   | 10.0000       | 10.7709 | 6.0000   | 2.0000      | 0.0000  | 4.0000  | 10.980     |
| 6   | 11.0000       | 5.0000  | 11.5628  | 6.0000      | 4.0000  | 0.0000  | 5.0000     |
| 7   | 16.0000       | 10.0000 | 17.6960  | 12.7035     | 10.7035 | 5.0000  | 0.0000     |
| 8   | 13.0000       | 7.0000  | 14.6960  | 9.7035      | 7.7035  | 2.0000  | 3.0000     |
| 9   | 15.0000       | 15.7709 | 11.0000  | 7.0000      | 5.0000  | 9.0000  | 13.000     |
| 10  | 18.0001       | 18.7710 | 14.0001  | 10.0001     | 8.0000  | 12.0000 | 9.0014     |
| 11  | 14.0000       | 20.0000 | 10.0000  | 6.0000      | 8.0000  | 12.0000 | 14.002     |
| 4   |               |         |          |             |         |         | Þ          |
| /   | Thousands sep | arator  |          |             |         | Decima  | l places 4 |
| dis | tance_blended |         |          | ▼ main_inde | x       |         |            |
| •   | No mapping    | О В     | y origin | 🔘 By dest   | ination | Blues   |            |
| -   |               | Export  |          |             |         | Close   |            |

Additionally, we can visualize how the matrices look like in the map! Using the buttons *By origin* and *By destination*, it is possible to select the traffic zone by its origin or destination. If one select *By origin*, then click on the desired row, and notice that is going to be highlighted. The *zones* layer (if it exists) is going to be loaded and the corresponding zones are going to receive a different color shade, according to the color palette selected in the dropdown menu. One other possibility to select the zone for displaying is directly into the map canvas: with the *Select features* button enabled, just click on the desired zone in the layer and you'll notice that the color shades will change accordingly, as well as the row selection in the matrix.

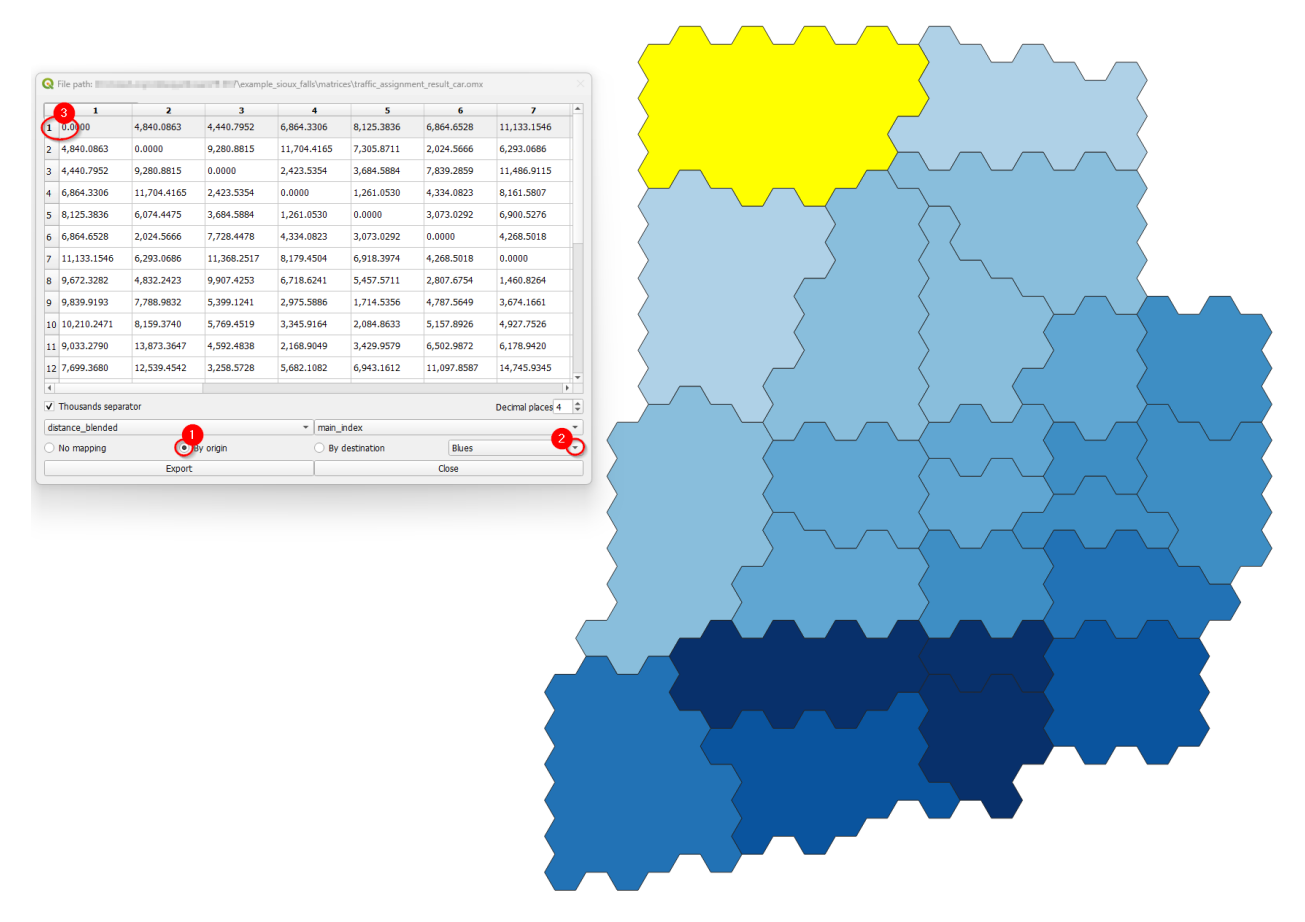

The step-by-step when selecting *By destination*, is identical to the one before. Select the desired column (destination), notice that it will be highlighted, and the *zones* layer is going to present a color shade according to the color palette selected. The selection of zones for displaying is also available for destinations, and the steps are the same as presented above.

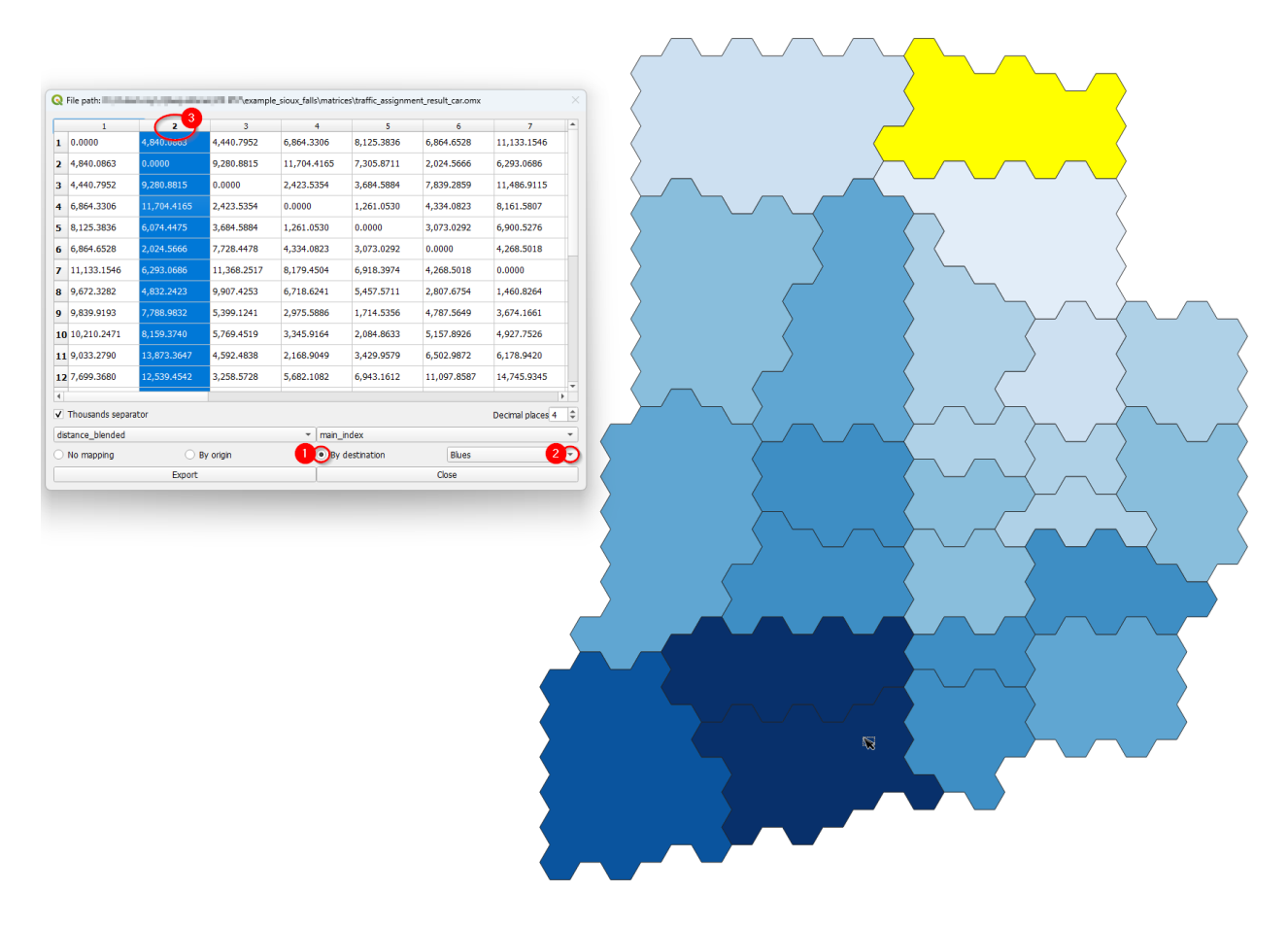

#### 2.3.2 Importing matrices to project

It is also possible for the user to import matrices from an open layer to a project. This can be done by clicking **Data > Import Matrices** and properly indicating the fields in the new window. First click *Load* and then *Save*. A new window will open and you can point to the project matrices folder. To take a look in the matrix you just imported, you can upload the matrix table and display it as shown in the last topic.

|     |                              | Matrix                                   | SiouxFa                             | ls_od            | *      |
|-----|------------------------------|------------------------------------------|-------------------------------------|------------------|--------|
|     |                              | From                                     | 0                                   |                  | *<br>* |
|     |                              | То                                       | D                                   |                  |        |
|     |                              | Flow                                     | Ton                                 |                  | •      |
|     | LOAD                         | Save                                     |                                     | Compress outputs |        |
|     | LOAD                         | Save                                     | s Total                             | Compress outputs | ] [    |
| 1   | LOAD<br>Name<br>ton          | Save<br>Dimensions<br>24 x 24            | s Total<br>360,600.00               | Compress outputs |        |
| 1   | LOAD<br>Name<br>ton<br>ton_1 | Save<br>Dimensions<br>24 x 24<br>24 x 24 | s Total<br>360,600.00<br>360,600.00 | Compress outputs |        |
| 1 2 | LOAD<br>Name<br>ton<br>ton_1 | Save<br>Dimensions<br>24 x 24<br>24 x 24 | s Total<br>360,600.00<br>360,600.00 | Compress outputs |        |

# 2.4 Trip Distribution

On the trip distribution tab, the user can perform Iterative Proportional Fitting (IPF) with their available matrices and vectors, as well as calibrate and apply a Synthetic Gravity Model.

In this page each option under the **Trip Distribution > Trip Distribution** is presented in one of the subsections below.

| AequilibraE                         | 6 🗙 |                                 |          |
|-------------------------------------|-----|---------------------------------|----------|
| Pages,                              |     |                                 |          |
| Read Balley,                        |     |                                 |          |
| Coston,                             |     |                                 |          |
| Trip Distribution Trip Distribution |     | Q AequilibraE Trip distribution | $\times$ |
| table and exegutions,               | -   |                                 |          |
| Reality,                            |     |                                 |          |
| Rdic Transat,                       |     | Iterative Proportional Fitting  |          |
| 66,                                 |     | Apply Gravity                   |          |
| He I                                |     | Calibrate Gravity               |          |

#### 2.4.1 Iterative Proportional Fitting (IPF)

It is possible to balance the production/attraction vectors using IPF. There are three different ways to load a vector's data: loading a \*.csv or \*.parquet file or loading data from an open layer.

Let's click on the Iterative Proportional Fitting option to open the menu.

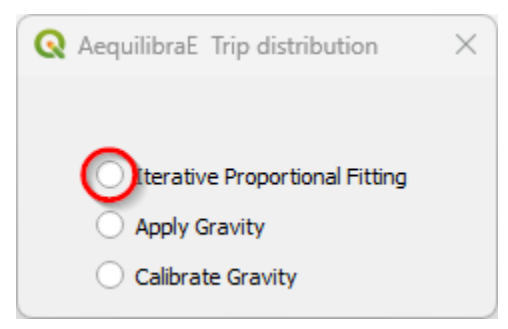

Loading the vector from a \*.csv or \*.parquet file is quite the same. Select your preferred option in the menu, and click *Load*, pointing to the location of the vector file in your machine.

| 🔇 AequilibraE - I | terative Proporti | onal Fitting                                           |             |      | $\times$ |
|-------------------|-------------------|--------------------------------------------------------|-------------|------|----------|
| Load datasets     | Load matrices     | Vectors                                                | Seed matrix | jobs |          |
| Data sets<br>Load | Dataset name      | e # of<br>AequilibraE<br>CSV<br>Parquet<br>Import fror | fields<br>× |      |          |
|                   | Cancel            | Load                                                   | Queue jo    | bs   | Run jobs |

Case you are loading from an open layer, just click *Import from layer*, point the available data layer, and the name of its index column. You can choose between *Use data* or *Save and use*. Case you choose to save, the vector will be saved in a temporary QGIS folder.

| Q AequilibraE - Vector lo                              | ader        |        |                   | × |
|--------------------------------------------------------|-------------|--------|-------------------|---|
| ⊖ csv                                                  | Data layer  | synthe | tic_future_vector | • |
| <ul> <li>Parquet</li> <li>Import from layer</li> </ul> | Index field | index  |                   | • |
| Load                                                   | Use dat     | a      | Save and Use      |   |

After the vector is properly loaded, it will appear in the Load datasets tab.

| Load datasets | Load matrices    | Vectors    | Seed matrix | jobs       |   |
|---------------|------------------|------------|-------------|------------|---|
|               |                  | Dataset na | ame         | # of field | S |
|               | 1 synthetic_futu | re_vector  |             | 2          |   |
|               |                  |            |             |            |   |
|               |                  |            |             |            |   |
| Data sets     |                  |            |             |            |   |
| Load          |                  |            |             |            |   |
|               |                  |            |             |            |   |
|               |                  |            |             |            |   |
|               |                  |            |             |            |   |
|               |                  |            |             |            |   |
|               |                  |            |             |            |   |

You can now select the production/attraction (origin/destination) vectors. If your data comes from a table/layer opened in QGIS, you'll notice that the *Index* collapsible list is deactivated because the data index was selected when loading the data.

| 🔇 AequilibraE - It | terative Proportio | nal Fitting |                |      |          | × |
|--------------------|--------------------|-------------|----------------|------|----------|---|
| Load datasets      | Load matrices      | Vectors     | Seed matrix    | jobs |          |   |
| Vector             |                    | synthetic   | _future_vector |      |          | - |
| Index              |                    | index       |                |      |          | • |
| Production         |                    | origins     |                |      |          | • |
| Attraction         |                    | destinatio  | ons            |      |          | • |
|                    |                    |             |                |      |          |   |
|                    | Cancel             |             | Queue jo       | bs   | Run jobs |   |

And select the impedance matrix to be used.

| 🔇 Aequilibr | raE - Iterative Proport | ional Fitting |             |      | ×        |
|-------------|-------------------------|---------------|-------------|------|----------|
| Load datas  | ets Load matrices       | Vectors       | Seed matrix | jobs |          |
| Matrix      | demand_aem              |               |             | -    |          |
| Core        | matrix                  |               |             | •    |          |
|             |                         |               |             |      |          |
|             |                         |               |             |      |          |
|             | Cancel                  |               | Queue jo    | bs   | Run jobs |

To run the procedure, simply queue the job (and select the where the output file will be saved). Then, you will notice that a job with the output file name will appear in the jobs table with a status *queued* (2). Finally, press *Run jobs* (3).

| 🔇 Aequilibra | E - Iterative Proport | ional Fitting       |                 | × |
|--------------|-----------------------|---------------------|-----------------|---|
| Load dataset | s Load matrices       | Vectors Seed matrix | x jobs          | _ |
| Job          |                       | Output name         | Status          |   |
| 1 1          | ipf_vector            |                     | Queued          |   |
| Treat-m      |                       | 2                   |                 |   |
| Treat em     | oties as zeros        |                     |                 |   |
|              | Cancel                | Queue               | e jobs Run jobs | 5 |

After the job is completed, a new window showing its procedure report will open.

| Q AequilibraE - Procedure report X                                          |                              |   |  |          |  |  |  |
|-----------------------------------------------------------------------------|------------------------------|---|--|----------|--|--|--|
| ##### IPF computation                                                       | #####                        |   |  |          |  |  |  |
| Target convergence criteria: (<br>Maximum iterations: 5000                  | 0.0001                       |   |  |          |  |  |  |
| Rows:24<br>Columns: 24<br>Total of seed matrix:<br>Total of target vectors: | 360,600.0000<br>436,740.0000 |   |  |          |  |  |  |
| Iteration, Convergence<br>6 , 0.0000451038                                  |                              |   |  |          |  |  |  |
| Running time: 0.007s                                                        |                              |   |  |          |  |  |  |
|                                                                             |                              |   |  |          |  |  |  |
|                                                                             |                              |   |  |          |  |  |  |
|                                                                             |                              |   |  |          |  |  |  |
|                                                                             |                              |   |  |          |  |  |  |
|                                                                             |                              |   |  |          |  |  |  |
|                                                                             |                              |   |  |          |  |  |  |
|                                                                             |                              |   |  |          |  |  |  |
|                                                                             |                              |   |  |          |  |  |  |
|                                                                             |                              |   |  |          |  |  |  |
|                                                                             |                              |   |  |          |  |  |  |
|                                                                             |                              |   |  |          |  |  |  |
|                                                                             |                              |   |  |          |  |  |  |
|                                                                             |                              |   |  |          |  |  |  |
|                                                                             |                              |   |  |          |  |  |  |
|                                                                             | Close                        | ] |  | Save log |  |  |  |

We can close it after checking the procedure report.

#### Important

Production and Attraction vectors **must be** balanced before running IPF.

#### 2.4.2 Synthetic Gravity Models

#### **Calibrate Gravity**

Now that we have the demand model and a fully converged skim, we can calibrate a synthetic gravity model.

We click on Trip distribution in the AequilibraE menu and select the Calibrate Gravity model option.

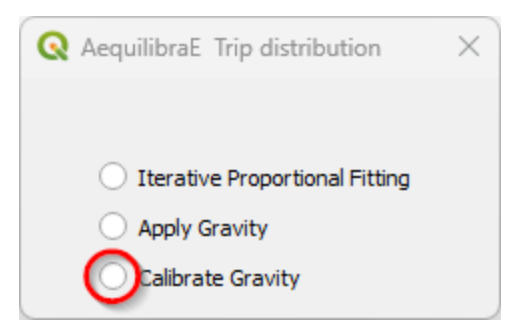

The first thing to do is to check if all matrices we need (skim and demand) are in the project folder.

| Lo | ad matrices Imp  | pedance   | Observe     | d matrix | Model | jobs               |        |
|----|------------------|-----------|-------------|----------|-------|--------------------|--------|
|    | 1                |           | 2           |          | 3     | 4                  |        |
| 1  | demand_omx       | demand    | .omx        | 1        |       | None               | None   |
| 2  | demand_mc        | demand    | _mc.omx     | 3        |       | None               | None   |
| 3  | skims            | skims.on  | skims.omx 2 |          | None  | None               |        |
| 4  | demand_aem       | demand    | .aem        | 1        |       | None               | None   |
| 5  | imped_matrix     | imped_m   | atrix.omx   | 2        |       | Network skimming   | 4013   |
| 6  | traffic_assignme | traffic_a | ssignme     | 4        |       | Traffic Assignment | 1bd 19 |
|    |                  |           |             |          |       |                    |        |

Select which matrix/matrix core is to be used as the impedance matrix.

| 🔇 Aequilibra | aE - Calibrate gravi | ty model        |            | ×        |
|--------------|----------------------|-----------------|------------|----------|
| Load matrice | es Impedance         | Observed matrix | Model jobs |          |
| Matrix       | skims                |                 | •          |          |
| Core         | free_flow_time_c_    | final           | •          | 3        |
|              |                      |                 |            |          |
|              |                      |                 |            |          |
|              | Cancel               |                 | Queue jobs | Run jobs |

And which one corresponds to the *observed* matrix.

| 🔇 Aequilibr | aE - Calibrate gravit | ty model        |            |      | ×        |
|-------------|-----------------------|-----------------|------------|------|----------|
| Load matric | es Impedance          | Observed matrix | Model      | jobs |          |
| Matrix      | demand                |                 | •          | ]    |          |
| Core        | matrix                |                 | •          | )    |          |
|             |                       |                 |            |      |          |
|             |                       |                 |            |      | ß        |
|             | Cancel                |                 | Queue jobs | s    | Run jobs |

We then select which deterrence function we want to use (1) and choose a file output for the model by clicking on *Queue jobs* (2).

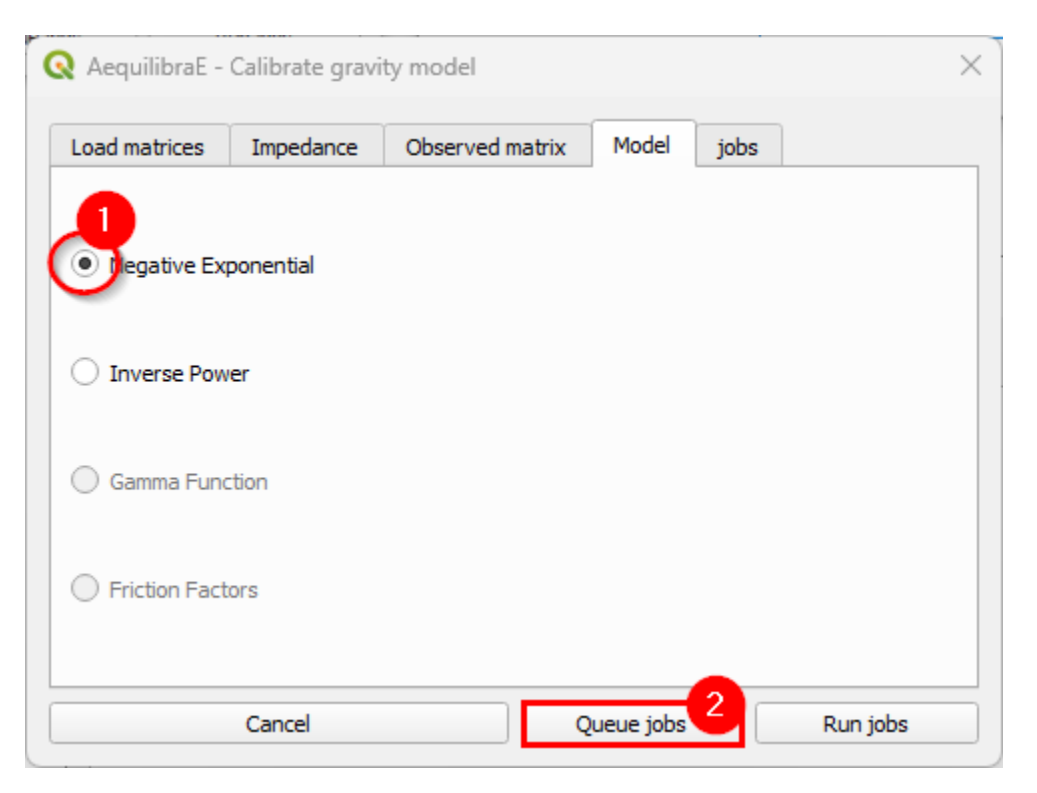

In the jobs tab, we can check all jobs we queued (1) and then run the procedure (2).

| Aequilibra   | AequilibraE - Calibrate gravity model |                 |             |      |          |    |
|--------------|---------------------------------------|-----------------|-------------|------|----------|----|
| Load matrice | es Impeda                             | once Observed m | atrix Model | jobs |          |    |
| Job          |                                       | Output na       | me          |      | Status   |    |
| 1 1          | mod_expone                            | ntial_negative  |             |      | Queued   |    |
|              |                                       |                 |             |      |          |    |
| Treat em     | npties as zero:                       | 5               |             |      |          |    |
|              | Cance                                 |                 | Queue jo    | bs   | Run jobs | -( |

Inspect the procedure output.
| •  | AequilibraE - Procedure report                                 | $\times$ |   |
|----|----------------------------------------------------------------|----------|---|
| -  | #### GRAVITY CALIBRATION #####                                 |          | * |
| F  | nctional form: EXPO                                            |          |   |
| It |                                                                |          |   |
|    |                                                                |          |   |
|    | Model specification:<br>Function: EXPO                         |          |   |
|    | beta: 0.03320240801967285                                      |          |   |
|    |                                                                |          |   |
|    | Target convergence criteria: 0.0001<br>Maximum iterations: 100 |          |   |
|    | Davia (selveran 14                                             |          |   |
|    | Total of seed matrix: 13,616.7613                              |          |   |
|    | Total of target vectors: 13,616.7613                           |          |   |
|    | Iteration, Convergence                                         |          |   |
|    | 5,0.000073175                                                  |          |   |
|    | Running time: 0.008s                                           |          |   |
|    | Total of matrix: 13.616.7613                                   |          |   |
|    | Intrazonal flow: 1,160.3799                                    |          |   |
|    | Running time: 0.03                                             |          |   |
| T+ | ration: 2                                                      |          |   |
| 1  | ##### GRAVITY APPLICATION #####                                |          |   |
|    | Model specification:                                           |          |   |
|    | Function: EXPO                                                 |          |   |
|    |                                                                |          |   |
|    | Target convergence criteria: 0.0001                            |          |   |
|    | Maximum iterations: 100                                        |          |   |
|    | Rows/columns: 24                                               |          |   |
|    | Total of target vectors: 13,616.7613                           |          |   |
|    | Iteration, Convergence                                         |          |   |
|    | 2 , 0.0000324526                                               |          | Ŧ |
|    | Close Save log                                                 |          |   |
| 1  | 5                                                              |          |   |

The resulting file is of type \*.mod, but that is just a YAML (text file).

| mod_exponential_negative.mod                                                         | × + | -            |   | × |
|--------------------------------------------------------------------------------------|-----|--------------|---|---|
| Arquivo Editar Exibir                                                                |     | <b>*</b> ∌ ~ | 8 | ŝ |
| SyntheticGravityModel:<br>alpha: null<br>beta: 0.02067329752109662<br>function: EXPO |     |              |   |   |

### **Apply Gravity**

If one has future matrix vectors (there are some provided with the example dataset), they can either apply the Iterative Proportional Fitting (IPF) procedure available, or apply a gravity model just calibrated. Here we present the latter.

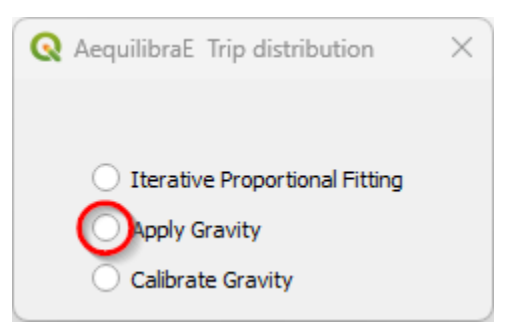

With the menu open, let's load the dataset(s) with the production/origin and attraction/destination vectors. We can add data into the model by loading a \*.csv or \*.parquet file or through an open-layer, just like the IPF procedure above.

| AequilibraE       | Apply gravity mod | Vectors                         | Impedance                               | Model | jobs | )    |
|-------------------|-------------------|---------------------------------|-----------------------------------------|-------|------|------|
|                   | Dataset name      | # 0                             | ffields                                 |       |      |      |
| Data sets<br>Load | 1                 | Aequ     CSV     Parqu     Impo | ilibraE<br>let<br>rt from layer<br>Load | ×     |      |      |
|                   | Cancel            |                                 | Queue j                                 | obs   | Run  | jobs |

We select the production/attraction (origin/destination) vectors.

| 🔇 AequilibraE - | Apply gravity mo | odel                         | × |
|-----------------|------------------|------------------------------|---|
| Load datasets   | Load matrices    | Vectors Impedance Model jobs |   |
|                 |                  |                              |   |
| Vector          |                  | synthetic_future_vector      |   |
| Index           |                  | index -                      |   |
| Production      |                  | origins                      |   |
| Attraction      |                  | destinations                 |   |
|                 |                  |                              |   |
|                 |                  |                              | _ |
|                 | Cancel           | Queue jobs Run jobs          |   |

And the impedance matrix to be used. We can select one matrix core to use in computation.

| 🔇 Aequilibra | aE - Ap | ply gravity mo   | del     |           |       | >         |
|--------------|---------|------------------|---------|-----------|-------|-----------|
| Load datase  | ets     | Load matrices    | Vectors | Impedance | Model | jobs      |
| Matrix       | skims   |                  |         |           | •     |           |
| Core         | free_   | flow_time_c_fina | ıl      |           | •     |           |
|              |         |                  |         |           |       | $\square$ |
|              |         |                  |         |           |       |           |
|              |         | Cancel           |         | Queue ja  | obs   | Run jobs  |

The last input is the gravity model itself, which can be done by loading a model that has been previously calibrated, or by selecting the deterrence function from the drop-down menu and typing the corresponding parameter values.

| 🞗 AequilibraE - | Apply gravity model |                  | >            |
|-----------------|---------------------|------------------|--------------|
| Load datasets   | Load matrices Ve    | ectors Impedance | Model jobs   |
|                 | Parameter           | Value            |              |
|                 | 1 Function          | GAMMA 👻          |              |
|                 | 2 Alpha             | 0,0000000        |              |
| Madal           | 3 Beta              | 0,0000000        |              |
| Load            |                     |                  |              |
|                 |                     |                  |              |
|                 |                     |                  |              |
|                 |                     |                  |              |
|                 |                     |                  |              |
|                 | Cancel              | Queue j          | obs Run jobs |

As we already have a calibrated model, we'll load its configurations. When clicking *Load* (1) a new window opens. Point to the path where your \*.mod file is stored, and once its done, you'll notice that the parameters in the table view now correspond to the model data (2). Queue the jobs by hitting the *Queue jobs* button (3).

| Load datasets | Load matrices | Vectors | Impeda | ance | Model | jobs |  |
|---------------|---------------|---------|--------|------|-------|------|--|
|               | Parameter     |         | Value  |      |       |      |  |
|               | 1 Function    | EXPO    |        | -    |       |      |  |
|               | 2 Beta        | 0,020   | 6733   | -    |       |      |  |
| Model<br>Load |               |         | 2      |      |       |      |  |

It is possible to check all jobs quued before running the model in the tab *Jobs* (1). If all jobs look ok, just click on the *Run jobs* button (2).

|     |            | vectors       | Impedance  | Model                        | jobs                      |                                                       |
|-----|------------|---------------|------------|------------------------------|---------------------------|-------------------------------------------------------|
|     |            | Output nar    | ne         |                              | Status                    |                                                       |
| fut | ure_demand |               |            |                              | Queued                    |                                                       |
|     |            |               |            |                              |                           |                                                       |
|     |            | •             |            |                              |                           |                                                       |
|     |            |               |            |                              |                           |                                                       |
|     |            |               |            |                              |                           |                                                       |
|     |            |               |            |                              |                           |                                                       |
|     |            |               |            |                              |                           |                                                       |
|     | fut        | future_demand | Output nar | Output name<br>future_demand | Output name future_demand | Output name     Status       future_demand     Queued |

Once the process is finished, a new window with the procedure report output will open. You can check its results and then close it.

| Q AequilibraE - Procedure report                                                      | ×        |
|---------------------------------------------------------------------------------------|----------|
| ##### GRAVITY APPLICATION #####                                                       |          |
| Model specification:<br>Function: EXPO<br>beta: 0.0206733                             |          |
| Target convergence criteria: 0.0001<br>Maximum iterations: 100                        |          |
| Rows/columns: 24Total of seed matrix:436,740.0000Total of target vectors:436,740.0000 |          |
| Iteration, Convergence<br>2 , 0.0000511408                                            |          |
| Running time: 0.008s                                                                  |          |
| Total of matrix: 436,740.0000<br>Intrazonal flow: 36,592.6714<br>Running time: 0.031  |          |
|                                                                                       |          |
|                                                                                       |          |
|                                                                                       |          |
|                                                                                       |          |
|                                                                                       |          |
|                                                                                       |          |
|                                                                                       |          |
| Close                                                                                 | Save log |

The result of this matrix can also be assigned, which is what we will generate the outputs being used in the scenario comparison.

# 2.5 Paths and Assignment

From version 0.6, AequilibraE plugin does not require the user to create the graph to perform path computation as in previous versions. In this version, as you set up your own configurations, the software already computes the graph for you.

| AequilibraE                                  | 6                  |
|----------------------------------------------|--------------------|
| Project,                                     |                    |
| rode subry,                                  |                    |
| Cells.                                       |                    |
| Trp Debrinders,                              |                    |
| Paths and $\operatorname{assignment}_{\ast}$ | Shortest path      |
| Reiding,                                     | Impedance matrix   |
| Refer Transport,                             | Skim viewer        |
| 48.                                          | Traffic Assignment |
| This .                                       | Route choice       |

### 2.5.1 Shortest Path

The first thing we can do with this project is to compute a few arbitrary paths to see if the network is connected and if paths make sense.

Before computing a path, we go to the configuration screen.

| <b>Q</b> Shortest path | × |
|------------------------|---|
| Configure              | 1 |
| From                   |   |
| То                     |   |
| Compute                |   |
| Selection              |   |
| Path in new new layer  |   |

For the case of Sioux Falls, we need to configure the graph to accept paths going through centroids (all nodes are centroids), but that is generally not the case. For zones with a single connector per zone it is slightly faster to also deselect this option, but use this carefully.

| 🔇 AequilibraE - 🤇 | Graph and Network se | tting X |
|-------------------|----------------------|---------|
| Mode              | car (c)              |         |
| Minimize          | distance             | 2       |
| 3<br>Do paths th  | rough centroids      |         |
| Remove sel        | ected links from the | graph   |
|                   | Done!                | 4       |
|                   |                      |         |

If we select that paths need to be in a separate layer, then every time you compute a path, a new layer with a copy of the links in that path will be created and formatted in a noticeable way. You can also select to have links selected in the layer, but only one path can be shown at time if you do so.

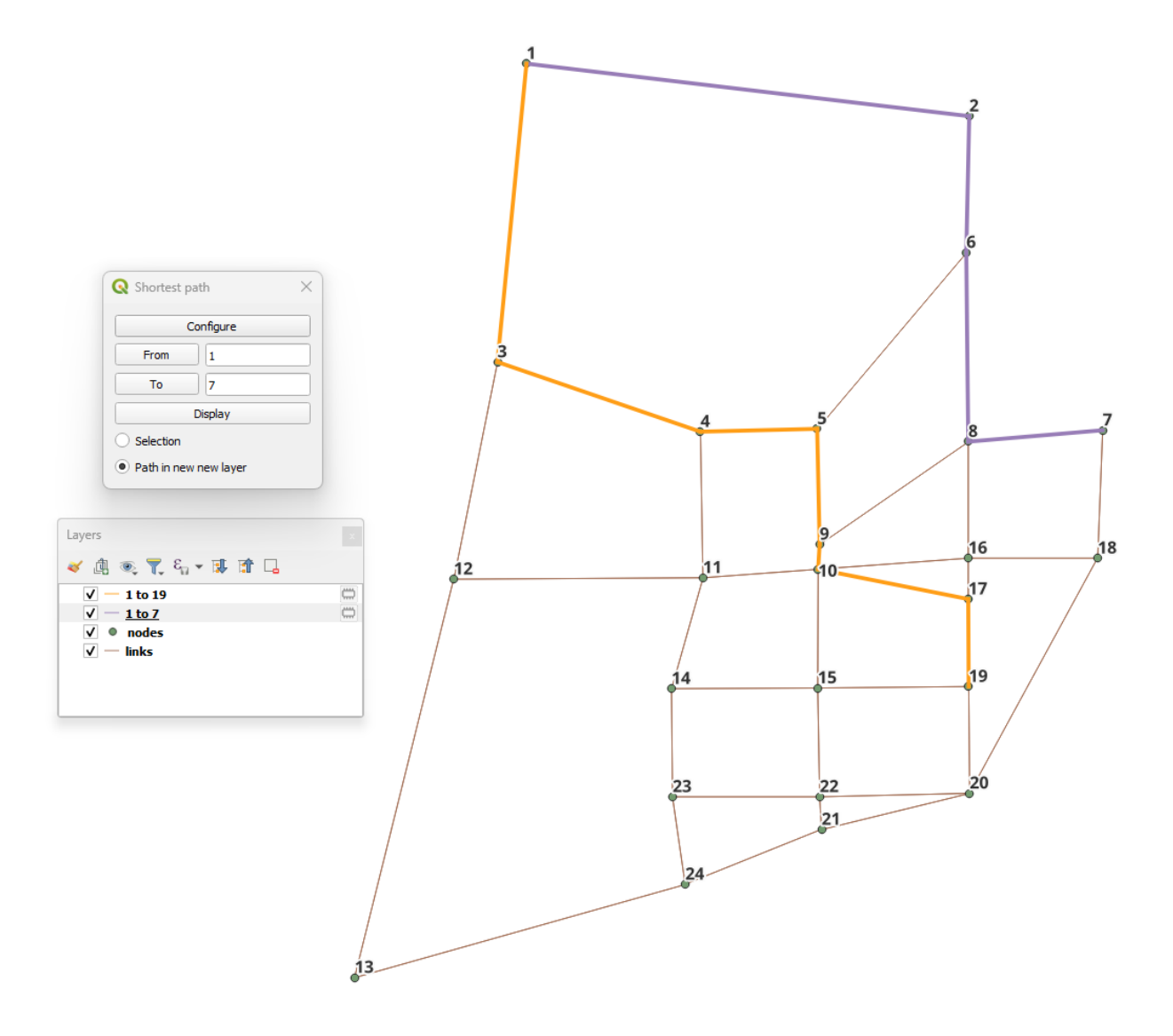

# 2.5.2 Impedance Matrix (aka Skimming Matrix)

We can also skim the network to look into general connectivity of the network.

To perform skimming, we can select to compute a matrix from all nodes to all nodes, or from centroids to centroids, as well as to not allow flows through centroids.

The main controls, however, are the mode to skim, the field we should minimize when computing shortest paths and the fields we should skim when computing those paths.

| ۹P |                        |                                      | - |
|----|------------------------|--------------------------------------|---|
| 10 | ode car(c)             |                                      |   |
| P  | ALL nodes to ALL nodes | entroids                             |   |
| •  | entroids to centroids  | Remove selected links from the graph |   |
| MS | S                      |                                      |   |
| _  | Available skims        | Compute skims                        |   |
| 1  | lanes                  | 1 free_flow_time                     |   |
| 2  | capacity               |                                      |   |
| 3  | speed                  | 6                                    |   |
| 4  | b                      |                                      |   |
| 5  | power                  |                                      |   |
| 5  | toll                   |                                      |   |
| 7  | alpha                  |                                      |   |
| в  | beta                   |                                      |   |
| 9  | distance 5             |                                      |   |
|    |                        |                                      |   |

With the results computed (AEM or OMX), one can display them on the screen, loading the data using the *non-project data tab* in **Data > Visualize data**.

# 2.5.3 Skim viewer

The skim viewer makes it easier to view skimming results. The skim viewer window looks like this:

| <b>Q</b> Skim viewer                            |                              |   |                |                      |         | $\times$ |
|-------------------------------------------------|------------------------------|---|----------------|----------------------|---------|----------|
| Layer                                           |                              |   |                |                      |         |          |
| Selected layer<br>Start ID                      | Nodes                        | • |                | Color                | Blues 🔻 |          |
| Graph                                           |                              |   |                |                      |         |          |
| Mode                                            | car (c)                      | • | Minimize field | lanes                | -       |          |
| <ul><li>ALL nodes</li><li>Centroids t</li></ul> | to ALL nodes<br>to centroids |   | ✓ Block path   | is through centroids |         |          |
| Skims                                           |                              |   |                |                      |         |          |
| Available Skim                                  | IS                           |   | lanes          |                      | *       | ]        |
|                                                 |                              | F | Plot!          |                      |         |          |

In the *Layer* group, you can select between the nodes or zones layers for data viewing. You can also select a color map range for plotting and the starting node/zone ID.

In the *Graph* group, you can set the graph configurations, such as the mode, the minimizing (cost) field, the choice to block or allow flows through the centroids, and whether to compute skims for all nodes or between centroids. Another useful feature of the skim viewer is that it allows users to use joined fields from the 'links' layer as minimizing or skimming fields.

Finally, in the Skim group, you select the desired skimming field for plotting.

When visualizing the skims, you'll notice that a memory layer named 'skim\_viewer' is created. It contains the node or zone ID for joining the nodes or zones layer and a data column that holds the data to be plotted. Whenever the selected node or zone changes, the values in the data column also change.

#### Skim view without joined layer

For demonstration purposes, we'll use the Coquimbo model for this example. You can go directly to the skim viewer and set the configuration, as presented below:

| <b>Q</b> Skim viewer   |                  | ×                   |
|------------------------|------------------|---------------------|
| Layer                  |                  |                     |
| Selected layer Nodes   | •                | Color Blues -       |
| Start ID 15            |                  |                     |
| Graph                  |                  |                     |
| Mode car (c)           | ✓ Minimize field | distance            |
| LL nodes to ALL nodes  | Block paths      | s through centroids |
| Centroids to centroids |                  |                     |
| Skims                  |                  |                     |
| Available Skims        | distance         |                     |
|                        | Plot!            | 5                   |

The output in the map canvas is:

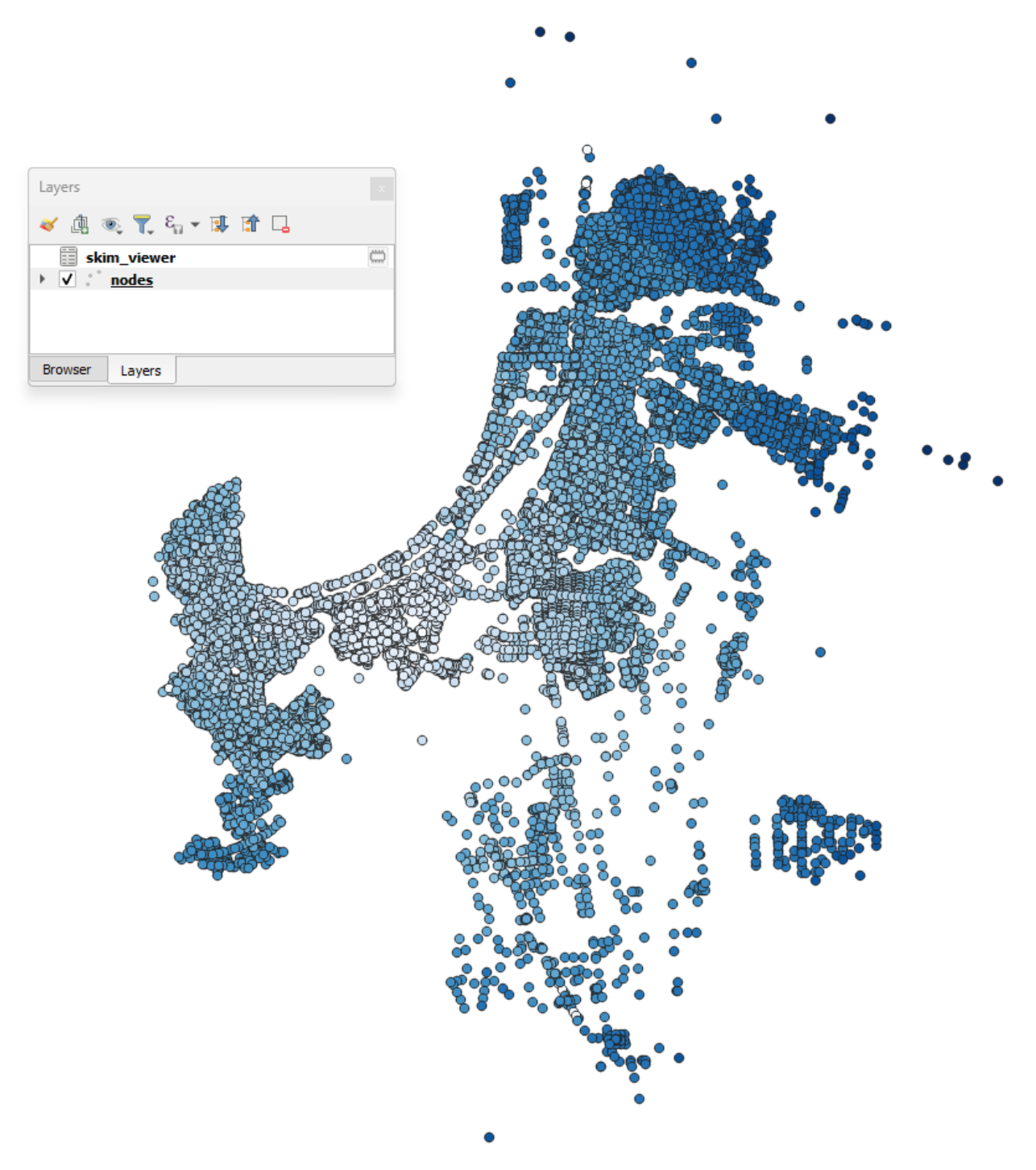

If you select any other node with the skim viewer window open in the background, you will notice that the image displayed in the map canvas automatically changes.

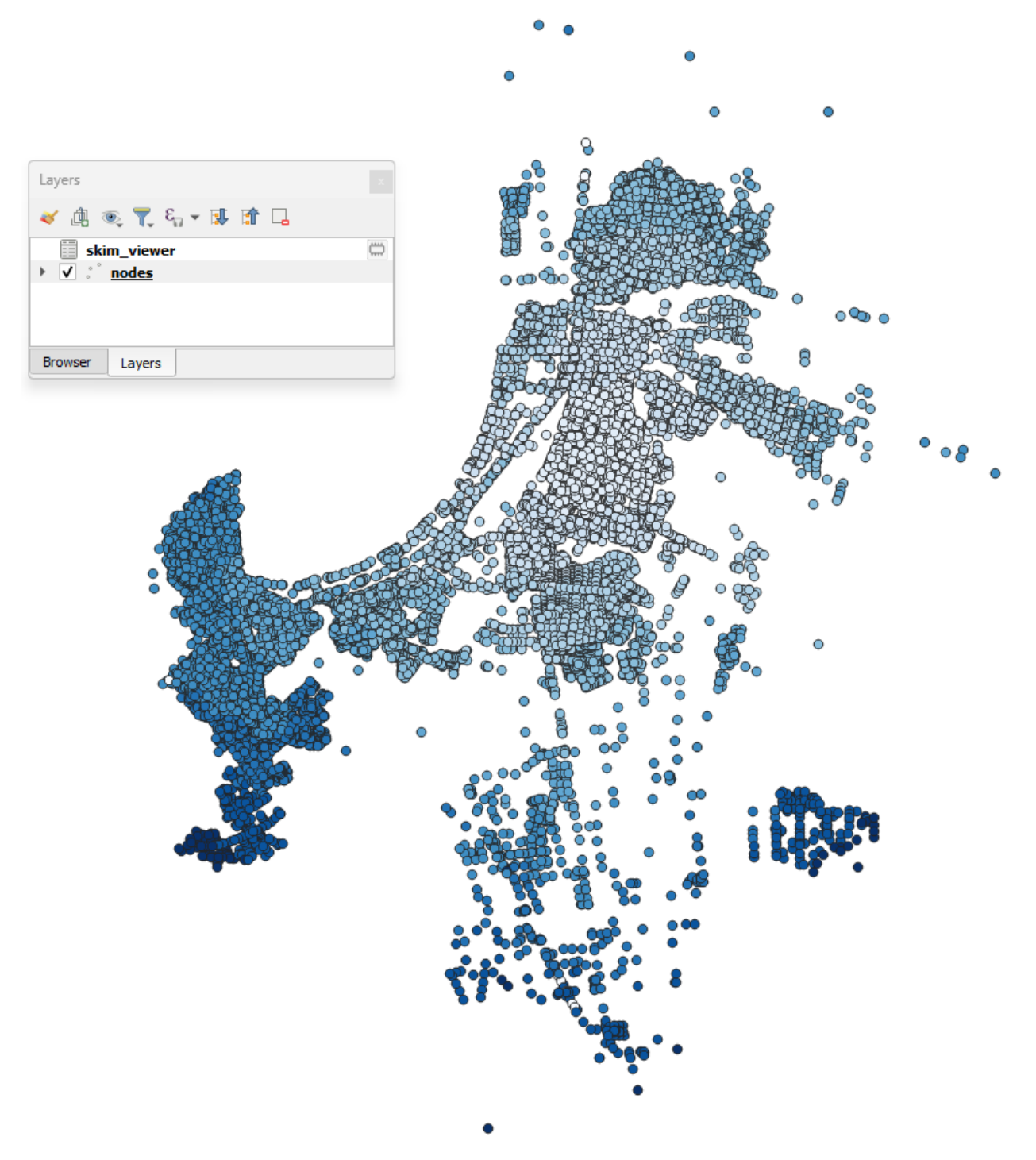

If you want to change either the minimizing field or skimming field (or both), you can modify your selection directly in the skim viewer window, and it will be automatically recomputed for display in the map canvas.

### Skim viewer with joined layer

For this example, we'll use the Sioux Falls model. First, join the 'links' layer with the desired results table (see *Visualize data* for more information). Then, go to the skim viewer. When you see the window for the first time, you won't notice anything different, but when you click on the minimize field and available skims, you'll notice that the joined fields also appear here.

| Q Skim view | /er              | ×                                                    |
|-------------|------------------|------------------------------------------------------|
| Layer       |                  |                                                      |
| Selected la | ayer Zones       | Color Blues 👻                                        |
| Start ID    | 5                | 2                                                    |
| Graph       |                  |                                                      |
| Mode        | car (c)          | Minimize field traffic_assignment_result_congested_t |
| O ALL no    | des to ALL nodes | 4 lock paths through centroids                       |
| Centro      | ids to centroids |                                                      |
| Skims       |                  |                                                      |
| Available S | Skims            | traffic_assignment_result_congested_time             |
|             |                  | Plot! 6                                              |

Let's plot the zones for Sioux Falls, starting at zone ID 5, and using *traffic\_assignment\_result\_congested\_time* for both the costs and skimming fields. The initial configuration looks like this:

The output in the map canvas will be:

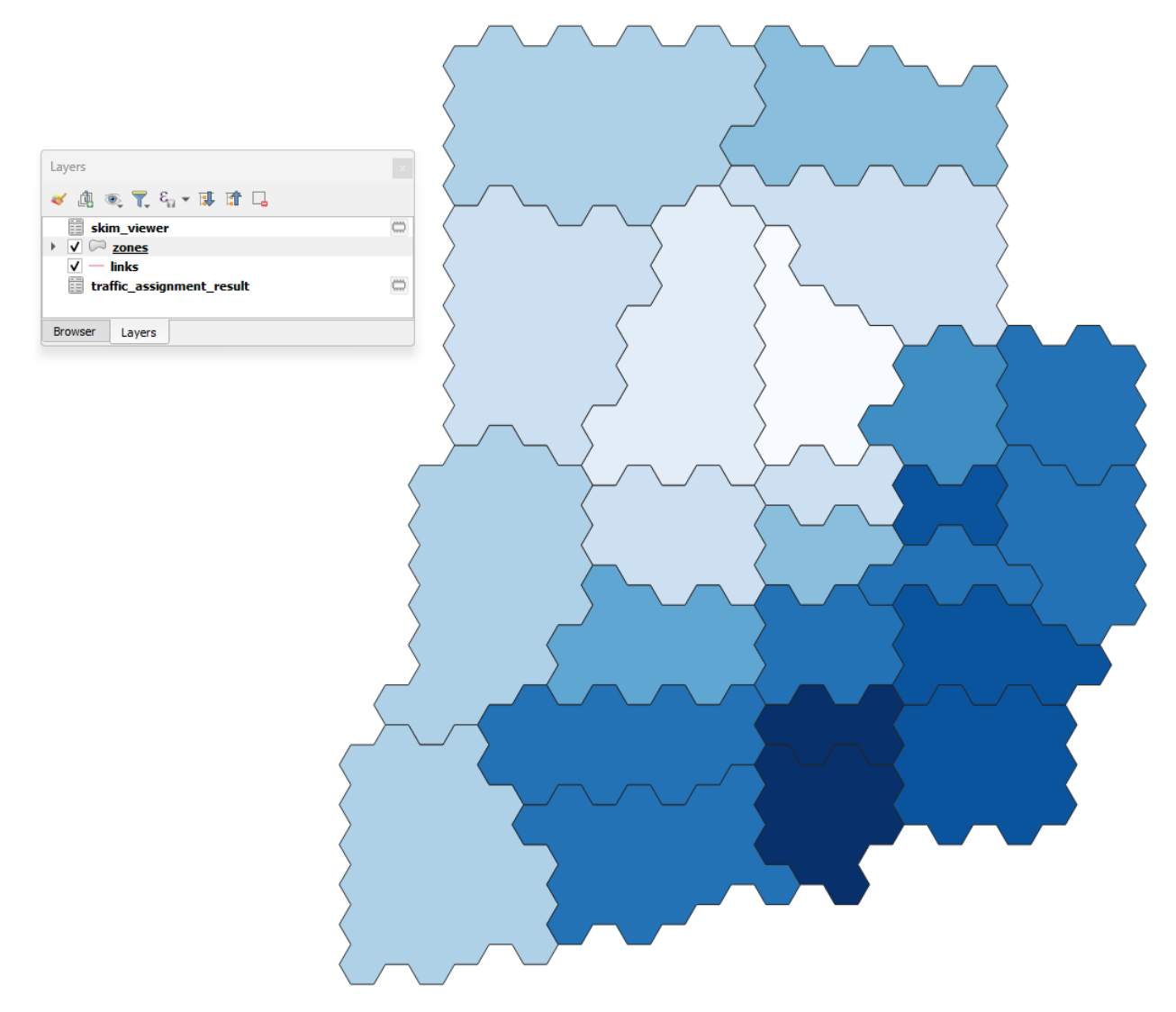

If your zone layer is active and you select another zone with the skim viewer window open in the background, you'll notice that the image in the map canvas automatically changes.

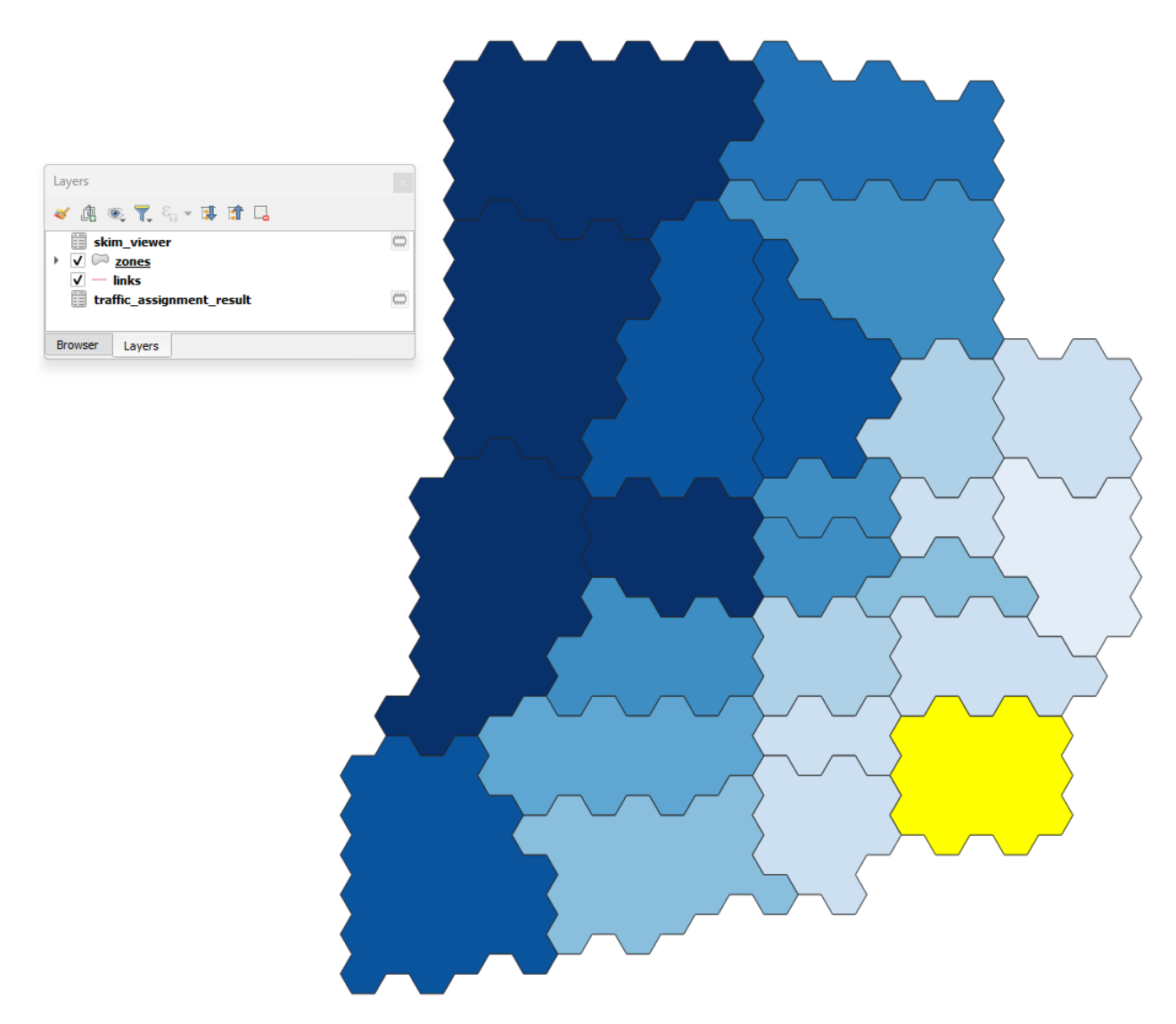

If you want to change either the minimizing field or skimming field (or both), you can modify your selection directly in the skim viewer window, and it will be automatically recomputed for display in the map canvas.

# 2.5.4 Traffic assignment

Having verified that the network seems to be in order, one can proceed to perform traffic assignment, since we have a demand matrix.

The Traffic Assignment procedure tab looks like this!

| Aequilib  | raE - Traffic As | ssignm | ent toolbox    |                        |                            |            | Ν  |
|-----------|------------------|--------|----------------|------------------------|----------------------------|------------|----|
| Project   | Traffic Cla      | sses   | Skimming       | Critical analysis      | Link flow extraction       | Assignment | 45 |
| F         | Property         |        |                | Va                     | alue                       |            |    |
| 1 Project | path             | D:/re  | lease/Sample n | nodels/sioux_falls_202 | 20_02_15/SiouxFalls.sqlite |            |    |
| 2 Modes   |                  | car (o | c)             |                        |                            |            | _  |
|           |                  |        |                |                        |                            |            | 1  |
|           |                  |        |                |                        |                            |            |    |
|           |                  |        |                |                        |                            |            |    |
|           |                  |        |                |                        |                            |            |    |
|           |                  |        |                |                        |                            |            |    |
|           |                  |        |                |                        |                            |            |    |
|           |                  |        |                |                        |                            |            |    |
|           |                  |        |                |                        |                            |            |    |
|           |                  |        |                |                        |                            |            |    |
|           |                  |        |                |                        |                            |            |    |
|           |                  |        |                |                        |                            |            |    |
|           |                  |        |                |                        |                            |            |    |
|           |                  |        |                |                        |                            |            |    |
|           |                  |        |                |                        |                            |            |    |
|           |                  |        |                |                        |                            |            |    |

In the *Traffic Classes* tab you will create the traffic classes used in the project. First, select one of the available matrices (in \*.AEM or \*.OMX format), and the matrix core that will be used for computation. For the Sioux Falls example, we don't want to block flow through centroids, but this is only necessary because regular nodes of the network are centroids. When you finish, just press the *Add Traffic class to assignment* button.

| AequilibraE - T | raffic Assignme | ent toolbox   |                   |                      |            |                 |            |     |     |
|-----------------|-----------------|---------------|-------------------|----------------------|------------|-----------------|------------|-----|-----|
| Project         | ffic Classes    | Ckimming      | Critical analysis | Link flow overaction | Accignment |                 |            |     |     |
| Toject          | (Clusses        | rosto traff   | ic class          | LINK NOW EXCLUSION   | Assignment | Traffic classes |            |     |     |
| Aatrix name     | demand          | aem           | • •               | Class name           | Mode       | User classes    | Fixed cost | PCE | rem |
| matrix cor      | e tota          | -<br>al       |                   | 1 car                | car (c)    | 1               |            | 1.0 | Rem |
| matrix          | 360,600.0       | )             |                   |                      |            |                 |            |     |     |
|                 |                 |               |                   |                      |            |                 |            |     |     |
|                 |                 |               |                   |                      |            |                 |            |     |     |
| Network Mod     | le              | car (c)       | •                 |                      |            |                 |            |     |     |
| Assignment      | class name      | car           |                   |                      |            |                 |            |     |     |
| Passenger V     | ehicle Equival  | ent 1,0000    | •                 |                      |            |                 |            |     |     |
| Block flov      | vs through ce   | ntroids       |                   |                      |            |                 |            |     |     |
| Remove s        | elected links   | from the grap | h                 |                      |            |                 |            |     |     |
| Include fi      | xed cost        | lanes         | -                 |                      |            |                 |            |     |     |
| Value of Tim    | e               | 1,00000       | *                 |                      |            |                 |            |     |     |
|                 |                 |               |                   |                      |            |                 |            |     |     |

To select skims, we need to choose which fields/modes we will skim

| AequilibraE · | - Traffic Assignme | ent toolbox |                   |                      |                |   |          |
|---------------|--------------------|-------------|-------------------|----------------------|----------------|---|----------|
| roject T      | raffic Classes     | Skimming    | Critical analysis | Link flow extraction | Assignment     |   |          |
| Field to ski  | im distance        |             | •                 | Mode car (c)         |                | • | Add skim |
|               | Mode               |             | Field             |                      | Last iteration |   | Blended  |
| car (c)       |                    | free_       | flow_time         | $\checkmark$         |                | V |          |
|               |                    |             |                   |                      |                |   |          |
|               |                    |             |                   |                      |                |   |          |
|               |                    |             |                   |                      |                |   |          |
|               |                    |             |                   |                      |                |   |          |
|               |                    |             |                   |                      |                |   |          |

And if we want the skim for the last iteration (like we would for time) or if we want it averaged out for all iterations (properly averaged, that is).

| Project Tr    | affic Classes | Skimming | Critical analysis | Link flow extraction | Assignment    |   | 2        |
|---------------|---------------|----------|-------------------|----------------------|---------------|---|----------|
| Field to skir | m distance    |          | •                 | Mode car (c)         |               | • | Add skim |
|               | Mode          |          | Field             | Li                   | ast iteration |   | Blended  |
| l car (c)     |               | free_    | flow_time         | $\checkmark$         |               |   |          |
|               |               |          |                   |                      |               |   |          |
| 2 car (c)     |               | dista    | nce               |                      |               | ✓ |          |
| car (c)       |               | dista    | nce               |                      |               | V |          |
| 2 car (c)     |               | dista    | nce               |                      |               | V |          |
| 2 car (c)     |               | dista    | nce               |                      |               | V |          |
| 2 car (c)     |               | dista    | nce               |                      |               | V |          |

Next, we can choose to run a select link analysis. Its default configuration is not to select any links, so we have to toggle its *"Set select link analysis"* button.

|        | Traffic Classes     | Skimming   | Critical analysis  | Assignment |   |       |            |  |
|--------|---------------------|------------|--------------------|------------|---|-------|------------|--|
| et se  | lect link analysis  |            |                    |            |   |       |            |  |
|        |                     |            |                    |            |   | Links | Query name |  |
| iery r | name                |            | query_name         |            |   |       |            |  |
| rectio | n                   |            | AB                 |            | * |       |            |  |
| ık ID  |                     |            | 12345              |            |   |       |            |  |
| Add    | to query            | Save guery |                    | Clear      |   |       |            |  |
| Itputs |                     |            |                    |            |   |       |            |  |
|        | -                   |            |                    |            |   |       |            |  |
| outp   | ut_name             |            |                    |            |   |       |            |  |
| √ Sa   | ave select link mat | rices      | ✓ Save select link | results    |   |       |            |  |
|        |                     |            |                    |            |   |       |            |  |
|        |                     |            |                    |            |   |       |            |  |
|        |                     |            |                    |            |   |       |            |  |
|        |                     |            |                    |            |   |       |            |  |
|        |                     |            |                    |            |   |       |            |  |
|        |                     |            |                    |            |   |       |            |  |

The creation of queries for analysis consists in: create a name for the query, select the travel direction, add the link ID, and click on *Add to query*, to temporarily save the data to the query.

|                            | Links                                           | Query name                                                     |
|----------------------------|-------------------------------------------------|----------------------------------------------------------------|
| leaving node 1             |                                                 |                                                                |
| Ав 3                       |                                                 |                                                                |
| 1 4                        |                                                 |                                                                |
| uery Clear                 |                                                 |                                                                |
|                            |                                                 |                                                                |
|                            |                                                 |                                                                |
| ✓ Save select link results |                                                 |                                                                |
|                            |                                                 |                                                                |
|                            |                                                 |                                                                |
|                            |                                                 |                                                                |
|                            |                                                 |                                                                |
|                            | leaving node 1 2<br>AB 3<br>1 4<br>I 4<br>Clear | I eaving node 1 2 AB 3 1 4 I I I I I I I I I I I I I I I I I I |

Adding more links to the previous query is straightforward. Select the direction and the link ID, and press *Add to query* once again.

| Set select link analysis          Query name       leaving node 1         Direction       AB         Link ID       2         Add to query 3       Save query         Clear         Outputs         output_name         ✓ Save select link matrices         ✓ Save select link matrices                                                                                                    | elect link analysis  name leaving node 1 AB 1 2 2 2 d to query 3 Save query Clear s ut_name ave select link matrices Save select link results | oject Traffic Classes     | Skimming Critical analysis | Assignment |       |            |  |
|----------------------------------------------------------------------------------------------------|----------------------------------------------------------------------------------------------------|---------------------------|----------------------------|------------|-------|------------|--|
| Query name leaving node 1   Direction AB   Link ID 2   Add to query 3 Save query Clear   Outputs   output_name   I Save select link matrices   I Save select link matrices                                                                                                    | name leaving node 1   AB 1   2 2   d to query 3 Save query   Clear   s   uut_name   ave select link matrices   Save select link results       | Set select link analysis  |                            |            |       |            |  |
| Direction<br>AB<br>AB<br>Clear<br>Add to query 3 Save query<br>Clear<br>Outputs<br>output_name<br>V Save select link matrices<br>V Save select link results                                                                                                    | AB 1<br>2 2<br>d to query 3 Save query Clear<br>s<br>ut_name<br>ave select link matrices Save select link results                             | Query name                | leaving node 1             |            | Links | Query name |  |
| ink ID       2       2         Add to query       3 Save query       Clear         Outputs       Output_name       Image: Clear         ✓ Save select link matrices       ✓ Save select link results                                                                                                    | 2 2<br>d to query 3 Save query Clear<br>s<br>uut_name<br>ave select link matrices Save select link results                                    | Direction                 | AB                         | 1          |       |            |  |
| Add to query     3     Save query     Clear       Dutputs     Image: Clear     Image: Clear     Image: Clear       output_name     Image: Clear     Image: Clear       Image: Clear     Image: Clear     Image: Clear       Image: Clear     Image: Clear <t< td=""><td>d to query 3 Save query Clear s ut_name ave select link matrices Save select link results</td><td>.ink ID</td><td>2</td><td>2</td><td></td><td></td><td></td></t<> | d to query 3 Save query Clear s ut_name ave select link matrices Save select link results                                                     | .ink ID                   | 2                          | 2          |       |            |  |
| Dutputs          output_name         ✓ Save select link matrices         ✓ Save select link results                                                                                                    | s uut_name ave select link matrices Save select link results                                                                                  | Add to query 3            | Save query C               | lear       |       |            |  |
| output_name         ✓ Save select link matrices         ✓ Save select link results                                                                                                    | ave select link matrices Save select link results                                                                                             | Dutputs                   |                            |            |       |            |  |
| ✓ Save select link matrices     ✓ Save select link results                                                                                                    | ave select link matrices Save select link results                                                                                             | output_name               |                            |            |       |            |  |
|                                                                                                    |                                                                                                    | ✓ Save select link matric | ces 🗸 Save select link re  | esults     |       |            |  |
|                                                                                                    |                                                                                                    |                           |                            |            |       |            |  |
|                                                                                                    |                                                                                                    |                           |                            |            |       |            |  |
|                                                                                                    |                                                                                                    |                           |                            |            |       |            |  |
|                                                                                                    |                                                                                                    |                           |                            |            |       |            |  |
|                                                                                                    |                                                                                                    |                           |                            |            |       |            |  |

When we are done with the current query, we click on *Save query*, and notice that the query with the selected links is going to appear in the right-hand side table.

| AequilibraE - Traffic Assignment toolbox |                              |       |                              |  |
|------------------------------------------|------------------------------|-------|------------------------------|--|
| Project Traffic Classes Skimming         | Critical analysis Assignment |       |                              |  |
| / Set select link analysis               |                              |       |                              |  |
| Query name                               | leaving node 1               | Links | Query name<br>leaving node 1 |  |
| Direction                                | AB •                         |       |                              |  |
| Add to query Save query                  | 1 Clear                      |       |                              |  |
| Outputs                                  |                              |       |                              |  |
| output_name  ✓ Save select link matrices | ✓ Save select link results   |       |                              |  |
|                                          |                              |       |                              |  |
|                                          |                              |       |                              |  |
|                                          |                              |       |                              |  |
|                                          |                              |       |                              |  |
|                                          |                              |       |                              |  |

To finish the select link analysis step, we choose one name to save one or both of the matrix and results files.

|         | Traffic Classes       | Skimming   | Critical analysis | Assignment |                    |                |  |
|---------|-----------------------|------------|-------------------|------------|--------------------|----------------|--|
| Set se  | elect link analysis   |            |                   |            |                    |                |  |
|         |                       |            | lassing gods :    |            | Links              | Query name     |  |
| uery r  | name                  |            | leaving hode .    | L          | 1 [(1, 1), (2, 1)] | leaving node 1 |  |
| irectio | n                     |            | AB                | *          |                    |                |  |
| ink ID  |                       |            | 2                 |            |                    |                |  |
| Ado     | d to query            | Save query |                   | Clear      |                    |                |  |
| utputs  | (                     |            |                   |            |                    |                |  |
|         |                       |            |                   |            |                    |                |  |
| selec   | ct_link_analysis      |            |                   |            |                    |                |  |
| ✓ Si    | ave select link matri | ces        | Save select link  | results    |                    |                |  |
|         |                       |            |                   |            |                    |                |  |
|         |                       |            |                   |            |                    |                |  |
|         |                       |            |                   |            |                    |                |  |
|         |                       |            |                   |            |                    |                |  |
|         |                       |            |                   |            |                    |                |  |
|         |                       |            |                   |            |                    |                |  |

The final step is to setup the assignment itself.

Here we select the fields for:

- link capacity
- link free flow travel time
- BPR's alpha
- BPR's beta

We also confirm the Relative gap and maximum number of iterations we want, the assignment algorithm and the output folder. In this case, we again choose to not block flows through centroids for the reason discussed above.

| oject    | Traffic Classes | Skimming       | Critical analysis | Link flow e | extractio | on Assignr   | nent   |       |       |   |  |
|----------|-----------------|----------------|-------------------|-------------|-----------|--------------|--------|-------|-------|---|--|
| gorithm  |                 |                |                   |             | Vol       | ume-Delay fu | nction |       |       |   |  |
| hfw      |                 |                |                   | •           | F         | unction      |        |       | bpr   | • |  |
|          |                 |                |                   |             |           | Parameter    | Value  |       | Field |   |  |
| Relative | Gap 0.0001      | M              | aximum Iterations | 250         | 1         | alpha        |        | b     | *     |   |  |
|          |                 |                |                   |             | 2         | beta         | 3      | power | *     |   |  |
| etwork i | nformation      |                |                   |             | _         |              | h      |       |       | 1 |  |
| Capacity | <i>,</i>        | capacity       |                   | *           |           |              |        |       |       |   |  |
| Free Flo | ow Travel time  | free_flow_time | e                 | Ŧ           |           |              |        |       |       |   |  |
| utputs   |                 |                |                   |             |           |              |        |       |       |   |  |
| Result_  | name            |                |                   |             |           |              |        |       |       |   |  |
|          |                 |                |                   |             |           |              |        |       |       |   |  |

The result of the traffic assignment we just performed is stored in the results.sqlite database within the project folder. It can be easily accessed and loaded by clicking **Data > Visualize data**, and a project data window will open. Just click on the *Results* tab, select the desired result, let the *Join with layer* option checked, and click in the *Load Result table as data layer* button at the bottom. The result table layer will be automatically joined with the links layer.

| Project data              |                |              |                         |            |             |          |
|---------------------------|----------------|--------------|-------------------------|------------|-------------|----------|
| Matrices Results No       | n-project Data |              |                         |            |             |          |
| table_name                | procedure      | procedure_id | procedure_report        | timestamp  | description | WARNINGS |
| traffic_assignment_result | traffic        | 40e14805a9b  | {'convergence':         | 2024-05-16 |             |          |
|                           |                |              | •                       |            |             |          |
|                           |                |              |                         |            |             |          |
|                           |                |              |                         |            |             |          |
|                           |                |              |                         |            |             |          |
|                           |                |              |                         |            |             |          |
|                           |                |              |                         |            |             |          |
|                           |                |              |                         |            |             |          |
|                           |                |              |                         |            |             |          |
|                           |                |              |                         |            |             |          |
| / Join with layer         |                |              |                         |            |             |          |
|                           |                | Load R       | esult table as data lay | er         |             |          |
|                           |                |              |                         |            |             |          |

Now we can revisit the instructions for Stacked Bandwidth

### 2.5.5 Route choice

With the route choice sub-module, it is possible to create choice sets with three different algorithms as well as assign trips to the network using the traditional path-size logit. Using this module in QAequilibraE is trivial

In the tab "Route choice model", we add the model configuration. It consists of three different boxes. In the first box "*Choice set generation*", we input parameters for the choice set construction. In the "*Route choice model*", we add the parameters for the route choice model, such as the utility function and the path overlap parameter (PSL/beta) value. Finally, in "*Graph configuration*" we set up the graph used for computation.

| AequilibraE - Route   | Choice                  |            |       |            |      |                                             |
|-----------------------|-------------------------|------------|-------|------------|------|---------------------------------------------|
| Route choice model    | Critical analysis       | Workload   |       |            |      |                                             |
| Choice set generation | on                      |            |       |            |      |                                             |
| Algorithm             | BFSLE                   |            |       | Penalty    | 1.00 |                                             |
| Max. routes           | 1                       |            |       | Max. depth | 0    |                                             |
| Probability cutoff    | 0.00                    |            |       | ]          |      |                                             |
| Route choice model    |                         |            |       |            |      |                                             |
| Parameter             |                         |            | Netwo | rk field   |      |                                             |
| 0.10                  |                         |            | speed | ł          |      | <ul> <li>Add to utility function</li> </ul> |
| Utility function      |                         |            |       |            |      |                                             |
|                       |                         |            |       |            |      | Clear utility function                      |
|                       |                         |            |       |            |      | cical daily function                        |
|                       |                         | PSL (beta) | 1.00  |            |      |                                             |
| Graph configuration   |                         |            |       |            |      |                                             |
| Network Mode          |                         |            |       | car (c)    |      | •                                           |
| ✓ Block flows thr     | ough centroids          |            |       |            |      |                                             |
| Remove select         | ed links from the graph | n          |       |            |      |                                             |
|                       |                         |            |       |            |      |                                             |

In the tab "Critical analysis", we can select to run either a set of select link analysis or a sub-area analysis. These analyses cannot be run at the same time in QAequilibraE. If you choose to run a sub-area analysis, all OD pairs with demand are considered for computation. To select only a few pairs of interest, we encourage you to take a look at Route choice with sub-area analysis at AequilibraE's Python documentation and run this task outside QGIS.

| oute choice model   | Critical analysis | Workload  |                        |   |
|---------------------|-------------------|-----------|------------------------|---|
| elect link analysis |                   |           | Sub-area analysis      |   |
| Set select link ar  | nalysis           |           | Set sub-area analysis  |   |
| Query name          | query_nam         | ne        | Zoning layer           | Ŧ |
| Direction           | AB                |           | Selected features only |   |
| Link ID             | 12345             |           |                        |   |
| Add to query        | Save qu           | ery Clear |                        |   |
| Select link outputs |                   |           |                        |   |
| select_link_outpu   | t_name            |           |                        |   |
|                     |                   |           |                        |   |
| Links               | Query name        |           |                        |   |
|                     |                   |           |                        |   |
|                     |                   |           |                        |   |
|                     |                   |           |                        |   |
|                     |                   |           |                        |   |
|                     |                   |           |                        |   |
|                     |                   |           |                        |   |

Lastly, the tab "Workload" allows users to choose between three tasks. The first box, "*Execute single*" consists of computing route choices between two different nodes and visualizing it, while the second box "*Matrix*" allows the selection of a travel demand matrix to be assigned using the route choice specified. This option also allows the user to save choice sets to disk while performing route choice.

### AequilibraE for QGIS

| AequilibraE - Route Choice           |                           | >                  |
|--------------------------------------|---------------------------|--------------------|
| Route choice model Critical analysis | Workload                  |                    |
| Execute single                       |                           |                    |
| Origin node ID 12345                 | Destination node ID 98765 | Visualize          |
| Demand 1.0                           |                           |                    |
| Matrix                               |                           |                    |
| demand                               | ✓ Use all                 |                    |
| Save route choice set results        | Build choice sets only    | Perform assignment |
| route_choice_output_name             |                           |                    |

We can run different workflows with the route choice sub-model. We'll briefly present them.

#### **Basic route choice**

In this example, we'll perform route choice for the Coquimbo example model for a single OD pair. As this example model does not ship with a demand matrix, we can manually create an open layer and use its data to import the matrix to the project, as shown in *Importing matrices to project*.

| AequilibraE - Route | Choice                 |          |               |      |                           |
|---------------------|------------------------|----------|---------------|------|---------------------------|
| Route choice mode   | Critical analysis      | Workload |               |      |                           |
| Choice set generati | on                     |          |               |      |                           |
| Algorithm           | BFSLE                  |          | 1 Penalty     | 1.00 |                           |
| Max. routes         | 5                      |          | 2 Max. depth  | 0    |                           |
| Probability cutoff  | 0.00                   |          |               |      |                           |
| Route choice model  |                        |          |               |      |                           |
| Parameter           |                        |          | Network field |      | 5                         |
| 0.011               |                        |          | 3 distance    |      | 4 Add to utility function |
| Utility function    |                        |          | -             |      | -                         |
| 0.011 * distance    |                        | 6        |               |      | Clear utility function    |
|                     |                        | PSL (be  | eta) 1.00     |      |                           |
| Graph configuration |                        |          |               |      |                           |
| Network Mode        |                        |          | car (c)       |      | 7                         |
| Bock flows the      | rough centroids        |          |               |      |                           |
| Remove select       | ted links from the gra | ph       |               |      |                           |

We start by setting the route choice parameters. In the "Choice set generation" box, we select the algorithm to be one of Link Penalization (LP), Breadth-First Link Search on Link Elimination (BFSLE), or BFSLE with LP, choose the values for probability cutoff and penalty, and choose a positive value for one of maximum number of routes (LP) or search depth (BFSLE and BFSLE + LP).

In the box "Route choice model" box, we configure our utility function. In this example, it is a function of distance, but could be any other numeric field, such as travel time or tolls. We then add the parameters to the utility function and it will appear in the utility function box. We can change the utility function by cleaning it and adding it one more time. To add more parameters to the utility function, just change the values and click in "Add to utility function" one more time.

Regarding "Graph configuration", we'll use the network for cars and allow flows through centroids.

We can now move directly to the "Workload", select origin and destination nodes and click on the visualize button.

| coute choice more | del Critical analysis | Workload                  |                    |
|-------------------|-----------------------|---------------------------|--------------------|
| xecute single     |                       |                           |                    |
| Origin node ID    | 77011                 | Destination node ID 74089 | 2 Visualize 4      |
| Demand            | 1.0                   | 3                         |                    |
| latrix            |                       |                           |                    |
| demand            |                       | ▼ Use all                 |                    |
| Save route        | choice set results    | Build choice sets only    | Perform assignment |
| [route_choice_c   | utput_name            |                           |                    |

A new window named Execute Single will appear, loading the configuration we just used for the route choice set. If we are done with the choice set generation, we can close it, otherwise, we can generate the route choice set for another OD pair, also setting the desired number of routes.

| Q AequilibraE - Execute single         ×    | Q AequilibraE - Execute single         ×    |
|---------------------------------------------|---------------------------------------------|
| Origin node ID77011Destination node ID74089 | Origin node ID71645Destination node ID79385 |
| Max. routes<br>Number of routes: 5          | Max. routes                                 |

After a few seconds, the output visualization for the routes is shown in the map canvas and we can close the Execute Single window. The figure below presents the route choice sets, in which the line width corresponds to the probability of choosing each link.

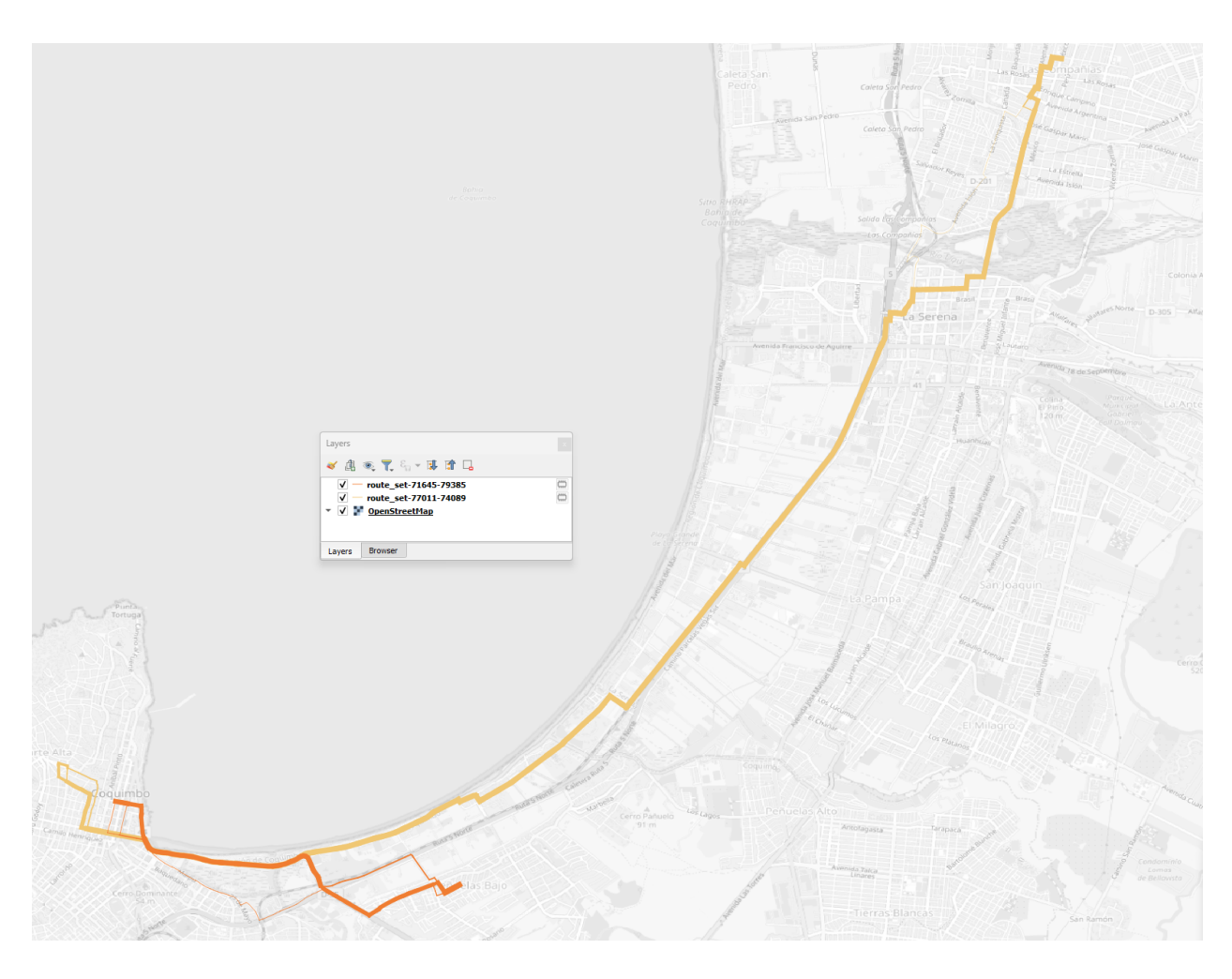

### **Build choice sets**

Within this workflow, we can build and save the choice sets without performing assignment. We start by *configuring the model parameters*, then go to the "Workload" tab and select our demand matrix and its cores for computation.

| toute choice model   | critical analysis Work | load                      |                    |
|----------------------|------------------------|---------------------------|--------------------|
| xecute single        |                        |                           |                    |
| Origin node ID 12345 |                        | Destination node ID 98765 | Visualize          |
| Demand 1.0           |                        |                           |                    |
| latrix               |                        |                           |                    |
| demand               | 1                      | se all                    |                    |
| Matrix               | Use?                   | 2                         |                    |
| 1 demand             |                        |                           |                    |
|                      |                        | 3                         |                    |
|                      |                        |                           |                    |
|                      |                        |                           |                    |
|                      |                        |                           |                    |
|                      |                        |                           |                    |
| Save route choice s  | et results             | Build choice sets only    | Perform assignment |
| output               |                        |                           |                    |
|                      |                        |                           |                    |

If you want to use all cores for computation, just let the "Use all" checkbox untoggled after choosing the matrix. Otherwise a table with the matrix cores and if they should be used is opened and we can select the cores we want.

Then all we need to do is hit the "Build choice sets only". Once the task is finished, our route choice window will automatically close. If you go to the project folder, you will notice that a folder named '*route choice*' containing folders with the choice sets for each centroid (index) in the matrix was created.

It should be noted that, although we are not performing assignment in this workflow, we use demand matrices to determine the OD pairs for which choice sets are needed, which are all of those with positive demand.

#### **Perform assignment**

This workflow runs a route choice assignment and allows the user to save the choice set generated while performing such. The set up is quite similar to the one above: After *setting the model parameters up*, we go straight to the "Workload" tab and select the demand matrix and its cores for computation.

In this example, we choose to also save the choice sets generated, by toggling the "Save route choice set results" button. If we leave this button untoggled, only link flows are saved into the results database.

We also choose a name for saving the results in the database. Pick up a name that you can easily find later. Then, just hit the button "Perform assignment" and wait until the window is closed and the process is finished.

| oute choice mo                | del Critical analysis                 | Workload                              |                      |
|-------------------------------|---------------------------------------|---------------------------------------|----------------------|
| xecute single                 |                                       |                                       |                      |
| Origin node ID                | 12345                                 | Destination node ID 98765             | Visualize            |
| Demand                        | 1.0                                   |                                       |                      |
| latrix                        |                                       | •                                     |                      |
|                               |                                       |                                       |                      |
| demand                        |                                       | 1 Ise all                             |                      |
| demand                        | choice set results                    | 1 Use all<br>Build choice sets only   | Perform assignment 5 |
| demand<br>ave route           | choice set results                    | 1 Evile all<br>Build choice sets only | Perform assignment 5 |
| demand<br>ave route<br>autput | choice set results                    | 1 Use all<br>Build choice sets only   | Perform assignment 5 |
| demand                        | choice set results<br>with_assignment | 1 Use all<br>Build choice sets only   | Perform assignment 5 |
| demand                        | choice set results<br>with_assignment | 1 Use all<br>Build choice sets only   | Perform assignment 5 |
| demand                        | choice set results<br>with_assignment | 1 Use all<br>Build choice sets only   | Perform assignment 5 |
| demand                        | choice set results<br>with_assignment | 1 Urise all<br>Build choice sets only | Perform assignment 5 |
| demand                        | choice set results<br>with_assignment | 1 Use all<br>Build choice sets only   | Perform assignment 5 |
| demand                        | choice set results<br>with_assignment | Build choice sets only                | Perform assignment 5 |
| demand                        | choice set results<br>with_assignment | Build choice sets only                | Perform assignment 5 |

#### Select link analysis

The left portion of the "Critical analysis" tab gives the user access to select link analysis. Its interface is quite similar to the one in Traffic Assignment, in which we can add and remove queries with selected links, and save both the matrix and the results in the databse.

We start by toggling the "Set select link analysis" checkbox and enabling the following menus.

Let's add our first query. Create a name, set the link direction, add the link ID, and click on "Add to query".

| oute choice model   | Critical analysis | Workload  |                       |                        |
|---------------------|-------------------|-----------|-----------------------|------------------------|
| elect link analysis |                   |           | Sub-area analysis     |                        |
| et select link a    | nalysis           |           | Set sub-area analysis | 5                      |
| Query name          | sl1               | 1         | Zoning layer          |                        |
| Direction           | AB                | 2         |                       | Selected features only |
| Link ID             | 7369              | 3         |                       |                        |
| Add to query        | Save que          | ery Clear |                       |                        |
| Select link outputs |                   |           |                       |                        |
| select link outpu   | t name            |           |                       |                        |
|                     | -                 |           |                       |                        |
| 12.1                | Query             | name      |                       |                        |
| LINKS               |                   |           |                       |                        |
| Links               |                   |           |                       |                        |
| Links               |                   |           |                       |                        |
| Links               |                   |           |                       |                        |
| Links               |                   |           |                       |                        |
| Links               |                   |           |                       |                        |

Let's add another link to our *SL1* query. Let's set the link direction and link ID, add to the existing query with "Add to query", and click on "Save query" (4). The *SL1* query will immediately appear in the table at the bottom of the window (5).

| Route choice model      | Critical analysis | Workload |                   |                        |
|-------------------------|-------------------|----------|-------------------|------------------------|
| elect link analysis     |                   |          | Sub-area analysis |                        |
| ✓ Set select link analy | ysis              |          | Set sub-area anal | lysis                  |
| Query name              | sl1               |          | Zoning layer      | •                      |
| Direction               | AB                | 1        |                   | Selected features only |
| Link ID                 | 20983             | 2        |                   |                        |
| Add to query            | 3 Save que        | ry Clear |                   |                        |
| Select link outputs     |                   | 4        |                   |                        |
| select link output n    | ame               |          |                   |                        |
|                         | lume              | ]        |                   |                        |
| Links                   | Quer              | ry name  |                   |                        |
| 1 [[(7369, 1), (20983,  | , 1)]] sl1        |          |                   |                        |
|                         |                   |          |                   |                        |
|                         |                   |          |                   |                        |
|                         | 5                 |          |                   |                        |
|                         |                   |          |                   |                        |
|                         |                   |          |                   |                        |

Just to make this example more interesting, let's create an *SL2* query. We repeat the process of creating a query name, setting the direction, selecting link ID, adding and saving the query. It will also appear at the bottom table (6). To remove any query from the query table, we can double-click the cell. Once this is our last query, we pick up a nice name to save our select link analysis results (7).

| outo choice moder control o                                                                       | 100                         | naodu  |                   |                        |   |
|---------------------------------------------------------------------------------------------------|-----------------------------|--------|-------------------|------------------------|---|
| elect link analysis                                                                               |                             |        | Sub-area analysis |                        |   |
| ✓ Set select link analysis                                                                        |                             |        | Set sub-area ana  | alysis                 |   |
| Query name sl                                                                                     | 2                           | 1      | Zoning layer      |                        | ~ |
| Direction A                                                                                       | R                           |        |                   | Selected features only |   |
|                                                                                                   |                             |        |                   |                        |   |
| Link ID 73                                                                                        | 369                         |        |                   |                        |   |
| Add to guery                                                                                      | Save query                  | Clear  |                   |                        |   |
|                                                                                                   | h                           | e.ea.  |                   |                        |   |
| Select link outputs                                                                               | 5                           |        |                   |                        |   |
| Select link outputs                                                                               | 5                           |        |                   |                        |   |
| Select_link_analysis_with_a                                                                       | ssignment                   |        |                   |                        |   |
| Select_link_analysis_with_a                                                                       | ssignment                   | 7      |                   |                        |   |
| Select_link_analysis_with_a                                                                       | ssignment Query nam sl1     |        |                   |                        |   |
| Select_link_analysis_with_a                                                                       | ssignment                   | 7<br>e |                   |                        |   |
| Select_link_analysis_with_a Links 1 [[(7369, 1), (20983, 1)]] 2 [[(7369, 1)]]                     | ssignment Query nam sl1 sl2 |        |                   |                        |   |
| Select link outputs Select_link_analysis_with_a Links [[(7369, 1), (20983, 1)]] [[(7369, 1)]]     | ssignment Query nam sl1 sl2 |        |                   |                        |   |
| Select link outputs Select_link_analysis_with_a Links [[(7369, 1), (20983, 1)]] [[(7369, 1)]]     | Ssignment Query nam sl1 sl2 | 7<br>e |                   |                        |   |
| Select link outputs Select_link_analysis_with_a Links 1 [[(7369, 1), (20983, 1)]] 2 [[(7369, 1)]] | ssignment Query nam sl1 sl2 | e<br>e |                   |                        |   |

The last step consists in selecting the matrix and its cores for computation, and perform the assignment. It's not necessary to add a name to the route choice output, once we did it in the previous step.

| Route choice model          | Critical analysis | Workload                  |                      |
|-----------------------------|-------------------|---------------------------|----------------------|
| execute single              |                   |                           |                      |
| Origin node ID 12           | 345               | Destination node ID 98765 | Visualize            |
| Demand 1.0                  | )                 |                           |                      |
| latrix                      |                   |                           |                      |
| demand                      |                   | 1 2 Jse all               |                      |
| Save route cho              | ice set results   | Build choice sets only    | Perform assignment 3 |
|                             |                   |                           |                      |
| Output                      |                   |                           |                      |
| utput                       | ut name           |                           |                      |
| utput                       | out_name          |                           |                      |
| utput<br>[route_choice_outp | put_name          |                           |                      |
| utput<br>route_choice_outp  | out_name          |                           |                      |
| route_choice_outp           | put_name          |                           |                      |
| Putput                      | put_name          |                           |                      |
| Dutput                      | put_name          |                           |                      |

#### Sub-area analysis

To perform a sub-area analysis, we start by toggling the "Set sub-area analysis" checkbox, which enables us to choose a polygon layer that defines the sub-area of interest. In this example, we select a couple zones in Coquimbo, and toggle the checkbox "Selected features only". We could also use an external polygon layer with the desired region and use all the layer features rather than a part of it.

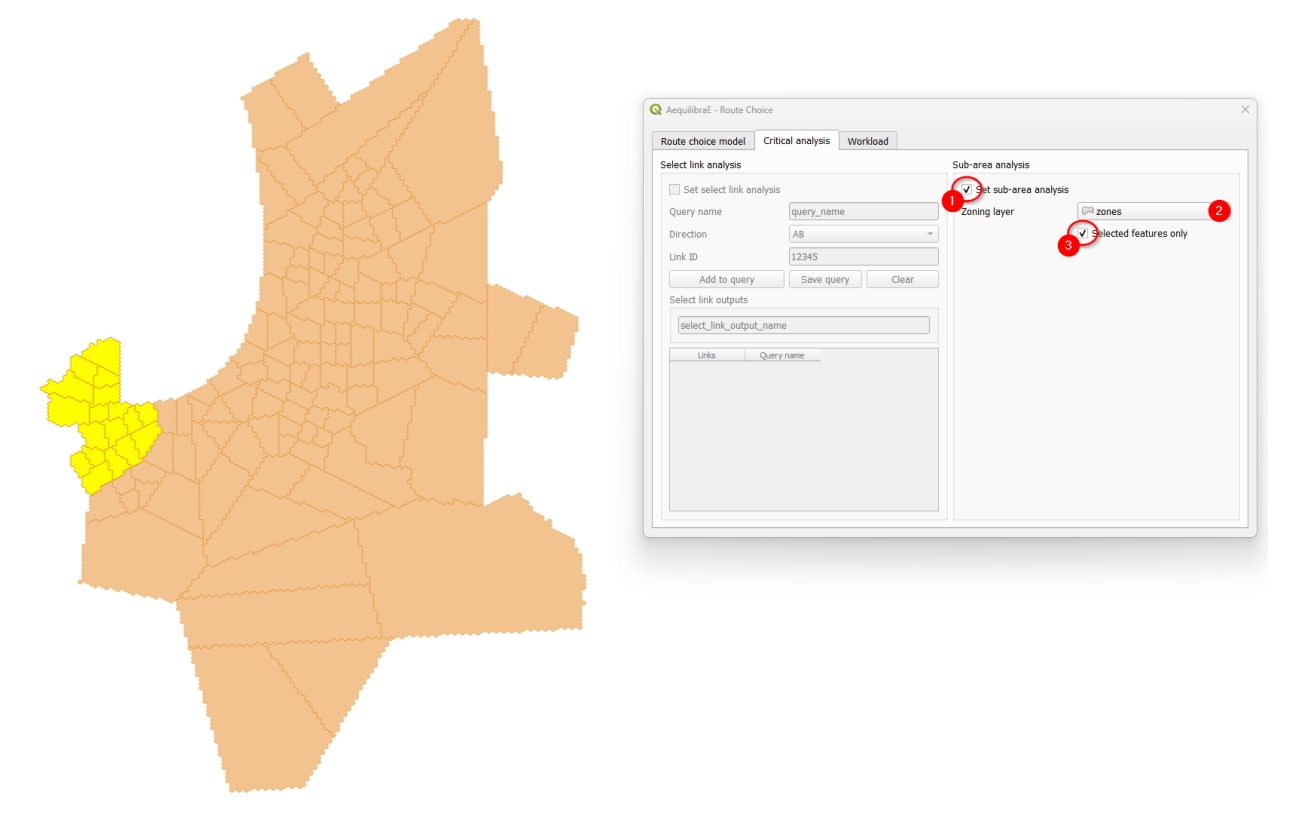

Finally, select all cores of our demand matrix for computation, don't forget to add a name for the output file, and hit the "Perform assignment" button. When the process is finished, the window is closed. If you go to the project folder, you will notice that a folder named *'route choice'* containing a .parquet file with the same output name you selected in (3) containing the sub-area demand matrix.
| AequilibraE - Route Ch | oice                             |                           |                      |
|------------------------|----------------------------------|---------------------------|----------------------|
| Route choice model     | Critical analysis                | Workload                  |                      |
| xecute single          |                                  |                           |                      |
| Origin node ID 1234    | 5                                | Destination node ID 98765 | Visualize            |
| Demand 1.0             |                                  |                           |                      |
| latrix                 |                                  |                           |                      |
| demand                 |                                  | 1 2 Use all               |                      |
|                        |                                  |                           |                      |
| Save route choice      | e set results                    | Build choice sets only    | Perform assignment   |
| Save route choice      | e set results<br>with_assignment | Build choice sets only    | Perform assignment   |
| Save route choice      | e set results<br>with_assignment | Build choice sets only    | Perform assignment 4 |
| Save route choice      | e set results<br>with_assignment | Build choice sets only    | Perform assignment 4 |
| Save route choice      | e set results<br>with_assignment | Build choice sets only    | Perform assignment   |
| Save route choice      | e set results<br>with_assignment | Build choice sets only    | Perform assignment   |
| Save route choice      | e set results                    | Build choice sets only    | Perform assignment   |

#### Tip

Try to reproduce AequilibraE's Route Choice examples in QGIS!

# 2.6 Routing

AequilibraE's routing allows the user to run a Travelling Salesman Problem (TSP), using a selected set of nodes or the centroids of a network.

| AequilibraE  | ð                           | ) 🗙 : |
|--------------|-----------------------------|-------|
| Report.      |                             |       |
| 1000         | ing.                        |       |
| See,         |                             |       |
| Tip Dark     | Am,                         |       |
| Patronali    | adgement,                   |       |
| Routing.     | Travelling Salesman Problem |       |
| Public Train | 69K.                        |       |
| 889          |                             |       |
| 144 C        |                             |       |

Its usage is straightforward. For Sioux Falls, for example, we would select the centroids of the network, and minimize the distance travelled by car. It is also possible to choose the start node of our TSP (we'll let node\_id 1 to be the starting node, but it could be any available node), and indicate we want to see the result in a new layer.

Our prompt box would look like this:

| <b>Q</b> Travelling Salesman Problem | × |
|--------------------------------------|---|
| Nodes                                |   |
| ○ Selected                           |   |
| Project                              |   |
| Mode car (c)  • Minimize distance    | - |
| Block flows through centroids        |   |
| Starting node 1                      |   |
| Results                              |   |
| ○ In a selection                     |   |

When AequilibraE is done solving the TSP, it provides a procedure report, like the one in the figure below. You can export the procedure report in a .txt file if you wish, by clicking on the lower right button in the window. Otherwise, you can just close this window (the TSP sequence can be found in the TSP stops layer).

| Q AequilibraE - Procedure report                                                                                                    |                            |                               | ×                                          |
|----------------------------------------------------------------------------------------------------|----------------------------|-------------------------------|--------------------------------------------|
| Objective function value: 0.0<br>Route:<br>1.0 -> 24.0 -> 23.0 -> 22.0 -> 21.0 -> 20.0 -> 19.0 -> 18.0 -> 17.0 -> 10<br>> 3.0 -> 2.0 -> 1.0 | 5.0 -> 15.0 -> 14.0 -> 13. | .0 -> 12.0 -> 11.0 -> 10.0 -> | • 9.0 -> 8.0 -> 7.0 -> 6.0 -> 5.0 -> 4.0 - |
|                                                                                                    |                            |                               |                                            |
|                                                                                                    |                            |                               |                                            |
|                                                                                                    |                            |                               |                                            |
|                                                                                                    |                            |                               |                                            |
|                                                                                                    |                            |                               |                                            |
|                                                                                                    |                            |                               |                                            |
|                                                                                                    |                            |                               |                                            |
|                                                                                                    |                            |                               |                                            |
|                                                                                                    |                            |                               |                                            |
|                                                                                                    |                            |                               |                                            |
|                                                                                                    |                            |                               |                                            |
| Close                                                                                                    |                            | Sa                            | ve log                                     |

And as we chose to display the result in a new layer, it would look like the figure below. Please note that the TSP stops are labeled according their sequence.

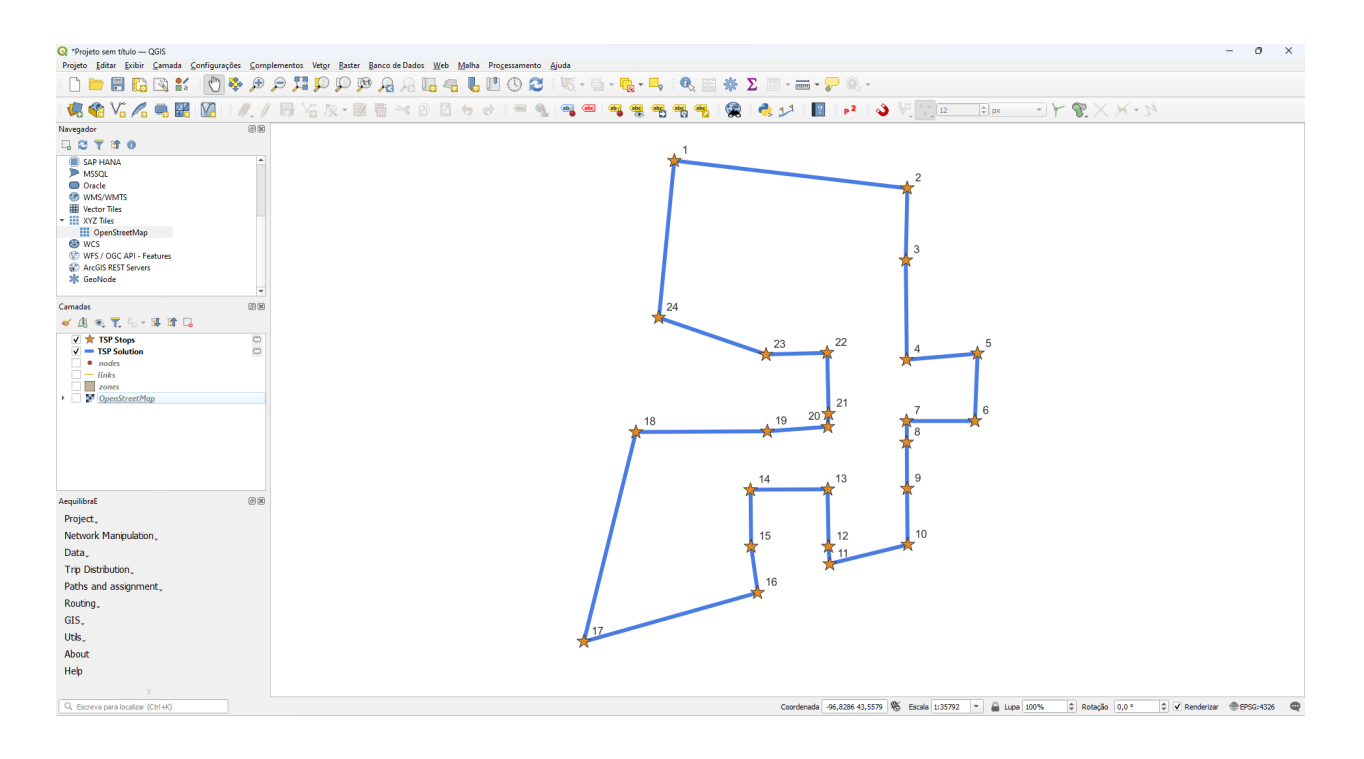

#### Note

TSP is a well-known optimization problem and it has already been implemented in several different software and programming languages. However, the main problem related to TSP is related to its size (hence its complexity). This means that as we increase the number of stops we want to travel to, the software will take much longer to provide you with an answer, and in some cases, it might also crash.

# 2.7 Public Transport

QAequilibraE is capable of importing a General Transit Feed Specification (GTFS) feed into its public transport database.

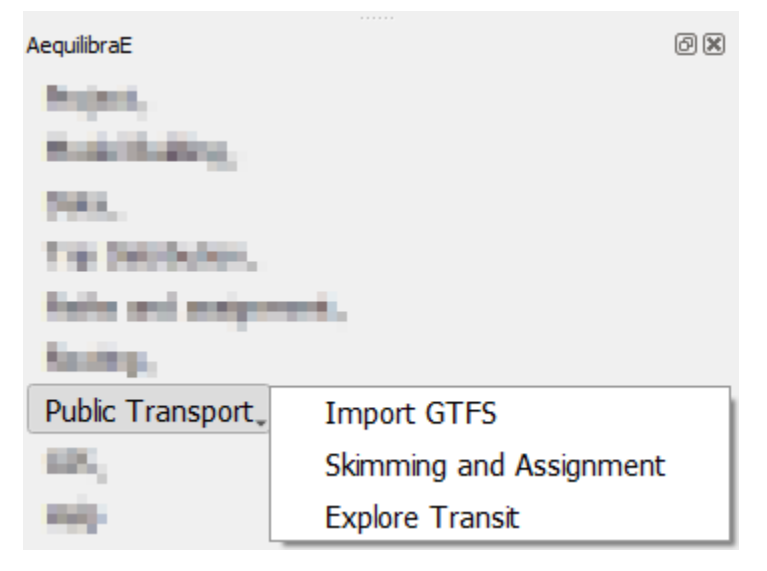

More details on the public\_transport.sqlite are discussed on a per-table basis in AequilibraE's documentation, and

we recommend understanding the role of each table before setting an AequilibraE model you intend to use. If you don't know much about GTFS, we strongly encourage you to take a look at the documentation provided by Mobility Data.

### 2.7.1 Import GTFS

To import a GTFS feed, click **Public transport > Import GTFS**. A new window with the importer will open. If it is the first time you are creating a GTFS feed for your project, it may take a little while to create the public transport database in the project folder, and your QGIS screen might not be responsive until the database is created in the project folder. In the GTFS importer window, you can click on *Add Feed* and point to the location in your machine where the GTFS data is.

| GTFS Importer           | ) |
|-------------------------|---|
|                         |   |
| Add Feed                |   |
| Feeds to import         |   |
|                         |   |
|                         |   |
|                         |   |
|                         |   |
|                         |   |
| Allow map-match         |   |
| Add transit table       |   |
| Create new route system |   |
| Execute Importer        |   |
| Execute Importer        |   |
|                         |   |

Once the feed is loaded, you can select the service date, the agency name, and write a description for it. It is also possible to add and/or modify the route capacities. When you're done, just click on **Add to importer** and you will return to the GTFS importer screen.

Notice that the feed information is now available at the *Feeds to import* table view. The first time you create a GTFS feed, the only option available is **Create new route system**, so you don't have to click on it. If you want to map-match the existing transit routes, you can select **Allow map-match**. Then, you can import your GTFS feed to your project by clicking on **Execute Importer**.

A window with a progress bar will open and once it is finished, you can check out the GTFS feed data you just imported in your project folder.

| 🔇 GTFS Feed    |       |          |           |           |          | _        |     | ×        | 30 | TFS Feed       |                  |          | _     | ×    |
|----------------|-------|----------|-----------|-----------|----------|----------|-----|----------|----|----------------|------------------|----------|-------|------|
| Basic settings | Rout  | te capac | tiies     |           |          |          |     |          | Ba | sic settings   | Route capacities | ]        |       |      |
|                | θ     |          |           | abril,    | 2015     |          |     | ۲        | Ro | ute capacities | ;                |          |       |      |
|                | 14    | dom      | seg<br>30 | ter<br>31 | qua<br>1 | qui<br>2 | sex | sáb<br>4 |    | Route Type     | Seated           | Design   | Total |      |
| Comico data    | 15    | 5        | 6         | 7         | 8        | 9        | 10  | 11       | 1  | 0              | 150              | 300      |       |      |
| Service date   | 16    | 12       | 13        | 14        | 15       | 16       | 17  | 18       | 2  | 1              | 280              | 560      |       |      |
|                | 17    | 19       | 20        | 21        | 22       | 23       | 24  | 25       | 3  | 2              | 700              | 700      |       |      |
|                | 19    | 3        | 4         | 5         | 6        | 7        | 8   | 9        | 4  | 3              | 30               | 60       |       | - 11 |
| Agency*        | agenc | y_name   |           |           |          |          |     |          | 5  | 4              | 400              | 800      |       | _    |
| Description*   | agenc | y descri | ption     |           |          |          |     |          | 3  | 1              | 100              | 000      |       | -    |
|                |       |          |           |           |          |          |     |          | 4  |                |                  |          |       |      |
|                |       |          |           |           |          |          |     |          |    |                |                  | +        |       |      |
|                |       | A        | dd to ii  | mporter   | r        |          |     |          |    |                | Add to           | importer |       |      |

|                   | Add Feed      |  |
|-------------------|---------------|--|
| Feed              | ls to import  |  |
| 1 agency_name (g  | tfs_coquimbo) |  |
|                   |               |  |
|                   |               |  |
|                   |               |  |
|                   |               |  |
|                   |               |  |
| Allow map-mat     | ch            |  |
| Add transit table |               |  |
| Create new rou    | ite system    |  |

In case you want to add or rewrite information on your public transport database, you can click on **Public Transport > Import GTFS**. You will notice a difference in the clickable buttons at the bottom of the page, and it is now possible to **Overwrite routes** or **Add to Existing Routes**. For any of these options, you follow the same steps previously presented to add feed data and load it into the project.

|                       | Add Feed |  |
|-----------------------|----------|--|
| Feeds to              | import   |  |
|                       |          |  |
|                       |          |  |
|                       |          |  |
|                       |          |  |
|                       |          |  |
|                       |          |  |
| Allow map-match       |          |  |
| Resetting Transit Tab | les      |  |
|                       |          |  |

### 2.7.2 Transit skimming and assignment

QAequilibraE incorporates two of AequilibraE's transit features: skimming and assignment. In this section, we'll replicate AequilibraE's Python examples and show you how to add a new Period to your transit model. To open the menu, click on **Public Transport > Skimming and Assignment**.

The Transit skimming and assignment module consists in four different tabs. "*Periods*" is the first tab and it displays a visualization of the periods in the project. It also has a clickable button for you to add a custom period as desired. Notice that, a period representing all day-long (period\_id == 1) exists by default.

|      | Trans | it Graph | Skimm   | ing Transit A | ssignment            |  |
|------|-------|----------|---------|---------------|----------------------|--|
|      |       |          |         |               | Add new period       |  |
| peri | od_id | period   | d_start | period_end    | period_description   |  |
|      |       | 0        |         | 86400         | Default time period, |  |
|      |       |          |         |               |                      |  |
|      |       |          |         |               |                      |  |
|      |       |          |         |               |                      |  |
|      |       |          |         |               |                      |  |
|      |       |          |         |               |                      |  |
|      |       |          |         |               |                      |  |
|      |       |          |         |               |                      |  |

The second tab is *"Transit Graph"*, in which you will add the configuration of the graph that will be created. The four checkboxes at the top of the tab indicate some characteristics of the network and you can select all that apply. The three drop-down buttons configure, respectively, the connector method (which creates the connector edges between each stops and ODs), the line geometry method (which creates a LineString for each edge), and the match graph for mode. The last checkbox indicates weather you want to save the assignment result in the database or not.

| Use existing graph           |                     |                        |   |
|------------------------------|---------------------|------------------------|---|
| Outer stops transfers        |                     | Inner stops transfers  |   |
| ✓ Walking edges              |                     | ✓ Block centroid flows |   |
| Connector method             | Overlapping regions |                        | • |
| Line geometry method         | Direct              |                        | • |
| Match graph for mode         | car (c)             |                        | • |
| ✓ Save transit graph to data | base                |                        |   |

In the "*Skimming*" tab it is possible to select the fields we want to create skims for, perform the actual skimming, and save the result as an \*.OMX file.

| erio | od Transit Graph Skimm | ing Transit Assignment |                 |
|------|------------------------|------------------------|-----------------|
|      | Available skims        | Compute skims          |                 |
| 1    | boardings              |                        |                 |
| 2    | alightings             | •                      |                 |
| 3    | inner_transfers        | 4                      |                 |
| 4    | outer_transfers        |                        |                 |
| 5    | transfers              | <b>•</b>               |                 |
| atr  | rix_name               |                        |                 |
|      |                        | 0%                     | Perfom skimming |

Finally, in the "*Transit Assignment*" tab, we select the demand matrix and its core that will be set for computation, the name of the assignment class, the fields corrresponding to the travel time and frequency, and the name we want to save the results table.

| Period Transit Gra | aph Skimming Tra | nsit Assignment               |                    |
|--------------------|------------------|-------------------------------|--------------------|
| Matrix             | demand           | ▼ Matrix core                 | pt 👻               |
| Assignment class n | ame              |                               |                    |
| etwork information |                  |                               |                    |
| Travel Time        | trav_time        | <ul> <li>Frequency</li> </ul> | trav_time •        |
| utputs             |                  |                               |                    |
| result_name        |                  |                               |                    |
|                    | 09               | 6                             | Perform assignment |

In the next sub-sections, we'll present two different workflows, one performing skimming with a custom period and the other performing assignment for the period of one day.

#### Skimming with custom period

In this example we'll create a custom period and its related skimming. We start at the tab "*Periods*" clicking on the *Add new period* button.

|           | it Graph Skimr | ning Transit A | ssignment            |  |
|-----------|----------------|----------------|----------------------|--|
|           |                |                | Add new period       |  |
| period_id | period_start   | period_end     | period_description   |  |
| 1         | 0              | 86400          | Default time period, |  |
|           |                |                |                      |  |
|           |                |                |                      |  |
|           |                |                |                      |  |
|           |                |                |                      |  |
|           |                |                |                      |  |
|           |                |                |                      |  |
|           |                |                |                      |  |

A new window containing the fields period start, end, and description will open. Add the appropriate time and description and hit the *Add period* button at the bottom.

| 🔇 AequilibraE | - Add new period                     | >  |
|---------------|--------------------------------------|----|
| Period start  | 06:45:00                             | ۵  |
| Period end    | 10:15:00                             | \$ |
| Description   | Custom period, from 6:45AM to 10:15A | м  |
|               | Add Period                           | 1  |

The window will close and the period will be automatically shown in the Periods table view. By default, the periods are numbered in an ascending order based on the number of the last period added. Notice that the start/end periods we added before are displayed as seconds at the table. Before continuing, select the desired period by clicking on it, otherwise an error will be thrown when skimming/assigning.

| eriod | Transi | t Graph | Skimm  | ing  | Transit As | ssignment   |                |   |  |
|-------|--------|---------|--------|------|------------|-------------|----------------|---|--|
|       |        |         |        |      | ŀ          | Add new pe  | riod           |   |  |
| peri  | od_id  | period  | _start | ре   | riod_end   | period      | _description   |   |  |
|       |        | 0       |        | 8640 | 0          | Default tir | ne period, who |   |  |
|       |        | 24300   |        | 3690 | 0          | Custom p    | eriod, from    | - |  |
|       |        |         |        |      |            |             |                |   |  |
|       |        |         |        |      |            |             |                |   |  |
|       |        |         |        |      |            |             |                |   |  |
|       |        |         |        |      |            |             |                |   |  |
|       |        |         |        |      |            |             |                |   |  |

At the tab "*Transit Graph*", we'll set up the configurations of the graph. For this example, we'll uncheck the boxes for "walking edges", and "block centroid flows". For the purpose of this example, we'll let the box "save transit graph to database" checked so we can reuse the graph for assignment. Let's change the value of line geometry method to "connector project match" because graphs should be created using this method. Finally, as Coquimbo doesn't have many walking edges, we'll match the graph for cars.

| Use existing graph           |                         |     |
|------------------------------|-------------------------|-----|
| Outer stops transfers        | Inner stops transfers   |     |
| Valking edges                | Block centroid flows    |     |
| Connector method             | Overlapping regions     | •   |
| Line geometry method         | Connector project match | - C |
| Match graph for mode         | car (c)                 | -   |
| ✓ Save transit graph to data | base                    |     |

Moving to the "*Skimming*" tab, we can select the skims we want to compute, as well as select a name to our matrices file. To add a skim to computation, we select the fields one by one at the "Available skims" column and add them to the "Compute skims" column by clicking on the right-arrow button (see steps 1, 2, and 3). Let's create a name for our output (step 4) and click on the *Perform skimming* button. It will perform the skimming for a unit matrix, and store the result at the project matrices' folder.

| erio | od Transit Graph Skimr | ming Transit Assignment |   |                 |   |
|------|------------------------|-------------------------|---|-----------------|---|
|      | Available skims        | -                       |   | Compute skims   |   |
| 1    | inner_transfers        |                         | 1 | 1 boardings     |   |
| 2    | outer_transfers        | 2,                      | 2 | 2 alightings    |   |
| 3    | transfers              | 4                       | 3 | 3 waiting_time  |   |
| 4    | trav_time              |                         |   |                 |   |
| 5    | on_board_tra           | -                       |   |                 |   |
| kim  | _from_645_to_1015      |                         |   |                 | 1 |
|      |                        | 0%                      |   | Perfom skimming | 7 |

When the process is finished, the PT Skimming and Assignment window will automatically close and you can check the outputs at the matrices folder.

#### **Transit assignment**

In this example, we'll perform the assignment for all day-long also for Coquimbo. This is a reproduction of an AequilibraE's example.

Let's start the example selecting the default period at the periods table.

|           | it Graph Skimm | ning Transit A | signment             |   |
|-----------|----------------|----------------|----------------------|---|
|           |                |                | Add new period       |   |
| period_id | period_start   | period_end     | period_description   |   |
|           | 0              | 86400          | Default time period, | _ |
|           |                |                |                      |   |
|           |                |                |                      |   |
|           |                |                |                      |   |
|           |                |                |                      |   |
|           |                |                |                      |   |
|           |                |                |                      |   |
|           |                |                |                      |   |

Instead of setting up the graph configurations again, you can reuse the graph currently in memory. To do this, select the "Use existing graph" checkbox. The lower section of the "*Transit Graph*" tab will then be disabled. If you change your mind, simply clear the checkbox and configure the graph settings as needed.

| Jse existing graph                      |                     |                        |   |
|-----------------------------------------|---------------------|------------------------|---|
| Outer stops transfers                   |                     | Inner stops transfers  |   |
| ✔ Walking edges                         |                     | ✓ Block centroid flows |   |
| Connector method                        | Overlapping regions |                        | Ŧ |
| Line geometry method                    | Direct              |                        | Ŧ |
| Match graph for mode                    | car (c)             |                        | Ŧ |
| $\checkmark$ Save transit graph to data | base                |                        |   |

As we're running an assignment, we'll skip the Skimming tab and move directly to "*Transit Assignment*". Let's select a demand matrix and its core for computation (steps 1 and 2). As Coquimbo doesn't have any matrix in its matrices folder, you'll have to create one open layer and *import it to the project*. Then, select an appropriate name for the transit assignment class (setp 3), and the variables that corresponds to the travel time and frequency (steps 4 and 5). Lastly, select an appropriate name for the output that will be stored in the results database (step 6) and just hit the *Perform Assignment* button at the bottom.

| Period Transit G    | raph Skimmin | g Transit Assignment |                    |
|---------------------|--------------|----------------------|--------------------|
| Matrix              | demand       | Matrix core          | pt S               |
| Assignment class    | name         | pt_class             | 3                  |
| Network information | n            |                      |                    |
| Travel Time         | trav_        | time Frequency       | freq 💽             |
| Dutputs             |              |                      |                    |
| pt_assignment_r     | esult        |                      | 6                  |
|                     |              | 0%                   | Perform assignment |

## 2.7.3 Explore transit network

Case you have already imported a GTFS feed into your project or you want to open a feed from an AequilibraE project created with Python, you can click on **Public Transport > Explore Transit** to visualize the Transit routes. While opening the Transit Navigator, you will notice that the layers *patterns, routes, stops* and *zones* from the GTFS file are going to be displayed in your map canva, and appear in the layers list.

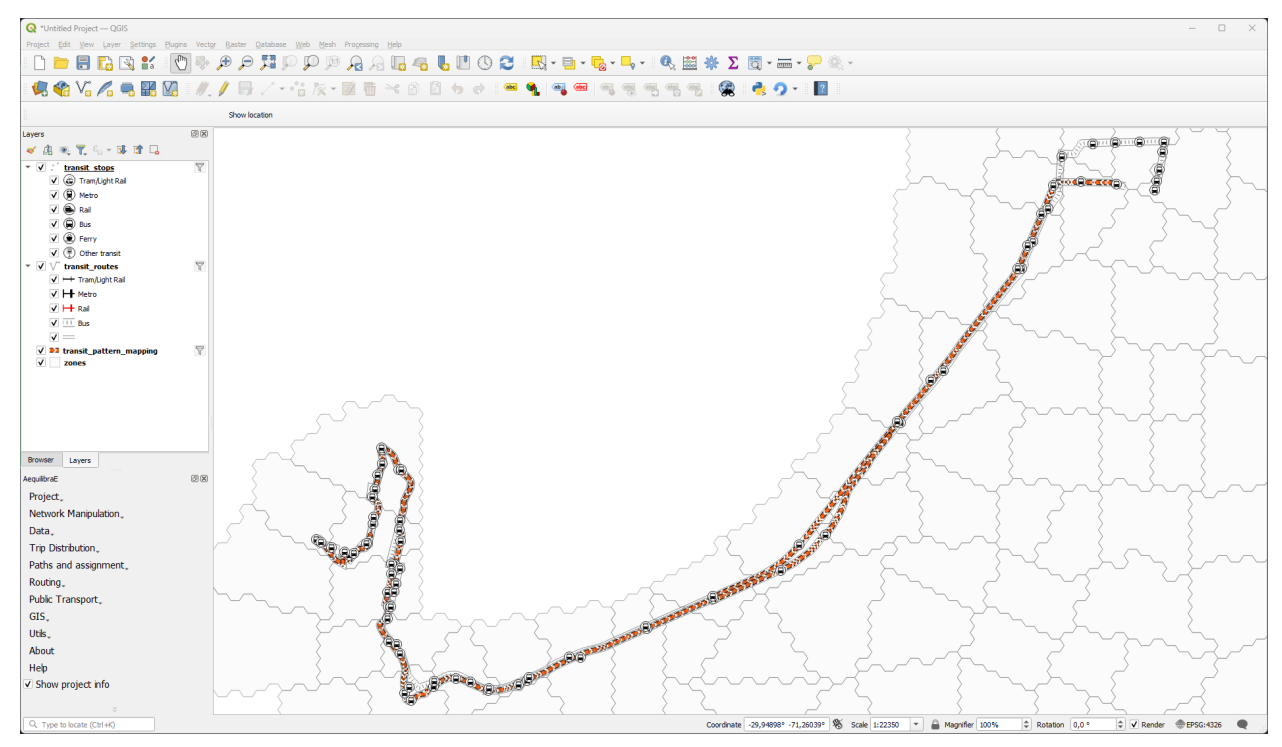

The navigator window has five different tabs you can explore.

| route_id                                                                                                    | route                                                                                                    | pattern                             | id                                                 | stop_id    |                                             | stop      |               | stop_name                                      |        |
|----------------------------------------------------------------------------------------------------|----------------------------------------------------------------------------------------------------|-------------------------------------|----------------------------------------------------|------------|---------------------------------------------|-----------|---------------|------------------------------------------------|--------|
| 20001000000                                                                                                    | 101387                                                                                                    | 200010010                           | 00 2                                               | 200000026  | 50 189                                      | 0882      | Art           | turo Godoy, 6                                  | 1      |
| 20001000000                                                                                                    | 101387                                                                                                    | 200010030                           | 00 2                                               | 2000000026 | 51 189                                      | 0884      | Du            | bl Almeyda, 2                                  | 1      |
|                                                                                                    |                                                                                                    |                                     | 2                                                  | 2000000026 | 56 189                                      | 6466      | La            | s Heras,                                       | 1      |
|                                                                                                    |                                                                                                    |                                     | 2                                                  | 2000000026 | 57 189                                      | 6467      | Fre           | eire, 604                                      | 1      |
|                                                                                                    |                                                                                                    |                                     | 2                                                  | 2000000026 | 58 189                                      | 6468      | Alr           | mirante                                        | 1      |
|                                                                                                    |                                                                                                    |                                     |                                                    | 200000026  | 59 189                                      | 6470      | Alr           | mirante                                        |        |
|                                                                                                    |                                                                                                    |                                     | MINOR RI                                           | ESET       |                                             |           |               |                                                | -      |
| Global filtering                                                                                                    |                                                                                                    |                                     |                                                    |            |                                             |           |               |                                                |        |
|                                                                                                    | Agency                                                                                                    | Liserco                             |                                                    |            |                                             |           |               |                                                | Ŧ      |
|                                                                                                    | GTFS type                                                                                                    | Bus                                 |                                                    |            |                                             |           |               |                                                | -      |
| RESET                                                                                                    |                                                                                                    |                                     |                                                    |            |                                             |           |               |                                                |        |
|                                                                                                    | Time Window                                                                                                    | From                                | 06:00                                              |            | To 08:00                                    | Ţ         |               |                                                |        |
| Sample                                                                                                    | Time Window                                                                                                    | From <ul> <li>All direct</li> </ul> | 06:00                                              | <br>Sout   | To 08:00                                    | atterns   | ) Nor         | rth/East Patter                                | 'n     |
| Sample<br>Supply Mappin                                                                                                    | Time Window                                                                                                    | From <ul> <li>All direct</li> </ul> | ions                                               | Sout       | To 08:00                                    | atterns   | ) Nor         | rth/East Patter                                | 'n     |
| Sample<br>Supply Mappin<br>No mapping                                                                                             | Time Window                                                                                                    | From <ul> <li>All direct</li> </ul> | 06:00<br>ions<br>Color                             | • Sout     | To 08:00                                    | atterns   | Nor<br>Blue   | rth/East Patter                                | m:     |
| Sample<br>Supply Mappin<br>No mapping<br>Show labels                                                                              | Time Window<br>100,0   %<br>g Stops<br>Map<br>Scale                                                                                 | From <ul> <li>All direct</li> </ul> | 06:00<br>ions<br>Color                             | • Sout     | To 08:00                                    | atterns   | Nor<br>Blue   | rth/East Patter<br>es<br>Map!                  | m:     |
| Sample<br>Supply Mappin<br>No mapping<br>Show labels<br>Supply Mappin                                                             | Time Window<br>100,0   %<br>g Stops<br>Map<br>Scale<br>g routes and patter                                                          | From<br>• All direct                | 06:00<br>ions<br>Color                             | • Sout     | To 08:00                                    | atterns   | ) Nor<br>Blue | rth/East Patter<br>es<br>Map!                  |        |
| Sample<br>Supply Mappin<br>No mapping<br>Show labels<br>Supply Mappin<br>No mapping                                               | Time Window<br>100,0   %<br>Nap<br>Scale<br>Map<br>Map<br>Map                                                                       | From  All direct  erns Routes       | Color                                              | Sout       | To 08:00<br>th/West pa<br>routes            | atterns   | ) Nor<br>Blue | rth/East Patter<br>es<br>Map!<br>Blues         | -<br>- |
| Sample<br>Supply Mappin<br>No mapping<br>Show labels<br>Supply Mappin<br>No mapping<br>Show labels                                | Time Window<br>100,0 • %<br>Ing Stops<br>• Map<br>Scale<br>Ing routes and patter<br>• Map<br>Scale<br>Scale                         | From  All direct  Routes            | Color                                              | Sout       | To 08:00<br>th/West pa<br>routes<br>▼ trips | atterns ( | ) Nor         | rth/East Patter<br>es<br>Map!<br>Blues<br>Map! | -m:    |
| Sample<br>Supply Mappin<br>No mapping<br>Show labels<br>Supply Mappin<br>No mapping<br>Show labels<br>Zonal mapping               | Time Window<br>100,0   %<br>Ng Stops<br>Map<br>Scale<br>Map<br>Scale<br>Scale                                                       | From  All direct  Routes            | Color                                              | Sout       | routes                                      | atterns ( | Nor           | rth/East Patter<br>es<br>Map!<br>Blues<br>Map! | - ms   |
| Sample<br>Supply Mappin<br>No mapping<br>Show labels<br>Supply Mappin<br>No mapping<br>Show labels<br>Zonal mapping<br>No mapping | Time Window<br>100,0   %<br>g Stops<br>Map<br>Scale<br>Map<br>Scale<br>Map<br>Scale<br>Map<br>Scale<br>Map<br>Scale<br>Map<br>Scale | From  All direct  Routes  p         | Color<br>Color<br>Color<br>Color<br>Color<br>Color | Sout       | To 08:00<br>th/West pa<br>routes            | Blues     | Nor           | rth/East Patter<br>es<br>Map!<br>Blues<br>Map! | · m:   |

In the top, there are the three boxes one can select and filter routes, patterns, and stops. You will notice that whenever an element is selected or filtered, this selection is automatically displayed in the map canva. After filtering data, if you want to restore the original layers, you can click on **Minor reset**, and your layers are restored.

In the *Global filtering* tab, it is possible to filter your GTFS by *Agency*, *GTFS type*, *Time window*, and *directions*. It is also possible to select a sample from the GTFS data to analyze. The fitering performed in this tab is automatically

displayed in the map canva. To restore the original layers, just click on Reset.

In the last three tabs, one can display useful information about stops, routes, patterns, and zones. For instance, you can find out *how many routes stop at a specific stop location, what is the total capacity of a specific route*, or *which zones have more stops or routes across them.* Within these tabs, it is possible to configure how one wants to display the information, by selecting the object color, or thickness (size). It is also possible to display labels, by selecting the **Show labels** option. The figures below show the number of routes across the stops displaying the information with different symbol colors and sizes. Notice that in the layers list, the variable scale for number of routes is shown, as well as a data layer named *stops\_metrics*, which contains the available metrics for the existing stops.

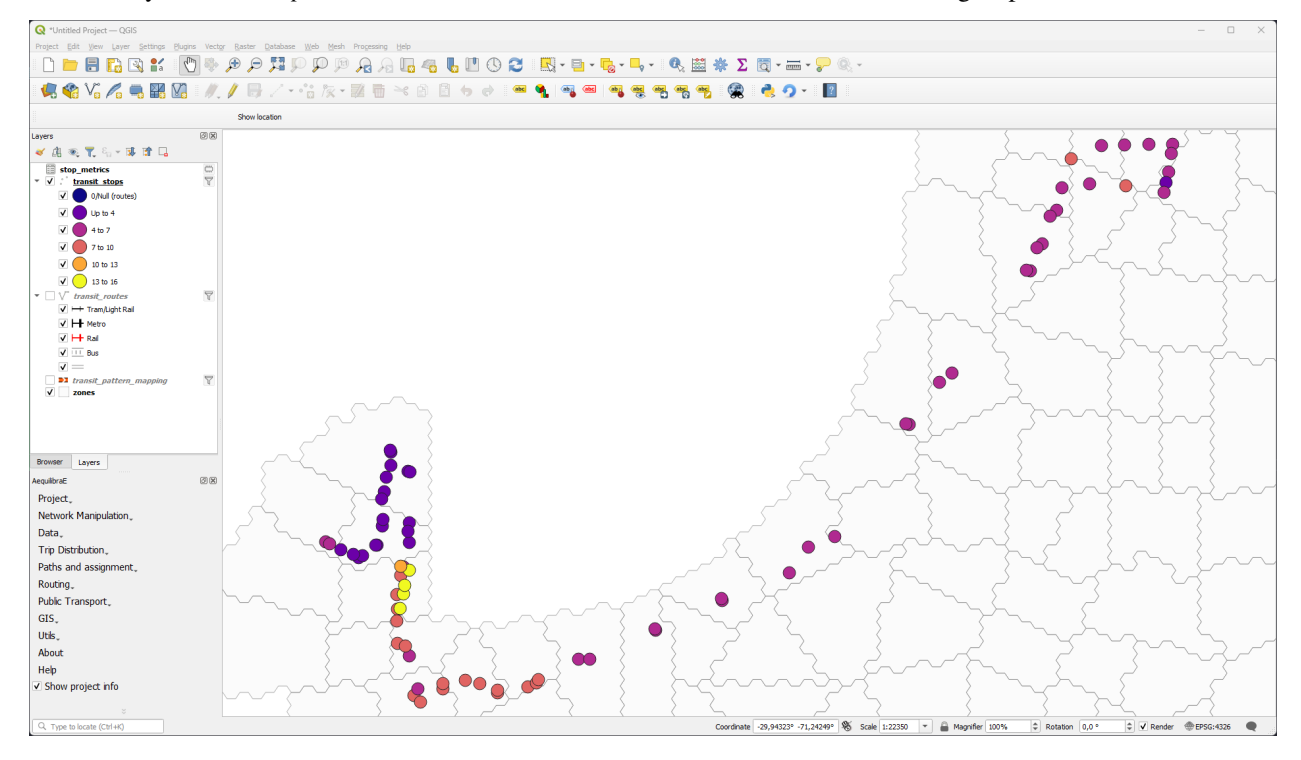

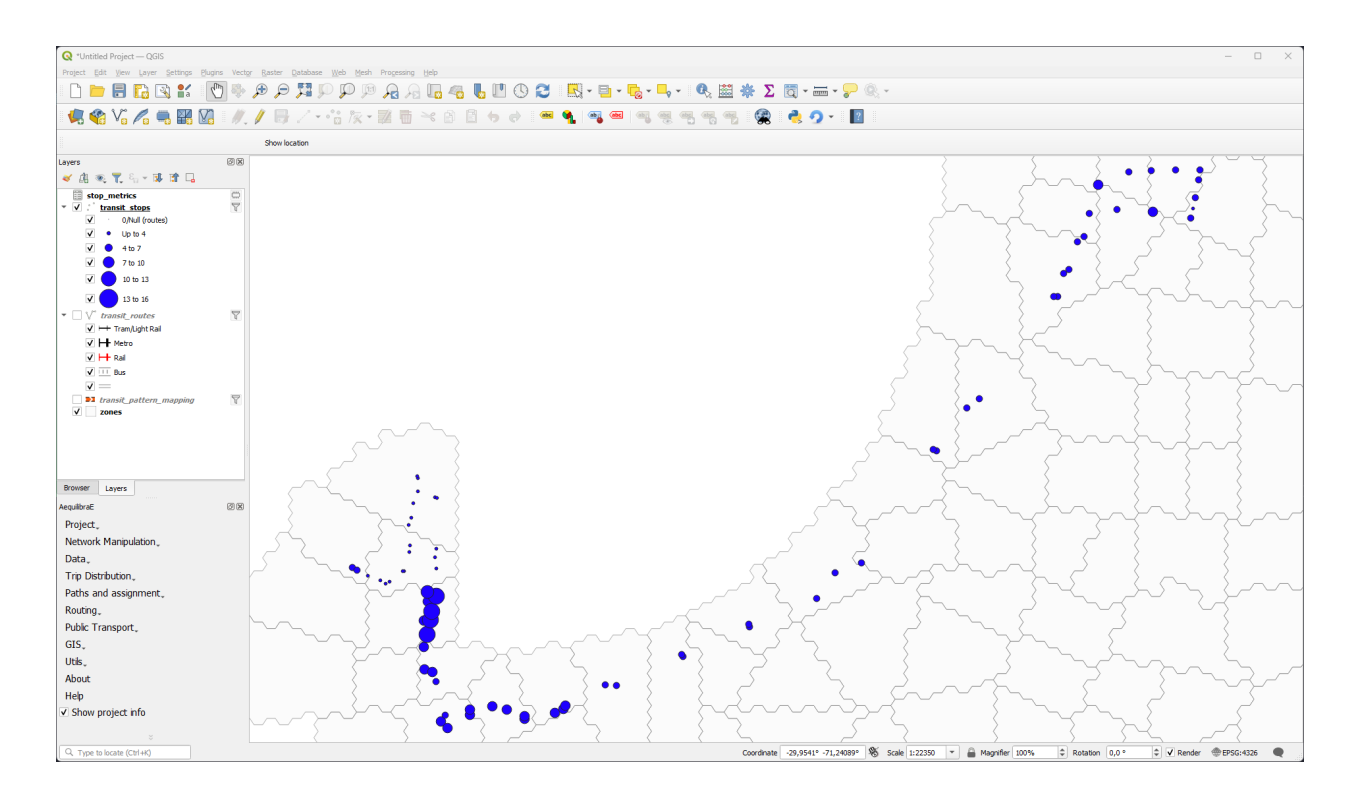

# 2.8 GIS Tools

QAequilibraE has some tools to allow the user to visualize the data.

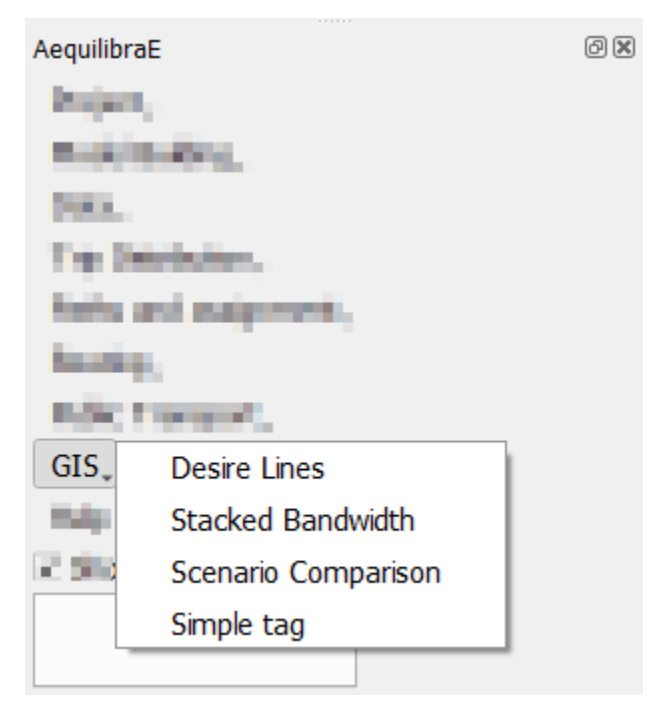

### 2.8.1 Desire Lines

QAequilibraE is capable of doing two types of desire lines.

It is possible to use a zone or a node layer, and one can also generate the desire lines and Delaunay lines for the demand matrix provided.

| Q Aequilibrae - Desire Lines toolbox      | N        |      | × |
|-------------------------------------------|----------|------|---|
| Zone or Node layer                        | Matrix   | Use? |   |
| nodes •                                   | 1 matrix | ✓    |   |
| ID Field                                  |          |      |   |
| node_id •                                 |          |      |   |
| Matrix                                    |          |      |   |
| demand_aem    Use all                     |          |      |   |
| Method                                    |          |      |   |
| O Desire Lines                            |          |      |   |
| ○ Urquhart Lines ○ Minimum Spanning lines |          |      |   |
| Create Desire Lines Cancel and Exit       |          |      |   |

After selecting a matrix, the user can choose to un-check the *use all matrices* box and select which matrix layers/cores they want to use (the list of matrices will only show if the option is un-checked). Just make sure to select a *zone/node layer* and *node id* that is compatible with your matrix.

The user also needs to choose if they want Delaunay lines

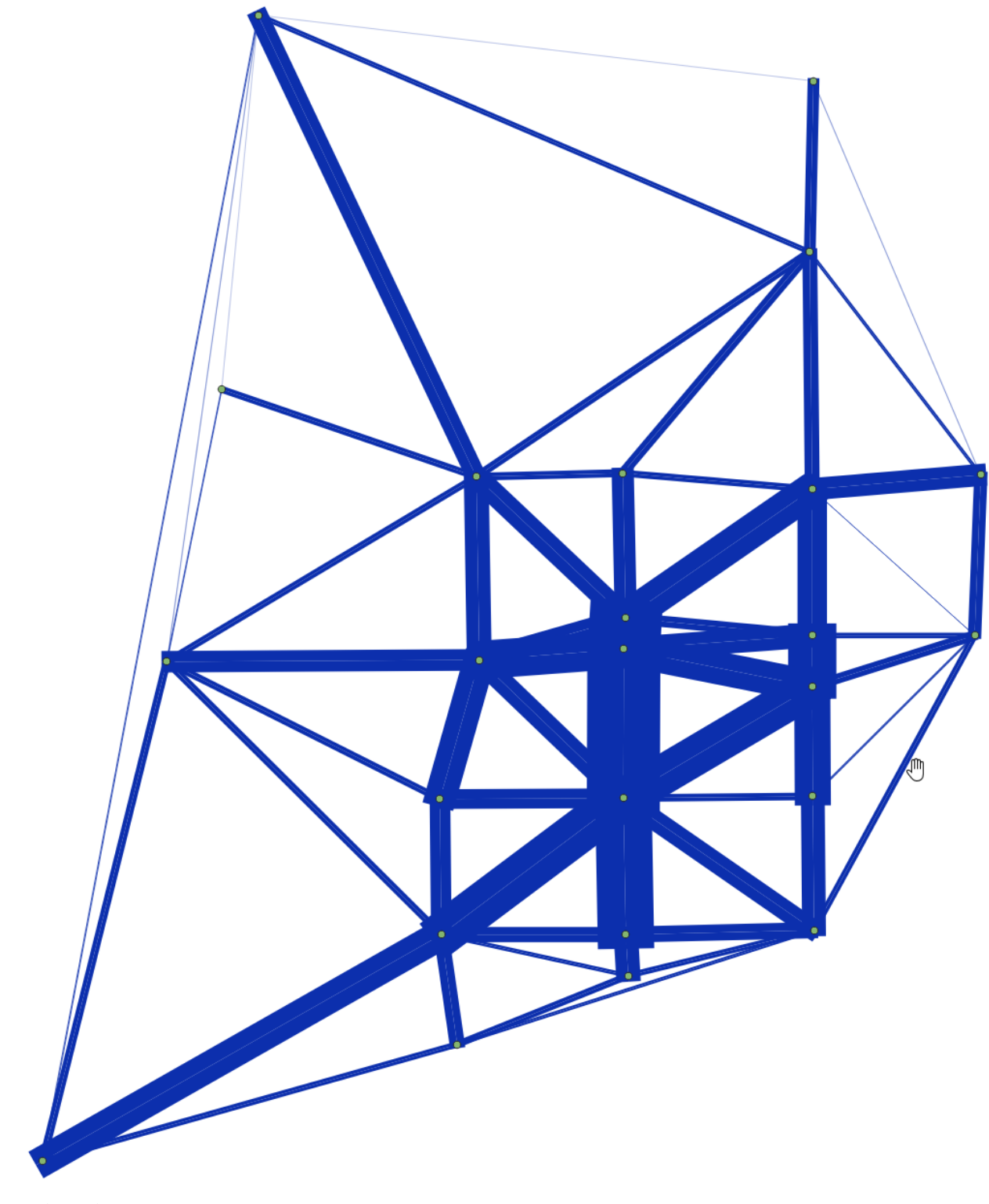

or desire lines

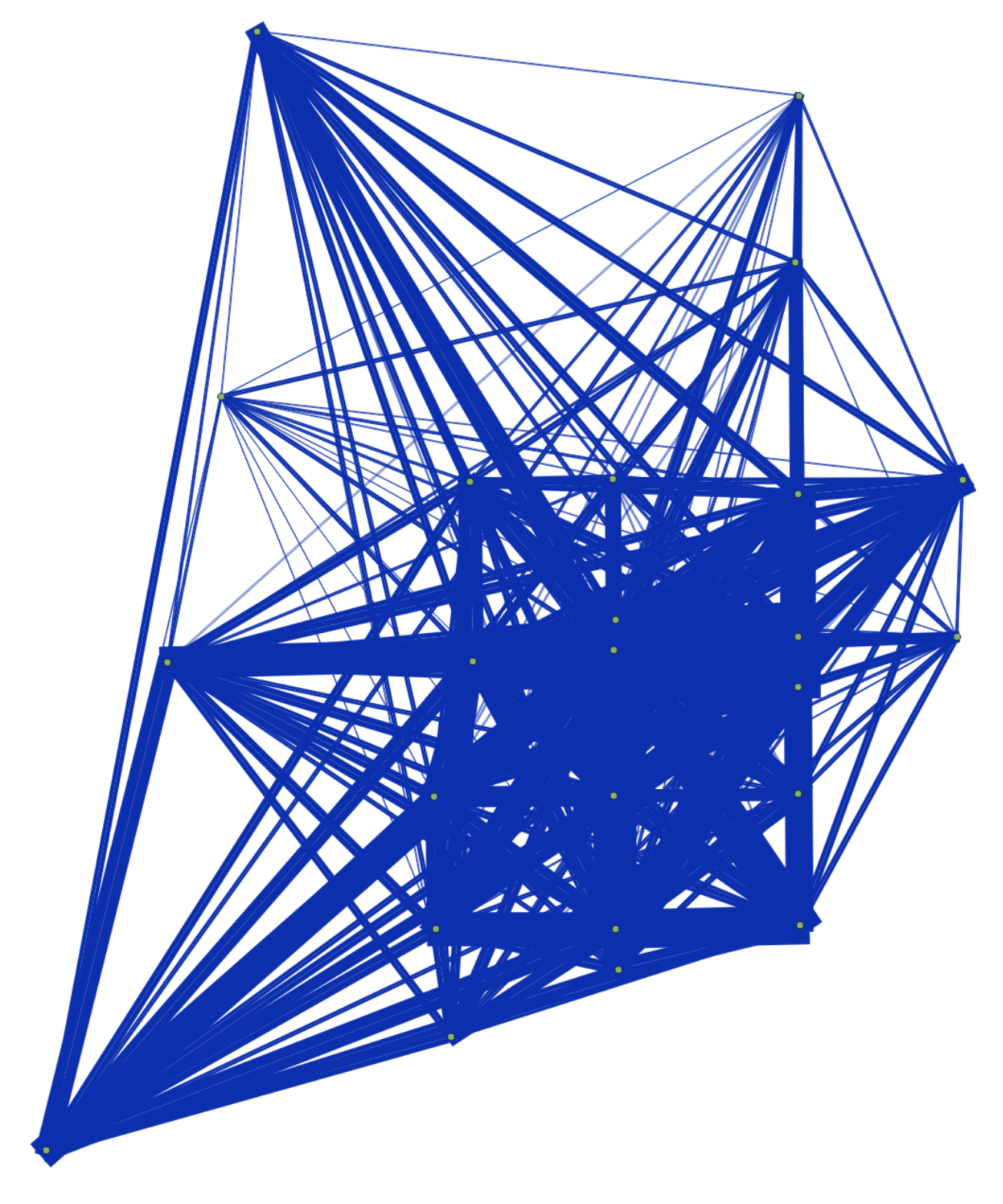

## 2.8.2 Stacked Bandwidth

The tool for plotting link flows you just saw above can be found under the GIS menu.

You can select a link layer, including Delaunay Lines or desire lines. It is also possible to choose between solid or gradient colors.

| 🔇 AequilibraE - Stacked Bandwid | ith and color ramps     |                 | ×           |
|---------------------------------|-------------------------|-----------------|-------------|
| Line layer                      |                         |                 |             |
| AB Flow                         | BA Flow                 | • Solid color O | Color ramp  |
| 1.2 flows_matrix_ab             | • 1.2 flows_matrix_ba • |                 | Add band    |
| AB flow                         | BA Flow                 | Color           | Move/delete |
|                                 |                         |                 |             |
|                                 |                         |                 |             |
|                                 |                         |                 |             |
|                                 |                         |                 |             |
|                                 | Create bands            |                 |             |

| 🔇 AequilibraE - Stacked Bandwidt | h and color ramps   | ×                           |
|----------------------------------|---------------------|-----------------------------|
| Line layer V <sup>°°</sup> links |                     | ▼.                          |
| AB Flow                          | BA Flow             | Solid color      Color ramp |
| 1.2 flows_matrix_ab              | I.2 flows_matrix_ba | Add band                    |
| AB flow                          | BA Flow             | Color Move/delete           |
| 1 flows_matrix_ab                | flows_matrix_ba     | <b>x</b>                    |
|                                  |                     |                             |
|                                  | Create bands        |                             |

You can also control the overall look of these bands (thickness and separation between AB and BA flows) in the project properties.

| Proj  | ect <u>E</u> di  | t    | <u>V</u> iew | <u>L</u> ayer | <u>S</u> ettings | <u>P</u> lugins | Vect          | t <u>o</u> r | <u>R</u> aster | <u>D</u> at | tabase     |
|-------|------------------|------|--------------|---------------|------------------|-----------------|---------------|--------------|----------------|-------------|------------|
|       | <u>N</u> ew      |      |              |               |                  | Ctrl+N          | 4             | Ð            |                | 1           | $\bigcirc$ |
|       | New fro          | m ]  | Templa       | te            |                  |                 | Ĵ             |              | /- /           | -           | /-         |
|       | <u>O</u> pen     |      |              |               |                  | Ctrl+O          |               | Ð            | Y              | 18          | -          |
|       | Open Fr          | om   |              |               |                  |                 | ⇒İ            |              |                |             |            |
|       | Open <u>R</u> e  | ece  | nt           |               |                  |                 | →             |              |                |             |            |
|       | Close            |      |              |               |                  |                 |               |              |                |             | ØÞ         |
|       | <u>S</u> ave     |      |              |               |                  | Ctrl+S          |               |              |                |             |            |
|       | Save <u>A</u> s. |      |              |               |                  | Ctrl+Shift+     | s             |              |                |             | 4          |
|       | Save To          |      |              |               |                  |                 | $\rightarrow$ |              |                |             |            |
|       | Revert           |      |              |               |                  |                 |               |              |                |             |            |
|       | <u>P</u> roperti | es   |              |               |                  | Ctr Shift+      | Р             |              |                |             |            |
|       | <u>S</u> nappin  | g C  | )ptions      | i             |                  | -0              |               |              |                |             |            |
|       | Import/          | Exp  | ort          |               |                  |                 | →             |              |                |             | Øð         |
| G     | New <u>P</u> ri  | nt L | .ayout.      |               | (                | Ctrl+P          |               |              |                |             |            |
|       | New <u>R</u> e   | por  | t            |               |                  |                 | 1             |              |                |             |            |
|       | Layout I         | Mar  | nager        |               |                  |                 |               |              |                |             |            |
|       | Layouts          |      |              |               |                  |                 | -             |              |                |             |            |
|       | Exit QGI         | S    |              |               |                  | Ctrl+Q          |               |              |                |             | മം         |
| Proje | ect,             |      |              |               |                  |                 |               |              |                |             |            |

え \*Untitled Project − QGIS

| Ex          | pression Variables     |                                                                                                    |
|-------------|------------------------|----------------------------------------------------------------------------------------------------|
| heral       | Variable               | Value                                                                                                    |
|             |                        | Voice                                                                                                    |
| tadata      | Project                |                                                                                                    |
|             | * Project              | a de la construcción de la construcción de la construcción de la construcción de la construcción de la constru<br>La construcción de la construcción de la construcción de la construcción de la construcción de la construcción d |
| 5           | project_abstract       | laguage materel                                                                                                    |
|             | project_area_antias    | 'Dadro Camarao'                                                                                                    |
| ault Styles | project_dathor         | "                                                                                                    |
|             | project_ousename       | <datetime: 15:17:50="" 2020-02-27=""></datetime:>                                                                                                    |
| a Sources   | project_creation_date  | *EDCG/4226                                                                                                    |
|             | project_crs            | LF30.4320                                                                                                    |
| ations      | project_crs_definition | 'motor'                                                                                                    |
| riphles     | project_distance_dnits | INCCOM                                                                                                    |
| lables      | project_empsoid        | W0304                                                                                                    |
| cros        | project_juename        | и.<br>                                                                                                    |
| cius        | project_folder         |                                                                                                    |
| IS Server   | project_nome           |                                                                                                    |
| o octroct   | project_identifier     |                                                                                                    |
|             | project_keywords       | 0                                                                                                    |
|             | project_path           |                                                                                                    |
|             | project_title          | ······                                                                                                    |
|             | aeq_band_max_value     | 23194./9/337                                                                                                    |
|             | aeq_band_spacer        | 0.1                                                                                                    |
|             | aeq_band_width         |                                                                                                    |
|             |                        |                                                                                                    |
|             |                        | '10'                                                                                                    |
|             |                        | '10'                                                                                                    |
|             |                        | '10'                                                                                                    |
|             |                        | .10.                                                                                                    |
|             |                        | .10.                                                                                                    |
|             |                        | .10.                                                                                                    |
|             |                        | .10.                                                                                                    |
|             |                        | .10.                                                                                                    |
|             |                        | ·10·                                                                                                    |
|             |                        | ·10·                                                                                                    |
|             |                        |                                                                                                    |
|             |                        |                                                                                                    |
|             |                        |                                                                                                    |
|             |                        |                                                                                                    |
|             |                        |                                                                                                    |
|             |                        |                                                                                                    |
|             |                        |                                                                                                    |
|             |                        |                                                                                                    |
|             |                        |                                                                                                    |
|             |                        |                                                                                                    |

And have our map!! (You need to refresh or pan the map for it to redraw after changing the project variables)

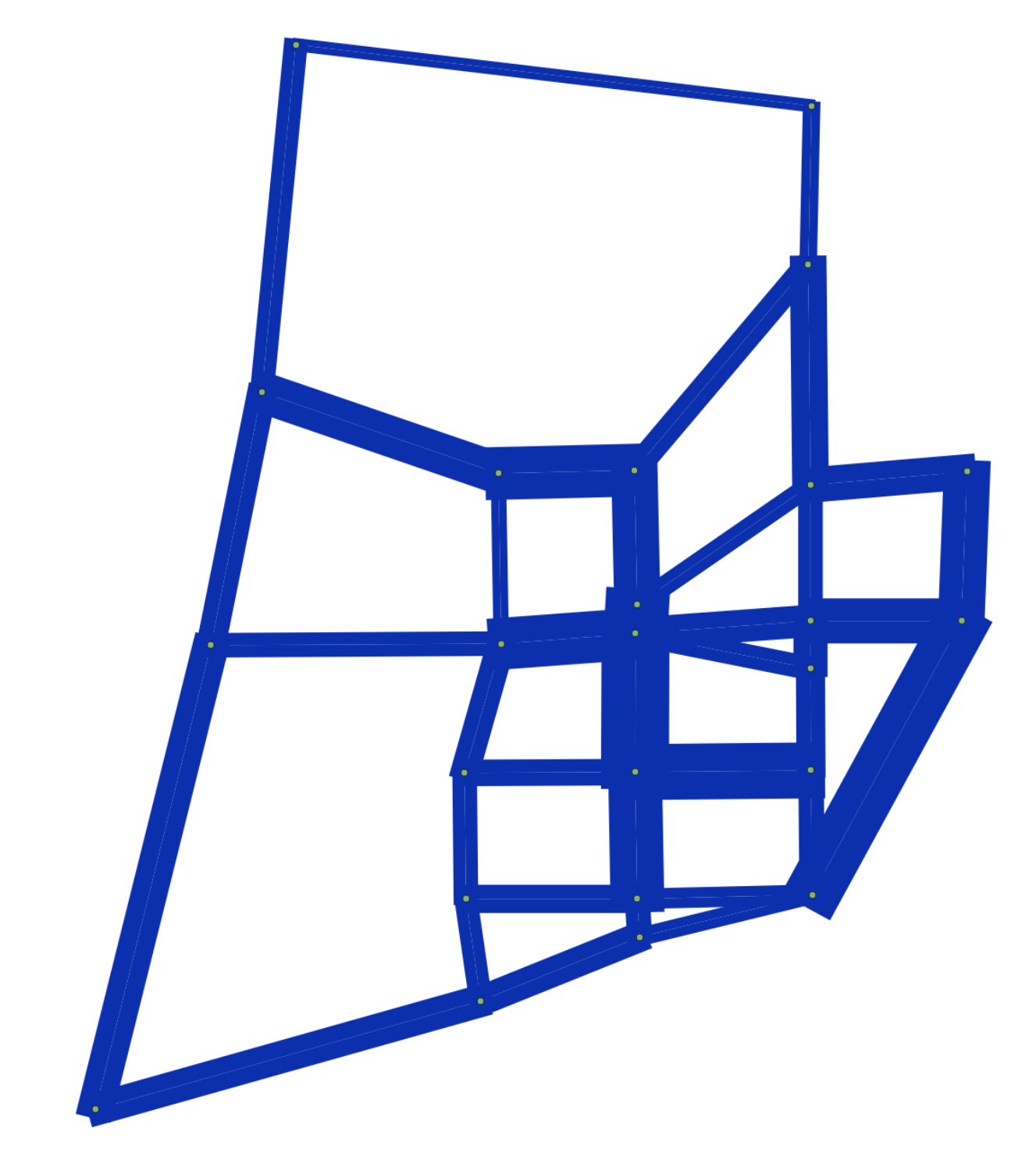

### 2.8.3 Scenario Comparison

After joining the two assignment results (the original one and the one resulting from the forecast we just did) to the links layer, one can compare scenarios.

When joining the assignment results, make sure to name them in a way you will understand.

The scenario configuration requires the user to set AB/BA flows for the two sets of link flows being compared, as well as the space between AB/BA flows, and band width.

The user can also select to show a composite flow comparison, where common flows are also shown on top of the positive and negative differences, which gives a proper sense of how significative the differences are when compared to the base flows.

As it was the case for stacked bandwidth formatting, expert mode sets project variables as levers to change the map formatting.

| 🔇 AequilibraE - Scenario Com | parison             |                                | ×    |
|------------------------------|---------------------|--------------------------------|------|
| Line layer                   |                     |                                |      |
| V <sup>∞</sup> links         |                     |                                | •    |
| Base case                    | Alterr              | native                         |      |
| AB Flow                      | AB                  | Flow                           |      |
| 1.2 base_matrix_ab           | · 1.                | <sup>2</sup> future_gravity_ab | •    |
| BA Flow                      | BA                  | Flow                           |      |
| 1.2 base_matrix_ba           | • 1.                | <sup>2</sup> future_gravity_ba | •    |
| Formats                      |                     |                                |      |
| Space between bands          | Maximum band w      | idth Oifferences o             | only |
| 0.00                         |                     | 9.40 • Composite               |      |
|                              |                     | V Expert mode                  | •    |
| Colors                       |                     |                                | 63   |
| Positive differences         | Negative difference | ces Common flow                |      |
|                              |                     |                                |      |
|                              | Create comparis     | on                             |      |

And this is what it looks like

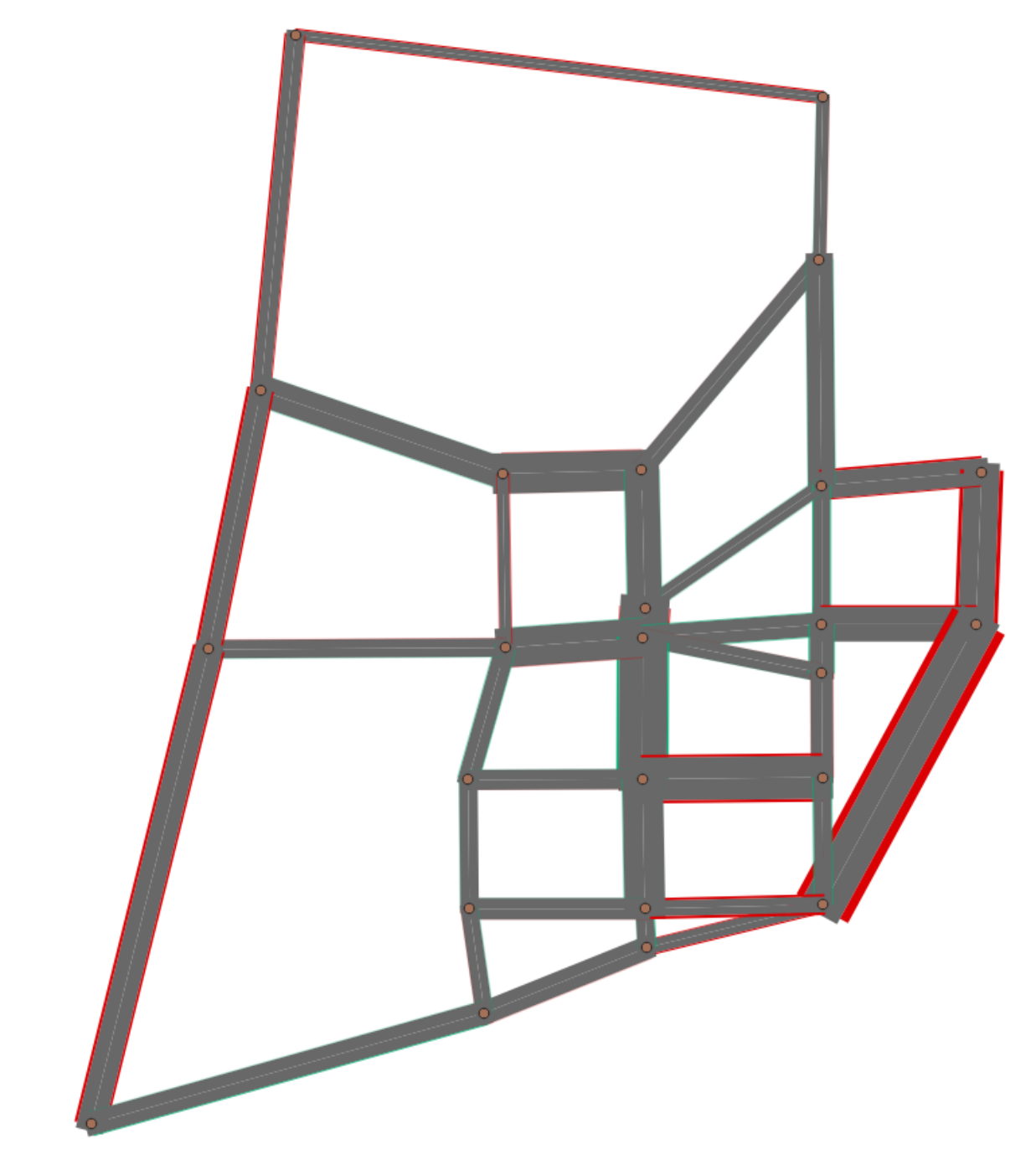

## 2.8.4 Simple tag

GIS > Simple tag works as a spatial join tool in AequilibraE that allows you to join useful information between layers.

Suppose you have a nodes layer with a 'name' column only with NULL values, and a zoning layer with an analogous column 'name' but filled with actual names. We can join the information from the zoning layer into the nodes layer using Simple tag.

We start selecting the layer and the field from which we want to import the data, and then selecting the layer and the field we want to 'paste' the data. Notice that depending on the operation one want to perform, not all methods are available.

| 🔇 AequilibraE - S   | imple TAG            | ×  |  |  |  |
|---------------------|----------------------|----|--|--|--|
| Data source         |                      |    |  |  |  |
| Layer               | zones                | •  |  |  |  |
| Data field          | name 💌               |    |  |  |  |
| Data destination    |                      |    |  |  |  |
| Layer               | nodes_layer          | •  |  |  |  |
| Data field          | long_name            |    |  |  |  |
| Matching criteria   |                      |    |  |  |  |
| Fields need to      | have matching values |    |  |  |  |
| Geographic relation |                      |    |  |  |  |
| O Enclosed          | O Touching           |    |  |  |  |
| Waiting for inputs  |                      |    |  |  |  |
|                     | 0%                   | ОК |  |  |  |

Be aware that the existence of triggers in the project database might affect the performance of Simple tag.

#### CHAPTER

#### THREE

## **PROCESSING TOOLS**

Some of AequilibraE's plugin functionalities are also available in a processing plugin. The processing plugin is automatically installed with QAequilibraE and allows you to perform several tasks, such as creating project from links, exporting matrices, and much more, as a batch process. To use the processing plugin, you don't have to directly open the AequilibraE project, nor have the widget open, although it is mandatory to have AequilibraE installed.

To find AequilibraE's processing plugin, click on the **Processing** panel and select **Toolbox**. You can also use the available QGIS shortcut to open the Toolbox window.

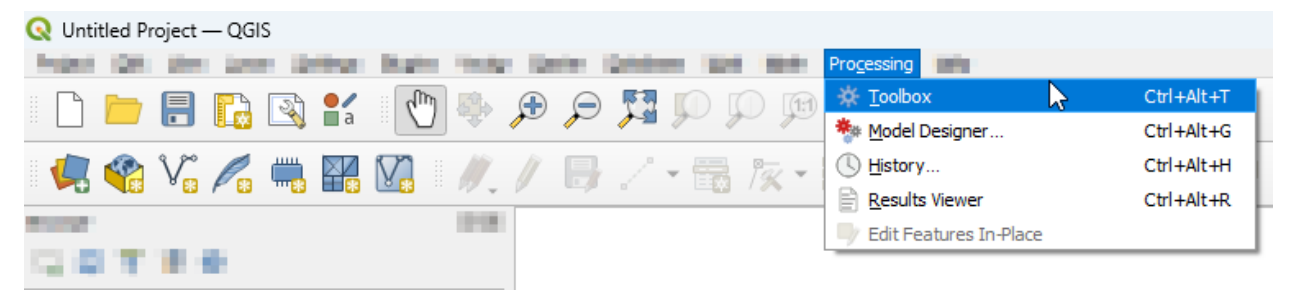

At the bottom of the window, you'll find the AequilibraE logo and the available functions. The functions are divided into groups, following the same logic as the AequilibraE widget menu. Notice that not all AequilibraE functionalities are available for processing, and not all processing tools exist at the main AequilibraE menu.

In the following subsections, we'll go over all functionalities.

# 3.1 Model Building

#### 3.1.1 Add centroid connectors

AequilibraE's processing tool can add centroid connectors to a project's network. All you need to do is specify the number of centroids and the project folder. You can also choose the modes and the link types you want to connect, otherwise the default configuration uses all modes and link types.

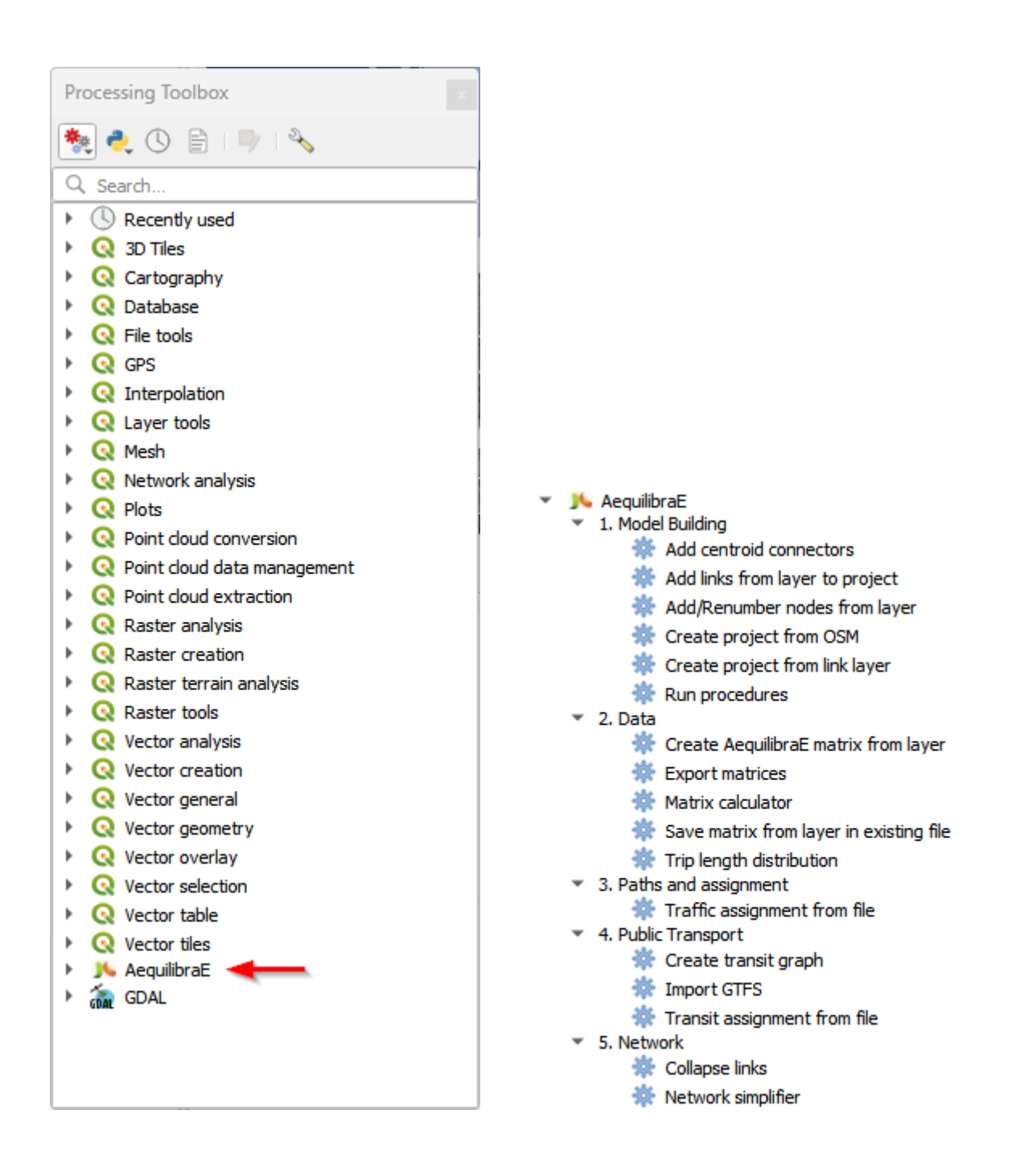

| Parameters Log                                                                                                    | Add centroid o           | onnectors             |
|----------------------------------------------------------------------------------------------------|--------------------------|-----------------------|
| Invoject path Involution of connectors per centroid I Advanced Parameters Modes to connect (defaults to all) [optional] Link types to connect (defaults to all) [optional] | Adds centroid connectors | for one or all modes. |
| 00/                                                                                                    |                          |                       |

### 3.1.2 Add links from layer to project

This tool allows you to add links from a vector layer to your existing project network. The fields usage is straightforward: in *Project path*, you add the project's path in your machine, then select a vector layer that corresponds to the new links you want to add to your project, and indicate the layer fields that correspond to the link type, direction, and modes. Notice that this tool doesn't require a node layer, nor does it require fields such as a\_node or b\_node, as it will use the existing numbering in the project.

| Parameters Log |   | Add link                   | s from laye           | r to           |
|----------------|---|----------------------------|-----------------------|----------------|
| Project path   |   | project                    |                       |                |
|                |   | Adds links from<br>project | a layer to an existir | ng AequilibraE |
| links          | J |                            |                       |                |
| Direction      | · |                            |                       |                |
|                | - |                            |                       |                |
| Link type      |   |                            |                       |                |
|                | • |                            |                       |                |
| Modes          | - |                            |                       |                |
|                |   |                            |                       |                |
|                |   |                            |                       |                |
|                |   |                            |                       |                |
|                |   |                            |                       |                |
|                |   |                            |                       |                |
|                |   |                            |                       |                |
|                |   |                            |                       |                |
|                |   |                            |                       |                |

### 3.1.3 Add/Renumber nodes from layer

You can also add or renumber nodes in an AequilibraE project to match a layer of centroids. Just select or import the centroids layer, specify the node ID you want to match, and the output folder.

| Parameters Log | Àdd/Re                        | enumber nodes from                                              |
|----------------|-------------------------------|-----------------------------------------------------------------|
| Project path   | layer                         |                                                                 |
| antraida       | Adds or renu<br>to match a la | umbers nodes in an AequilibraE projec<br>ayer of centroids.     |
|                | WARNING: y<br>node_id (ex.    | /ou may have to change existing<br>using QGIS field calculator) |
| lode ID        | to ensure the<br>Zone ID) are | at changed node IDs (coming from<br>not already used.           |
|                |                               |                                                                 |
|                |                               |                                                                 |
|                |                               |                                                                 |
|                |                               |                                                                 |
|                |                               |                                                                 |
|                |                               |                                                                 |
|                |                               |                                                                 |
|                |                               |                                                                 |
|                |                               |                                                                 |

### 3.1.4 Create project from link layer

*Create project from link layer* is similar to the widget menu *Create project from layers*, and allows you to create an AequilibraE project directly from a link layer, without requiring a node layer. With a geometric layer loaded into QGIS, select it in the *Links* button, and add the required data in the subsequent menus. Choose the project's name and specify the location where you want to save it on your machine.

| Parameters Log             |   | Create project from link                         |
|----------------------------|---|--------------------------------------------------|
| Links                      |   | layer                                            |
|                            | • | Creates an AequilibraE project from a given link |
| Link ID                    |   |                                                  |
|                            | • |                                                  |
| Urection                   |   |                                                  |
| Link type                  |   |                                                  |
|                            | • |                                                  |
| Modes                      |   |                                                  |
|                            | • |                                                  |
|                            |   |                                                  |
| [Save to temporary tolder] | [ |                                                  |
|                            |   |                                                  |
|                            |   |                                                  |
|                            |   |                                                  |
|                            |   |                                                  |
|                            |   |                                                  |
| 0%                         |   | Cancel                                           |

### 3.1.5 Create project from OSM

This tool is similar to the homonymous widget menu *Create project from OSM*, and allows you to create an AequilibraE project only specifying the place name and the folder path and name you want to save the project.

| 1. Model Building - Create Project From OSM |                                         |              |
|---------------------------------------------|-----------------------------------------|--------------|
| Parameters Log                              | <sup>1</sup> Create proje               | ct from OSM  |
| lace name                                   | Creates an AequilibraE<br>OpenStreetMap | project from |
| utput folder                                |                                         |              |
| Save to temporary folder]                   |                                         |              |
|                                             |                                         |              |
|                                             |                                         |              |
|                                             |                                         |              |
|                                             |                                         |              |
|                                             |                                         |              |
|                                             |                                         |              |
|                                             |                                         |              |
|                                             |                                         |              |
|                                             |                                         |              |
| 0%                                          |                                         | Cancel       |

### 3.1.6 Run procedures

This tool is similar to the widget menu *Run procedures*, and allows you to use defined entry points and arguments, and run models to the model itself. To use this tool, just select one of the available functions, and once the algorithm is finished, go to the log file to check the outputs.

#### Important

An open AequilibraE project is required for this tool to work.

| 👌 1. Model B    | uilding - Run Procedures |    |   |                                             |       | >      |
|-----------------|--------------------------|----|---|---------------------------------------------|-------|--------|
| Parameters      | Log                      |    | 4 | Run proce                                   | dures |        |
| Available funct | vailable functions       |    |   | Run entire model pipelines from AequilibraE |       |        |
| example_func    | ction_with_kwargs        |    | • |                                             |       |        |
|                 |                          |    |   |                                             |       |        |
|                 |                          |    |   |                                             |       |        |
|                 |                          |    |   |                                             |       |        |
|                 |                          |    |   |                                             |       |        |
|                 |                          |    |   |                                             |       |        |
|                 |                          |    |   |                                             |       |        |
|                 |                          |    |   |                                             |       |        |
|                 |                          |    |   |                                             |       |        |
|                 |                          |    |   |                                             |       |        |
|                 |                          |    |   |                                             |       |        |
|                 |                          |    |   |                                             |       |        |
|                 |                          | 0% |   |                                             |       | Cancel |
| Advanced *      | Run as Batch Process     |    |   |                                             | Run   | Close  |

# 3.2 Data

## 3.2.1 Create AequilibraE Matrix from layer

With *Import matrices*, you can save an open data layer directly as a \*.aem file. This tool is analogous to the widget menu *Importing matrices to project*, but it does not require an open AequilibraE project to work. To use the tool, you must have an open layer loaded in QGIS, and the menus are the ones presented in the figure below.
| Parameters Log                                       | Creat                                    | te AequilibraE matrix                                                          |
|------------------------------------------------------|------------------------------------------|--------------------------------------------------------------------------------|
| Matrix Layer                                         | Saves lay                                | yer as a new *.aem file. Notice that:                                          |
| Destination                                          | in list form     origin a     - value fi | nd destination fields need to be integers<br>eld can be either integer or real |
| /alue                                                |                                          |                                                                                |
| matrix_core  Advanced Parameters                     |                                          |                                                                                |
| Matrix name [optional] Matrix description [optional] |                                          |                                                                                |
| File path                                            |                                          |                                                                                |
| Contraction ( ) and [                                |                                          |                                                                                |
| 0                                                    | b                                        | Cancel                                                                         |

The upper fields are mandatory and are responsible for selecting the layer, indicating which columns correspond to the origin, destination, and flow, creating a core name for your matrix, and specifying the output file name and path. In the *Advanced Parameters*, you can add extra information about your AequilibraE matrix using the fields Matrix name and Matrix description.

### 3.2.2 Export matrices

The *Export matrices* tool is analogous to the *Export* button in the matrix viewer (see: *this figure* for more details). Its usage is straightforward: select the matrix you want to export, specify the path on your machine to store the file, and select its output format. Only \*.aem and \*.omx files can be used as input, and the output format can be either one of \*.aem, \*.omx, or \*.csv.

| Parameters Log | 1 | Export matrices                                                            |
|----------------|---|----------------------------------------------------------------------------|
| Matrix path    |   | Exports an existing *.omx or *.aem matrix file in<br>*.csv, *.aem or *.omx |
| File path      |   |                                                                            |
| ile format     |   |                                                                            |
| .CSV           | • |                                                                            |
|                |   |                                                                            |
|                |   |                                                                            |
|                |   |                                                                            |
|                |   |                                                                            |
|                |   |                                                                            |
|                |   |                                                                            |
|                |   |                                                                            |
|                |   |                                                                            |
|                |   |                                                                            |

#### 3.2.3 Matrix calculator

Under the hood, this tool performs several matrix calculations using NumPy. Its output is an AequilibraE matrix stored in the file path you provide. Notice that not all matrices operations available in NumPy are also available here. We currently handle the following operations.

- +, -, \*, /
- min, max, abs
- ln, exp, power
- null\_diag, T

To be more effective in your calculation, please use the brackets to separate the operations in the desired order of execution.

| Q     2. Data - Matrix Calculator       Parameters     Log       Configuration file (* van) | Matrix calculator                                                                                                    | ×        |
|---------------------------------------------------------------------------------------------|----------------------------------------------------------------------------------------------------|----------|
| Expression                                                                                  | Runs a matrix calculation based on a matrix<br>configuration file (*.yaml) and an<br>expression.Results are stored in an AequilibraE<br>Matrix.Please notice that: - each key in the<br>configuration file corresponds to the name of the<br>matrix in the input expression; - expression must b<br>written according to NumPy syntax.Examples of<br>valid expressions and configuration are provided i<br>the plugin documentation. | )e<br>in |
| matrix_core                                                                                 |                                                                                                    |          |
| File path [[Save to temporary file]                                                         |                                                                                                    |          |
| 0%                                                                                          | Cancel                                                                                                    |          |
| Advanced * Run as Batch Process                                                             | Run Close                                                                                                    |          |

The following code blocks present, respectively, examples of a matrix input configuration for the YAML file and an expression that can be used for calculation.

#### Listing 0: Matrix configuration

```
# For each matrix used for calculation
- matrix_name1:
    matrix_path: path to file
    matrix_core: specifiy the core name
```

Listing 1: Expression

(matrix\_name1 - matrix\_name2).T

#### 3.2.4 Save matrix from layer in existing file

This tools allows you to export the data from an open layer to an existing \*.omx file.

#### Important

Currently, we cannot add new cores to an existing AequilibraE matrix. For this reason the only output file format available is \*.omx.

| Parameters Log           | Save matrix from layer                                                                    | in        |
|--------------------------|-------------------------------------------------------------------------------------------|-----------|
| Matrix Layer             | existing file                                                                             |           |
|                          | Saves a layer to an existing *.omx file. N<br>that:                                       | lotice    |
| Origin                   | - the original matrix stored in the layer ne                                              | eeds to l |
| Destination              | in list format                                                                            |           |
|                          | - origin and destination helds need to be     - value field can be either integer or real | Integers  |
| Value                    | - if matrix_core already exists, it will be u                                             | pdated    |
| Matrix core              | and previous data will be lost                                                            |           |
| matrix_core              |                                                                                           |           |
| File path                |                                                                                           |           |
| [Save to temporary file] |                                                                                           |           |
|                          |                                                                                           |           |
|                          |                                                                                           |           |
|                          |                                                                                           |           |
|                          |                                                                                           |           |
|                          |                                                                                           |           |
|                          |                                                                                           |           |
| 0%                       |                                                                                           | Cancel    |

### 3.2.5 Trip length distribution

This tool generates a Trip Length Distribution (TLD) plot for a pair of demand and skim matrices and their selected cores.

#### Important

An open AequilibraE project is required for this tool to work.

| 🔇 2. Data - Trip Length Distribution |                                                  |
|--------------------------------------|--------------------------------------------------|
| Parameters Log                       | <sup>1</sup> Trip length distribution            |
| Demand matrix                        | Creates a trip-length distribution histogram and |
| demand.aem 💌                         | save in an output folder.                        |
| Demand matrix core                   |                                                  |
| matrix                               |                                                  |
| Skim matrix                          |                                                  |
| trafficassignment_dp_x_car_omx       | ·                                                |
| Skim matrix core                     | _                                                |
| distance_blended                     |                                                  |
|                                      |                                                  |
| 0%                                   | Cancel                                           |
| Advanced 👻 Run as Batch Process      | Run Close                                        |

# 3.3 Paths and assignment

### 3.3.1 Traffic assignment from file

AequilibraE traffic assignment can now be performed using a YAML file that contains the model input information. The process is straightforward: create a valid YAML file with your project path, required matrices, and valid parameters, and load it into AequilibraE.

| Parameters Log              |  | Traffic assignment from fil                                                                                                    |
|-----------------------------|--|----------------------------------------------------------------------------------------------------|
| Configuration file (*.yaml) |  | Runs traffic assignment using a YAML configura<br>file.<br>Example of valid configuration is provided in the<br>plugin documentation. |
|                             |  |                                                                                                    |
|                             |  |                                                                                                    |
|                             |  |                                                                                                    |

The code block below contains an example of a valid YAML configuration.

Listing 2: Traffic assignment configuration

```
project: path_to_project
result_name: test_from_yaml
traffic_classes:
    - car:
        matrix_path: path_to_project/matrices/demand.aem
        matrix_core: matrix
        network_mode: c
        pce: 1
        blocked_centroid_flows: True
        skims: free_flow_time, distance
assignment:
    algorithm: bfw
    vdf: BPR2
    alpha: 0.15
    beta: 4.0
    capacity_field: capacity
    time_field: free_flow_time
    max_iter: 10
    rgap: 0.001
```

(continues on next page)

(continued from previous page)

```
select_links: # optional, name with a list of lists as [[link_id, link_direction]]
        - from_node_1: [[1, 1], [2, 1]]
        - random_nodes: [[3, 1], [5, 1]]
```

## 3.4 Public Transport

### 3.4.1 Create transit graph

Benefiting from new AequilibraE features, this processing tool allows you to create and save a transit graph to use in the transit assignment. Figure below presents an screenshot of the create transit graph processing interface.

| Parameters Log                     | Create transit graph    |  |
|------------------------------------|-------------------------|--|
| roject path                        | Creates a transit graph |  |
| eriod ID                           |                         |  |
| 1                                  | <b>•</b>                |  |
| Iodes                              |                         |  |
|                                    |                         |  |
| ✔ Block flows through centroids    |                         |  |
| Project with walking edges         |                         |  |
| Project with outer stops transfers |                         |  |
| Project has zoning information     |                         |  |
|                                    |                         |  |
|                                    |                         |  |
|                                    |                         |  |
|                                    |                         |  |
|                                    |                         |  |
|                                    |                         |  |
|                                    |                         |  |
|                                    |                         |  |
|                                    |                         |  |

Notice that you will have to input data such as the project path, the desired mode, and the period ID for which you want to create your graph. Other graph configuration, such as Block flows through centroids and Project with walking edges are boolean, and can be selected as necessary. You can read more about these configuration here.

Note

Currently only a single transit graph can be saved and reloaded.

### 3.4.2 Create GTFS

This tool allows you to import a GTFS feed to your project. Just point to the GTFS zip and project paths in your machine, select the date for which you want to import the transit routes, and if you want to map-match the routes or not. Remember that depending on the GTFS size, the map-matching procedure can be really time-consuming. Unlike the GTFS importer in the widget menu, to use this processing tool you must know which calendar date you are going to use.

| 🞗 4. Public Transport - Import GTFS |                         |                                   |               |        |
|-------------------------------------|-------------------------|-----------------------------------|---------------|--------|
| Parameters Log                      | <br>Impo                | ort GTFS                          |               |        |
| Project path                        | Adds trar<br>Aequilibra | nsit routes from a<br>aE project. | GTFS to an ex | isting |
| GTFS file                           |                         |                                   |               |        |
| Transit agency                      |                         |                                   |               |        |
| Date to import (YYYY-MM-DD)         |                         |                                   |               |        |
| 1980-01-01                          |                         |                                   |               |        |
|                                     |                         |                                   |               |        |
| 201                                 |                         |                                   |               | C      |
| 0%                                  |                         |                                   |               | Cancel |
| Advanced * Run as Batch Process     |                         | Ru                                | In            | Close  |

#### Tip

Mobility Data is a non-profit organization that provides a GTFS validator tool. If you want to use QAequilibraE processing processing provider tool to import a GTFS feed, you can load your GTFS file at their validator and it will provide you useful information, including calendar date ranges.

#### 3.4.3 Transit assignment from file

Transit assignment from file is quite similar to the traffic assignment presented above, with the remarkable differences related to the transit graph and assignment, as shown in AequilibraE. The YAML file setup includes the project location in your machine, as well as information on matrix and assignment. To use this tool, you must have a transit graph, either created by the processing tool above or using AequilibraE code.

| 🝳 4. Public Transport - Transit Assignment From File |   |                                                                                                    | ×              |
|------------------------------------------------------|---|----------------------------------------------------------------------------------------------------|----------------|
| Parameters Log                                       | 4 | Transit assignment                                                                                                    | from file      |
| Configuration file (*.yaml)                          |   | Runs transit assignment using a YA configuration file.                                                                                                    | AML            |
|                                                      |   | Example of valid configuration is produced by the second second s | rovided in the |
|                                                      |   | pagnadunenadun                                                                                                    |                |
|                                                      |   |                                                                                                    |                |
|                                                      |   |                                                                                                    |                |
|                                                      |   |                                                                                                    |                |
|                                                      |   |                                                                                                    |                |
|                                                      |   |                                                                                                    |                |
|                                                      |   |                                                                                                    |                |
|                                                      |   |                                                                                                    |                |
|                                                      |   |                                                                                                    |                |
|                                                      |   |                                                                                                    |                |
|                                                      |   |                                                                                                    |                |
| 0%                                                   |   |                                                                                                    | Cancel         |
| Advanced * Run as Batch Process                      |   | Run                                                                                                    | Close          |

The code block below contains an example of a valid YAML configuration.

Listing 3: Transit assignment configuration

```
project_path: path_to_project
result_name: transit_from_yaml
matrix_path: path_to_project/matrices/demand.aem
matrix_core: workers
assignment:
    time_field: trav_time
    frequency: freq
    algorithm: os
graph:
    period_id: 1
    with_outer_stop_transfers: False
    with_walking_edges: False
    blocking_centroid_flows: False
    connector_method: overlapping_regions
```

## 3.5 Network

### 3.5.1 Collapse links

This tool allows you to collapse one or more links into nodes, adjusting the network in the neighborhood if necessary.

The input for the tool consists in a folder containing an AequilibraE project and a the link IDs of the links you want to collapse separated by a comma.

| Q 5. Network - Collapse Links   |   |                                                     | < |
|---------------------------------|---|-----------------------------------------------------|---|
| Parameters Log                  | 4 | Collapse links                                      |   |
| AequilibraE Project Folder      |   | This tool collapses links into nodes, adjusting the |   |
| (*                              |   | network in the neighborhood.                        |   |
| Link IDs (comma-separated)      |   |                                                     |   |
| 903,900                         |   |                                                     |   |
|                                 |   |                                                     |   |
|                                 |   |                                                     |   |
|                                 |   |                                                     |   |
|                                 |   |                                                     |   |
|                                 |   |                                                     |   |
|                                 |   |                                                     |   |
|                                 | - |                                                     |   |
|                                 |   |                                                     |   |
|                                 |   |                                                     |   |
|                                 |   |                                                     |   |
|                                 |   |                                                     |   |
|                                 |   |                                                     |   |
|                                 |   |                                                     |   |
|                                 |   |                                                     |   |
|                                 |   |                                                     |   |
|                                 |   |                                                     |   |
|                                 |   |                                                     |   |
|                                 |   |                                                     |   |
| 0%                              |   | Cancel                                              |   |
| Advanced 💌 Run as Batch Process |   | Run Close                                           | ] |

#### 3.5.2 Network simplifier

This tool allows you to simplify the network, merging short links into larger ones or turning links into nodes, and save these changes into the project.

The input for the tool consists in a folder containing an AequilibraE project.

| Q 5. Network - Network Simplifier                                                                                                    | ×                                                                                           |
|----------------------------------------------------------------------------------------------------|---------------------------------------------------------------------------------------------|
| S. Network - Network Simplifier      Parameters Log      AequilibraE Project Folder      wexample_nauru      wexample_nauru      wexample_nauru      wexample_nauru      wexample_nauru | Simplifier<br>the network, merging short links<br>r<br>lodes, and saving theses<br>project. |
|                                                                                                    |                                                                                             |
| 0%                                                                                                    | Cancel                                                                                      |
| Advanced * Run as Batch Process                                                                                                    | Run Close                                                                                   |

#### APPENDIX

## **CONTRIBUTING TO AEQUILIBRAE FOR QGIS**

This page presents some initial instructions on how to setup your system to start contributing to QAequilibraE and lists the requirements for all pull-requests to be merged into main.

# A.1 Software Design and requirements

QAequilibraE is built on top of AequilibraE's main features, and the most important piece of AequilibraE's backend is, without a doubt, NumPy.

The user might not see or know, but whenever vectorization is not possible through the use of NumPy functions, compiled code written in Cython is developed in order to accelerate computation.

QAequilibraE also observes a strong requirement of only using libraries that are available in the Python installation used by QGIS on Windows.

We have not yet found an ideal source of recommendations for developing QAequilibraE, but a good initial take can be found in this article.

Please notice that QAequilibraE installation MUST WORK at least in the most recent long-term release (LTR).

## A.2 Development Install

We recommend using a dedicated virtual environment to develop QAequilibraE, using the version of Python related to the most recent QGIS long-term release. When this section was updated (November/2024), LTR 3.34.12 was coming with a default 3.12.7 Python environment.

We also assume you are using one of PyCharm or VSCode, which are good IDEs for Python. If you are using a different IDE, we would welcome if you could contribute with instructions to set that up.

(For us,) The easiest way of developing a QGIS plugin is using a Docker container to build an image containing a QGIS installation. When cloning QAequilibraE repository into your local machine you will find a Dockerfile with this recipe.

```
git clone https://github.com/AequilibraE/qaequilibrae.git
```

Then all you have to do is create a virtual environment, and proceed with the requirements' installation. We understood that the creation of a virtual development environment within a container would be redundant, however after facing some developing issues related to PEP 668, we believe that using a virtual environment would be a good practice.

```
python3 -m venv .venv --system-site-package
. .venv/bin/activate
python3 -m pip install - U pip setuptools uv
python3 -m pip install -r test/requirements_test.txt
```

(continues on next page)

(continued from previous page)

```
python3 ./ci/dependency_installation.py
export PYTHONPATH=$(pwd)/qaequilibrae/packages:$PYTHONPATH
export QT_QPA_PLATFORM=offscreen
```

## A.3 Development Guidelines

QAequilibraE development (tries) to follow a few standards. A huge effort is being undertaken by the development team to update several portions of the code are still not up to such standards.

#### A.3.1 Style

- Python code should follow (mostly) the pycodestyle style guide.
- Python docstrings should follow the reStructuredText Docstring Format.
- We are big fans of auto-code formatting. For that, we use Black.
- Negating some of what we have said so far, we use maximum line length of 120 characters.

#### A.3.2 Imports

- Imports should be one per line.
- Imports should be grouped into standard library, third-party, and intra-library imports.
- Imports of NumPy should follow the following convention:

import numpy as np

#### A.3.3 Translatable Strings

If you are adding or modifying any piece of QAequilibraE's code that includes translatable strings, which are the strings displayed in the widget windows, please ensure you use the tr function to locate the strings. This will guarantee that the strings are included in our future translations. Currently, only classes that have a self method support the localization of strings.

```
# Indicates that the message "You need at least three centroids to route. " will be
# set for translation.
qgis.utils.iface.messageBar().pushMessage(self.tr("You need at least three centroids to_
oroute. "), "", level=3)
# In case you have to insert any text into a string, the best way is to use string format
self.error = self.tr("ID {} is non unique in your selected field").format(str(id))
```

Strings in QAequilibraE Processing Provider can also be translated. To indicate the strings, import the translation function and configure it to return the context and the message.

```
from qaequilibrae.i18n.translate import trlt

class YourClassHere():
    ...
    # YourClassHere functions
    ...
    def processAlgorithm(self, parameters, context, model_feedback):
```

(continues on next page)

(continued from previous page)

```
...
feedback.pushInfo(self.tr("Running assignment")) # indicates the translatable_
→string
...
def tr(self, message):
   return trlt("TrafficAssignYAML", message)
```

As for November 2024, QAequilibraE's translations are all hosted in Transifex. Currently, we are targeting translations in Brazilian Portuguese, Chinese, French, German, Italian, and Spanish. If you want to contribute to QAequilibraE by translating the plugin to other languages or reviewing the existing translations, please let us know in our AequilibraE Google Group, so we can add your language to our translation pool!

In the *plugin internationalization* page, you can find more information on creating your account and start translating QAequilibraE.

### A.3.4 Contributing to AequilibraE for QGIS

GitHub has a nice visual explanation on how collaboration is done GitHub Flow. (For us,) The most important points there are:

- The main branch contains the latest working/release version of QAequilibraE
- Work is done in an issue/feature branch (or a fork) and then pushed to a new branch
- Automated testing is run using Github Actions. All tests must pass:
  - Unit testing
  - Build/packaging tests
  - Documentation building test
- If the tests pass, then a manual pull request can be approved to merge into main
- The main branch is protected and therefore can only be written to after the code has been reviewed and approved
- No individual has the privileges to push to the main branch

#### A.3.5 Release versions

For the past few years, QAequilibraE's release versioning was related to the major and minor releases in AequilibraE. If you frequently update your plugin, you might have noticed that we recently jumped from v1.3.1 to v1.4.3, without any micro releases in between, just because these were the most recent AequilibraE version when the releases happened.

To add the *Plugin Repository* feature, the development team decided to change how the QAequilibraE versioning is done. We'll move from version tags based on AequilibraE, for time-based tags when the release is made (so don't be scared if you see a version such as 25.192.23).

We'll continue using the de-facto Python standard for versioning, but with a different version scheme.

#### MAJOR.MINOR[.MICRO]

- MAJOR designates the year of the release
- · MINOR designates the number of the day in the year
- MICRO designates the hour of the day the release was made

### A.3.6 Testing

QAequilibraE testing is done with some tools:

- Black, the uncompromising code formatter
- Ruff, a linter and code formatter
- pytest, a Python testing tool
- pytest-cov, a tool for measuring test code coverage
- pytest-qt, a tool for testing PyQt5 applications
- pytest-qgis, a tool for writing QGIS tests

To run the tests locally, you will need to figure out what to do...

These same tests are run by GitHub Actions with each push to the repository. These tests need to pass in order to somebody manually review the code before merging it into main (or returning for corrections).

In some cases, test targets need to be updated to match the new results produced by the code since these are now the correct results. In order to update the test targets, first determine which tests are failing and then review the failing lines in the source files. These are easy to identify since each test ultimately comes down to one of Python's various types of assert statements. Once you identify which assert is failing, you can work your way back through the code that creates the test targets in order to update it. After updating the test targets, re-run the tests to confirm the new code passes all the tests.

#### A.3.7 Documentation

All the QAequilibraE documentation is (unfortunately) written in reStructuredText and built with Sphinx. Although reStructuredText is often unnecessarily convoluted to write, Sphinx is capable of converting it to standard-looking HTML pages, while also bringing the docstring documentation along for the ride.

To build the documentation, first make sure the required packages are installed:

pip install sphinx pydata-sphinx-theme sphinx-design sphinx-panels sphinx-subfigure

Next, build the documentation in HTML format with the following commands run from the root folder:

cd docs make html

### A.3.8 Finally

A LOT of the structure around the documentation was borrowed (copied) from the excellent project ActivitySim.

#### APPENDIX

## **PLUGIN INTERNATIONALIZATION (I18N)**

In this section, we briefly explain how you can set up your Transifex account and start contributing to QAquilibraE translation.

## **B.1 Creating account**

To translate QAequilibraE's QGIS plugin, we use Transifex, a web-based platform that hosts translations. Before joining our project, you must create an account. Direct yourself to Transifex login page and follow the instructions. The process is straightforward and does not take a lot of time.

After creating your account, direct yourself to team's page and request your access to the project. Approving your request might take a couple of days (we are a small team of developers!), so don't worry.

| transifex EXPLORE                                                    | Q Search public projects |     | Log In SIGN UP                                                    |
|----------------------------------------------------------------------|--------------------------|-----|-------------------------------------------------------------------|
| Explore / AequilibraE / qaequilibrae<br>Qaequilibrae<br>qaequilibrae |                          |     | Spread the word 💙 in f                                            |
| 7 Languages                                                          |                          |     |                                                                   |
| Portuguese (Brazil)                                                  |                          | 88% | Source language                                                   |
| French (France)                                                      |                          | 88% | English                                                           |
| French                                                               |                          | 88% | May 18, 2023                                                      |
| Chinese                                                              |                          | 0%  | Number of contributors<br>6                                       |
| Italian                                                              |                          | 0%  | Total words to translate<br>2.00K                                 |
| Spanish                                                              |                          | 0%  | Last activity<br>21 days ago                                      |
| German                                                               |                          | 0%  |                                                                   |
|                                                                      |                          |     | Got a localisation project?<br>Do it with Transfex, free forever. |

You'll be redirected to this page to enter your translation languages of preference.

| transifex Painel |                                                                                                    | Sem organizações | 2 |
|------------------|----------------------------------------------------------------------------------------------------|------------------|---|
|                  |                                                                                                    |                  |   |
|                  | Join qaequilibrae project on AequilibraE                                                                                                    |                  |   |
|                  | Please select a language to continue                                                                                                    |                  |   |
|                  | Portuguese (Brazil) XV                                                                                                    |                  |   |
|                  | Some useful information for you before going forward:                                                                                                    |                  |   |
|                  | <ul> <li>When your request is accepted or denied you will receive a notification.</li> <li>After a succesful submit you will be redirected to your dashboard.</li> </ul> |                  |   |
|                  |                                                                                                    |                  | G |
|                  | Join Project                                                                                                    |                  |   |
|                  |                                                                                                    |                  |   |
|                  |                                                                                                    |                  |   |
|                  |                                                                                                    |                  |   |
|                  |                                                                                                    |                  |   |
|                  |                                                                                                    |                  |   |
|                  |                                                                                                    |                  |   |

As soon as you have your request approved, you can log in once more in Transifex and begin translating.

| transifex |                                                                                                    | Sem organizações | ~ •                    | 9 |
|-----------|----------------------------------------------------------------------------------------------------|------------------|------------------------|---|
| •         |                                                                                                    |                  |                        |   |
|           | δ-δ<br>8 <sup>-δ</sup>                                                                                                    | l                |                        |   |
|           | Welcome                                                                                                    |                  |                        | ß |
|           | With Transifex, you have everything you need to localize digital content and<br>global customers with a beautiful user experience! | l provide        |                        |   |
|           | Join another organization<br>ou<br>Create an organization                                                                          |                  |                        |   |
|           | Q. Search documentation Comunidade Estado Contactar                                                                                | Portugue         | ese 🗸 Transifex © 2023 | 3 |

# **B.2 Translating into your language**

Your project screen should look like the one in the figure below. If you feel comfortable translating into any of these idioms, just drag your cursor to the right side of each translatable idiom and click on the **Translate** button.

| <b>bx</b><br>Dashboard                        | Q Search ¥                                                           | qe qaequilibrae<br>Assigned to gaequilibrae team                                                                                                    | 🗞 🍤 🚦                              |
|-----------------------------------------------|----------------------------------------------------------------------|----------------------------------------------------------------------------------------------------|------------------------------------|
| <b>≵</b> A<br>Editor<br>E<br>Tasks<br>Reports | <b>Overview</b><br>Languages<br>Resources<br>Screenshots<br>Settings | 670<br>Total source strings • 11.86% Reviewed • 37.72% Translated • 62.28% Untranslated                                                                                                    | 2.00K<br>Source words / 1 resource |
| Glossaries<br>C<br>Teams<br>Strings           |                                                                      | V Localization activity     Project languages 4 Without translators     French (fr) 79 strings to translate 591 strings to review     French (France) (fr_FR) 79 strings to translate 591 strings to review                                                                                                    |                                    |
|                                               |                                                                      | Portuguese (Brazil) (pL_BR)       83 strings to translate       31 strings to review         Chinese (zh)       670 strings to translate       0 strings to review       NO TRANSLATORS         German (de)       670 strings to translate       0 strings to review       NO TRANSLATORS         Italian (it)       670 strings to translate       0 strings to review       NO TRANSLATORS         Spanish (es)       670 strings to translate       0 strings to review       NO TRANSLATORS | View resource Translate            |

#### You'll be redirected to a new page.

| = 🗙 qaequilbrae / qaequilbrae/d8n/qaequilbrae.ts.(develop)                  | English (en) → Portuguese (Brazil) (pt_BR) ✓ | Edit Source      |                              |                                                                                                    |                                                                                                  | GA Check 🗄 Overview 🔍 Q. Concordance                     |
|-----------------------------------------------------------------------------|----------------------------------------------|------------------|------------------------------|----------------------------------------------------------------------------------------------------|--------------------------------------------------------------------------------------------------|----------------------------------------------------------|
| 670<br>AI                                                                   | 83<br>Untranslated                           | 31<br>Unreviewed | AcquilibraE Version name     | and a state of the second second second second second second second second second second second second second s                                                                                                    | Suggestions  History                                                                             | Glossary Comments                                        |
| V Filters Q. Search by text or filter                                       |                                              |                  |                              |                                                                                                    | 3 suggestions available                                                                          | Concordance                                              |
| Text - Status - Tag - Users - Date - Label - More -                         |                                              | Sort by: Default |                              |                                                                                                    | Nome da versão do AequilbraE                                                                     |                                                          |
| AequilibraE Version name                                                    | Nome da versão do AequilibraE                | 0                | 0 w ~ 9 A 💥                  |                                                                                                    | Added by pedrocamargo in qaequilbrae / d<br>ago - pLBR<br>Show all occurrences                   | aequilibree/18//qaequilibrae.ts (develop), 6 months      |
| AequilibraE Version number 2                                                | Número da versão do AequibraE                | 0                | Nome da versão do AequilbraE |                                                                                                    | Número da versão do AequiloraE                                                                   |                                                          |
| GUI version                                                                 | Versão da GUI                                | 0                |                              |                                                                                                    | AcquilibraE Version number<br>Acted by rakemi in geoguilibrae / geoguili<br>Show all occurrences | raa/18n/gaoquillarae.ts (develop), 6 months ago - pt_BR  |
| GLI Repository                                                              | Repositório da GUI                           | 0                |                              |                                                                                                    | 64%<br>Match AcquilibraE - Gradiente de cor<br>AcquilibraE - Color Barros                        |                                                          |
| Minimum QGIS     s                                                          | Versiio minima do QGIS                       | 0                |                              | or even and or and a second second se | Added by rakemi in geoguilbree / geoguil<br>Show all occurrences                                 | rae/HBn/gaequilibrae.ts (develop), 10 months ago + pL.BR |
| Developers     0                                                            | Desenvolvedores                              | 0                | Koni                         | Edit context                                                                                                    |                                                                                                  |                                                          |
| V Spansors                                                                  | Financiamento                                | 0                | AequilibraE Version name     | Size<br>3 words<br>Occurrences                                                                                                    |                                                                                                  |                                                          |
| Go through all the centroids and add connectors only if none exist     mode | ts for the chosen                            | 0                |                              | ./modules/common_took/about_dialog.py:50<br>Context<br>AboutDialog                                                                                                    |                                                                                                  |                                                          |
| Connectors per centroid                                                     |                                              | 0                |                              | Resource<br>qaequilbrae/f8n/qaequilbrae.ts (develop)<br>String Hash                                                                                                    |                                                                                                  |                                                          |
| <ul> <li>Modes to connect (only one at a time)</li> </ul>                   |                                              | 0                |                              | 59d2021cdd0e5646c00d48108c80e207                                                                                                    |                                                                                                  |                                                          |
| <ul> <li>Project path</li> </ul>                                            |                                              | 0                |                              |                                                                                                    |                                                                                                  |                                                          |
| AequilibraE module not found                                                |                                              | 0                |                              |                                                                                                    |                                                                                                  |                                                          |
| Opening project                                                             |                                              | 0                |                              |                                                                                                    |                                                                                                  |                                                          |
| Adding () connectors when none exists for mode "()"                         |                                              | 0                |                              |                                                                                                    |                                                                                                  |                                                          |
| Add centroid connectors                                                     |                                              | 0                |                              |                                                                                                    |                                                                                                  |                                                          |
| Model Building                                                              |                                              | 0                |                              |                                                                                                    |                                                                                                  |                                                          |
| Importing zones<br>17                                                       | Importando zonas                             | 0                |                              |                                                                                                    | ₽.                                                                                               |                                                          |
| V Project                                                                   | Projeto                                      | 0                |                              |                                                                                                    |                                                                                                  |                                                          |

You can check the translation status in the left column (*Text*), where the green buttons indicate that there is an existing translation for that string. You can insert their translation in the box and save it for all strings If your string happens to appear multiple times, Transifex will give you translation suggestions, that can match whatever you want to translate. This can spare you some time.

When you finish your work, direct yourself to the Unreviewed field, to check all strings you have translated. Here's

your opportunity to look out for typos or incorrect translations.

For more information, we strongly encourage you to check Transifex official documentation in their website.

## **B.3 Suggesting a new translation language**

If your language is unavailable and you want to contribute, you can request it directly to the AequilibraE Team! In your project screen, look for the **Request a language** button on the page.

| bx<br>∂<br>Dashboard<br>t_      | Q Search V                                                    | qe qaequilibrae<br>Assigned to qaequilibrae team                                                                                                    | 🗞 🎭 🚦                              |
|---------------------------------|---------------------------------------------------------------|----------------------------------------------------------------------------------------------------|------------------------------------|
| Editor<br>E<br>Tasks<br>Reports | Overview<br>Languages<br>Resources<br>Screenshots<br>Settings | 670<br>Total source strings • 11.86% Reviewed • 37.72% Translated • 62.28% Untranslated                                                                                               | 2.00K<br>Source words / 1 resource |
| Glossaries<br>C<br>Teams        |                                                               | ✓ Localization activity                                                                                                    |                                    |
| ित्तु<br>Strings                |                                                               | Project languages     4 Without translators      French (fr) 79 strings to translate 591 strings to review      French (France) (fr_FR) 79 strings to translate 591 strings to review |                                    |
|                                 |                                                               | Portuguese (Brazil) (pt_BR) 83 strings to translate 31 strings to review Chinese (zh) 670 strings to translate 0 strings to review NO TRANSLATORS                                     | View resource Translate            |
|                                 |                                                               | German (de) 670 strings to translate 0 strings to review NO TRANSLATORS                                                                                                    |                                    |
|                                 |                                                               | Italian (it) 670 strings to translate 0 strings to review NO TRANSLATORS Spanish (es) 670 strings to translate 0 strings to review NO TRANSLATORS                                     |                                    |
|                                 |                                                               |                                                                                                    | Request a language                 |

Select your language and create a request. As soon as possible, we'll approve the creation of the language, and you can start translating!

| Request language for qaequilibrae                                                                                                    | ×           |
|----------------------------------------------------------------------------------------------------|-------------|
| Languages:<br>Polish (pl)                                                                                                    | <b>&gt;</b> |
| (i) Requesting a language for the project does not automatically make you a member of it. Please make a <b>Join team</b> request to start contributing. |             |
| When your language request is accepted or denied you will receive a notification.                                                                       |             |

# **B.4 Translation tips!**

Last but not least, here are some recommendations for translation, many of them borrowed / adapted from QGIS documentation.

- 1. Be aware to use exactly the same (number of) special characters of the source text such as `, ``, \*, \*\*, ::, {}. These contribute to the cosmetics of the information provided.
- 2. Do not begin nor end the text hold by special characters or tags with a space
- 3. Do not end the translated strings with a new paragraph, otherwise the text will not be translated during the HTML generation.
- 4. Prefer using format over f-strings.

#### APPENDIX

С

## **SUPPORT & SPONSORS**

## C.1 Support

AequilibraE is developed by a small but dedicated team of professionals with limited funding.

### C.1.1 Paid support

Paid support for AequilibraE is offered by Outer Loop Consulting, an Australia-based consulting company, with support available in English, Portuguese, German & Spanish.

All support is offered in prepaid packages of a minimum of 10h of consulting by phone, e-mail or Microsoft Teams at a fixed rate of USD 150/h.

To acquire a paid support package for AequilibraE, please e-mail aequilibrae@outerloop.io

#### C.1.2 Free support

There are two mechanisms to obtain free support that also allow you to check whether your question was already asked in the past, with the first option being the most often used as of December/2023:

- 1. Joining the AequilibraE Google Group and sending your question there.
- 2. Posting your question to GIS StackOverflow using the #aequilibrae tag;

Please note that all questions and answers in both forums are public.

When sending your question, be as specific as possible, providing screenshots, details on the QGIS version, and as much detail as you can!

# **C.2 Sponsors**

Sponsoring AequilibraE's maintenance and new features is the best way to guarantee that the bugs you need fixed and the features your projects require are incorporated quickly into the software. Please contact aequilibrae@outerloop.io for sponsoring opportunities.

| Mainten | Maintenance Sponsors                                            |  |  |
|---------|-----------------------------------------------------------------|--|--|
| 2024    | ADEME                                                           |  |  |
| 2023    | Outer Loop Consulting - La Fabrique des Mobilités - EGIS France |  |  |
| 2022    | Outer Loop Consulting                                           |  |  |
| 2021    | Outer Loop Consulting                                           |  |  |
| 2016    | Instituto de Pesquisa Econômica Aplicada                        |  |  |

| Feature Sponsors |                                              |  |
|------------------|----------------------------------------------|--|
| 2023             | GTFS import - La Fabrique des Mobilités      |  |
|                  | Transit assignment - EGIS France             |  |
|                  | Select Link Analysis - Outer Loop Consulting |  |

### APPENDIX

# **CITE US!**

If you're using QAequilibraE in a scientific publication, we would appreciate citations to the following paper: Camargo, P. (2015) AequilibraE: a free QGIS add-on for transportation modeling. Foss4g North America

# INDEX

I
installation, 1